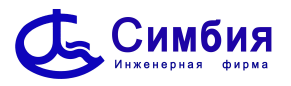

## РЫБОПОИСКОВЫЙ КОМПЛЕКС

# SI-FT12

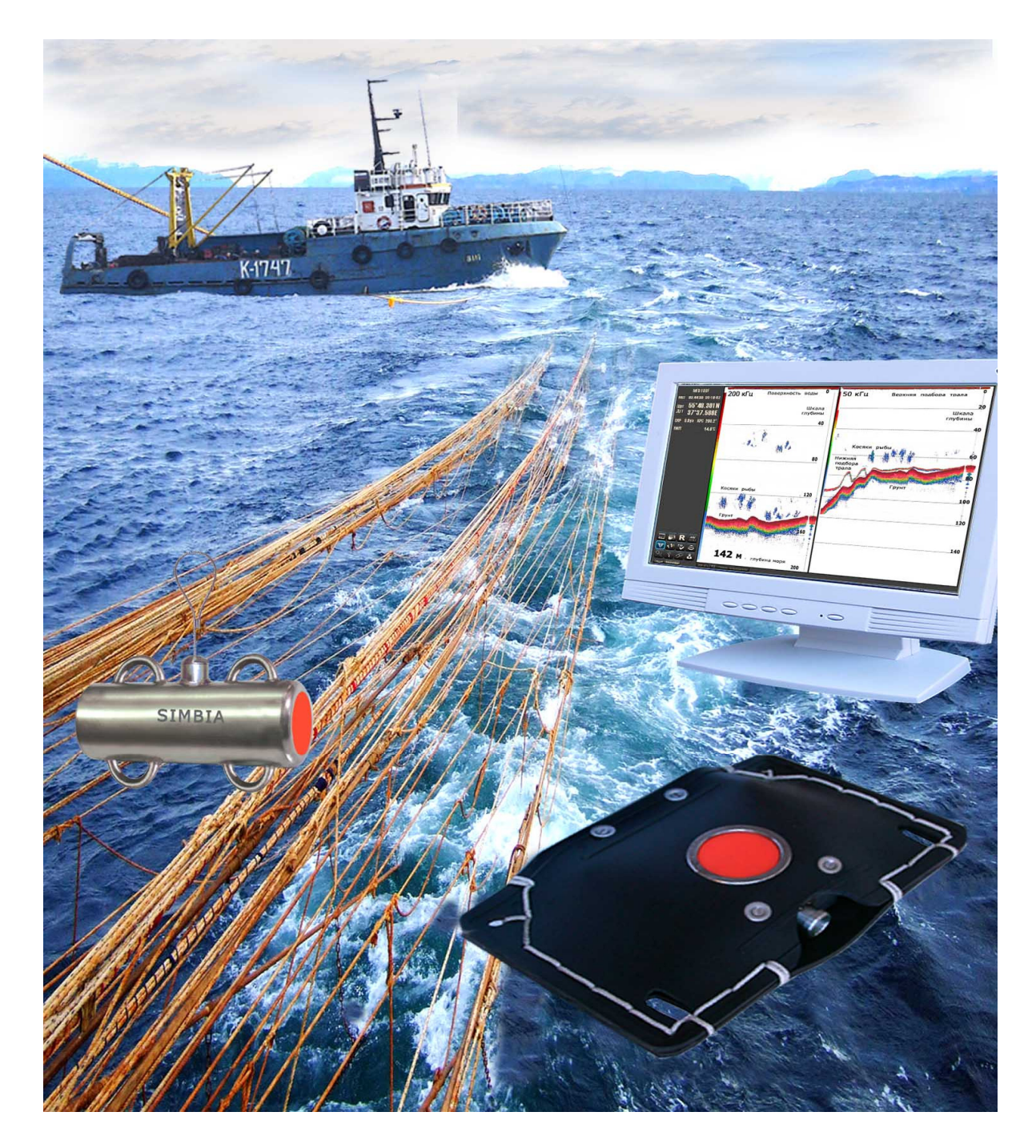

## Техническое описание Инструкция по эксплуатации Формуляр

C1.000.018 Версия 2020-06

СБ Инженерная фирма «Симбия» 236008, г. Калининград, ул. Верхнеозерная, 4А Тел: + 7 (4012) 95-74-42, Факс: +7 (4012) 36-53-80 E-mail: simbia@simbia.ru Web: www.simbia.ru

## СОДЕРЖАНИЕ

| 1 ОБЩИЕ СВЕДЕНИЯ                                                                                                 | 5        |
|----------------------------------------------------------------------------------------------------|----------|
| 1.1 Назначение                                                                                                   | 5        |
| 1.2 Принцип действия                                                                                             | 7        |
| 1.3 Состав комплекса                                                                                             | 8        |
| 1.4 Взаимодействие составных частей                                                                              | 9        |
| 1.5 Технические характеристики                                                                                   |          |
| 1.5.1 Технические параметры канала тралового зонда.                                                              |          |
| 1.5.2 Технические параметры канала эхолота                                                                       |          |
| 1.5.3         Технические параметры трансивера ТКО-тооот 1-12.           1.5.4         Эксплуатационные функции. |          |
|                                                                                                    | 15       |
| 2 ПРОГРАМИНОЕ ОБЕСПЕЧЕПИЕ (ПО)                                                                                   | IJ<br>15 |
| <ol> <li>2.1 Установка по на компьютер</li> <li>2.2 Обновление ПО на компьютере</li> </ol>                       |          |
| 2.3 Конфигурирование комплекса MFS-100                                                                           | 19       |
| 2.3.1 Раздел Basic                                                                                               |          |
| 2.3.2 Раздел Transceiver<br>2.3.3 Раздел Sensors                                                                 |          |
|                                                                                                    |          |
| 3 РЕЖИМЫ РАБОТЫ И УПРАВЛЕНИЯ                                                                                     | 33       |
| 3.1 Включение и выключение комплекса                                                                             |          |
| 3.1.1 Включение                                                                                                  |          |
| 5.1.2 Панели управления и навигационных данных                                                                   |          |
| 3.2 Режимы отображения                                                                                           |          |
| 3.2.1 Одиночный режим отображения                                                                                |          |
| 3.2.2 Режим пелагического расширения                                                                             |          |
| 3.2.3 Режим донного расширения                                                                                   |          |
| 3.2.4 Двухканальный режим                                                                                        | 45       |
| 3.2.5 Запись и отображение слайдов                                                                               |          |
| 3.2.6 Запись и отображение эхограмм                                                                              |          |
| 3.3 Панель настроек параметров эхолота                                                                           |          |
| 3.3.1 Дисплей                                                                                                    |          |
| 3.3.2 Трансивер                                                                                                  |          |
| 3.3.4 Аларм                                                                                                    |          |
| 3.3.5 Скорость (скорость звука)                                                                                  | 57       |
| 3.3.6 Запись                                                                                                    | 59<br>60 |
| 5.5.7 О программе                                                                                                |          |
| 4 УСТАНОВКА НА СУДНЕ                                                                                             | 61       |
| 4.1 Установка комплекса                                                                                          | 61       |
| 4.2 Установка бортового оборудования                                                                             | 61       |
| 4.3 Установка подводного оборудования                                                                            | 63       |
| 4.4 Установка антенны                                                                                            | 64       |
| 4.5 Установка датчика температуры                                                                                | 66       |

| 5 ИНСТРУКЦИЯ ПО ЭКСПЛУАТАЦИИ                               | 67 |
|------------------------------------------------------------|----|
| 5.1 Указания мер безопасности                              | 67 |
| 5.2 Подготовка комплекса к работе в режиме тралового зонда | 68 |
| 5.3 Работа комплекса в режиме тралового зонда              | 69 |
| 5.4 Работа с датчиками наполнения                          | 71 |
| 5.5 Работа комплекса в режиме эхолота                      | 72 |
| 5.6 Работа комплекса в двухканальном режиме                | 74 |
| 5.7 Техническое обслуживание и возможные неисправности     | 76 |
| 6 ТЕХНИЧЕСКОЕ ОПИСАНИЕ                                     | 79 |
| 6.1 Трансивер TRU-1000FT-12                                | 79 |
| 6.1.1 Конструкция                                          |    |
| 6.1.2 Электрическая схема                                  |    |
| 6.1.5 Модули трансивера<br>6.1.4 Полкпючение трансивера    |    |
| 6.2 Процессорный блок (компьютер)                          |    |
| 6.3 Траловые блоки                                         |    |
| 6.4 Лебедка кабельная                                      |    |
| 6.5 Антенны гидроакустические                              |    |
| 6.5.1 Антенны, разрешенные к применению                    |    |
| 6.5.2 Использование имеющихся на судне антенн              |    |
| 6.6 Датчик температуры                                     |    |
| 7 ФОРМУЛЯР                                                 |    |
| 7.1 Комплектность SI-FT12                                  | 91 |
| 7.2 Транспортирование и хранение                           | 92 |
| 7.3 Проверка технического состояния комплекса              |    |
| 7.4 Гарантии изготовителя                                  | 94 |
| 7.5 Свидетельство изготовителя о приёмке изделия           | 95 |
| 7.6 Свидетельство о вводе изделия в эксплуатацию на судне  | 97 |
| 8 ПРИЛОЖЕНИЯ                                               | QQ |
| Схема электрическая соединений SI-FT12                     |    |
| Схема электрическая принципиальная TRU-1000FT-12           |    |
| Марки кабелей                                              |    |

## 1 ОБЩИЕ СВЕДЕНИЯ

## 1.1 Назначение

Рыбопоисковый комплекс SI-FT12 (далее комплекс) применяется на рыболовных судах, использующих траловые орудия лова.

Комплекс состоит из отдельных модулей, которые могут быть сконфигурированы для получения необходимых технических характеристик.

Основными модулями комплекса являются Компьютер (процессорный блок) с монитором и Трансивер TRU-1000FT-12.

Присоединение к компьютеру и трансиверу Лебедки кабельной и Тралового блока создает конфигурацию **Тралового зонда**, обеспечивающую обнаружение рыбных скоплений в районе трала, контроль вертикального раскрытия трала и высоты хода трала над грунтом.

Подключение к трансиверу TRU-1000FT-12 гидроакустической антенны создает конфигурацию Эхолота, дающую возможность вести поиск рыбных скоплений, расположенных непосредственно под судном. При этом комплекс измеряет расстояние до грунта и подает звуковые сигналы и речевые сообщения судоводителю об опасных глубинах.

Подключение датчика температуры позволяет отображать температуру забортной воды.

При подключении к трансиверу TRU-1000FT-12 приемника GPS (GLONAS), лага и других внешних устройств на мониторе комплекса отображается информация о координатах, курсе и скорости судна.

## Комплекс сохраняет работоспособность при условиях:

| волнении моря     | до 8 баллов    |
|-------------------|----------------|
| бортовой качке    | до 30 градусов |
| килевой качке     | до 10 градусов |
| скорости траления | до 10 узлов    |

Длительность непрерывной работы – 24 часа.

## 1.2 Принцип действия

Принцип действия комплекса основан на теории гидроакустической эхолокации. Эхолот генерирует ультразвуковые импульсы (посылки) в водное пространство. Эти импульсы, достигая подводных объектов и дна, отражаются от них и возвращаются назад в виде эхосигналов.

Генератором посылок в комплексе является трансивер **TRU-1000FT-12.** 

Преобразователями электрической энергии посылки в ультразвуковую служат гидроакустические антенны.

Ультразвуковые импульсы антенны излучаются в водную среду.

Отразившиеся от дна и других подводных объектов ультразвуковые импульсы (эхосигналы) достигают тех же антенн, которые преобразуют эхосигналы в электрические сигналы.

Полученные электрические эхосигналы трансивер усиливает, обрабатывает и передает в процессорный блок.

Обработанную информацию комплекс представляет на своем мониторе в виде изображения структуры дна, рыбы, и других объектов в толще воды с отображением их интенсивности, размеров и относительного положения.

## 1.3 Состав комплекса

#### Основные части (модули) комплекса:

- компьютер (процессор) с монитором,
- трансивер TRU-1000FT-12 с модулем трансивера TRX-1000-SI-12 50 кГц
- траловый блок
- лебедка кабельная.

#### Дополнительные части:

- модуль трансивера TRX-1000-ххх kHz
- антенна гидроакустическая -ххх kHz,
- датчики наполнения трала «SIS-50», «Колибри»
- датчик температуры забортной воды SI-DT1000,

## 1.4 Взаимодействие составных частей

Полная конфигурация комплекса и взаимодействие его составных частей, показана на рисунке:

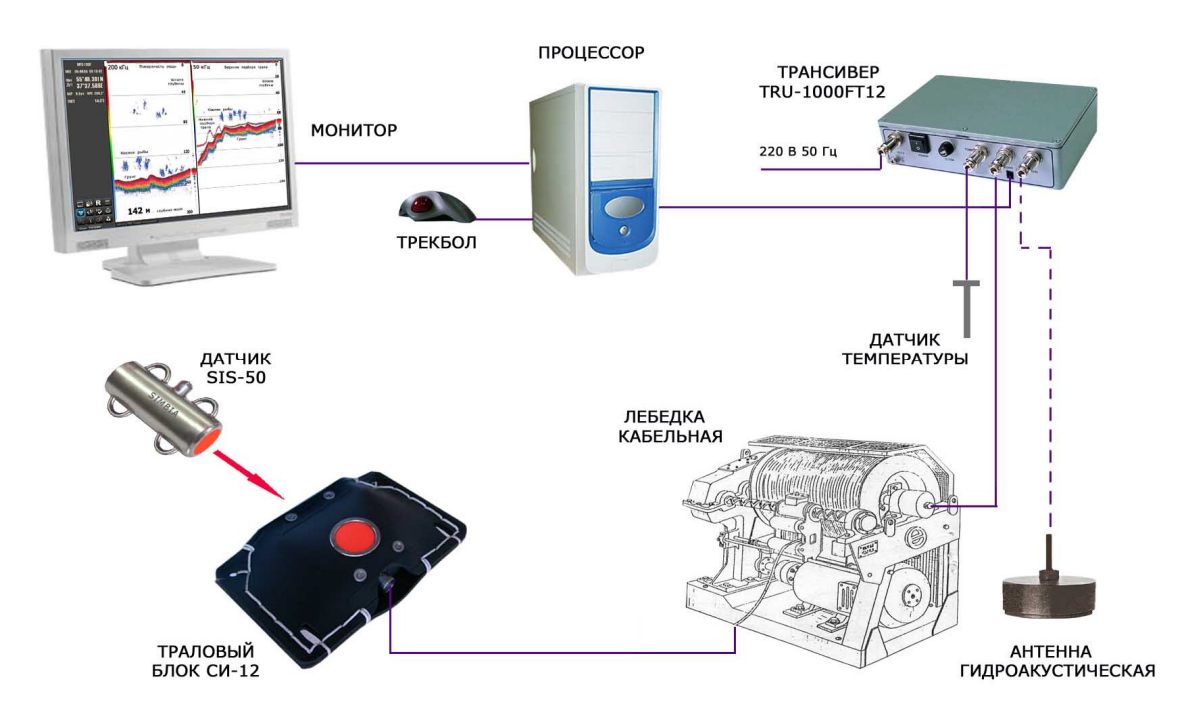

Работа комплекса управляется компьютером (процессором), вся информация отображается на мониторе.

Компьютер (ПК. В качестве компьютера можно использовать: стандартный компьютер (процессорный блок и монитор), ноутбук; или панельный компьютер (моноблок)

Требования к ПК:

IBM-совместимый ПК (обычный офисный или промышленный)

Сетевой разъём LAN Ethernet (для кабельного подключения)

Операционная система Windows (XP, 7, 8, 10)

1 ГБ свободного пространства на накопителе для установки программы и сохранения эхограмм.

#### Рекомендации:

1. Для подключения источника координат, курса, и т.п., а также для выдачи данных с эхолота необходимо наличие одного или нескольких СОМ-портов. Они могут быть как

#### Общие сведения

встроенными в материнскую плату компьютера, так и реализованными с помощью COM-USB адаптера.

2. В условиях качки и вибраций предпочтительно использовать в качестве хранилища данных твердотельный накопитель (SSD) - такие устройства не имеют движущихся частей.

<u>Пример конфигурации:</u> процессор: Intel Celeron оперативная память: 2 GB видекарта: встроенная накопитель данных: SSD 120 ГБ наличие разъёмов: Ethernet LAN

**Трансивер TRU-1000FT-12** генерирует электрические импульсы посылки, принимает и усиливает отраженные эхосигналы от траловых блоков и антенны эхолота, обрабатывает информацию от датчика температуры.

**Лебедка кабельная** через кабель-трос поддерживает во время траления электрическое соединение тралового блока и бортовой аппаратурой.

**Траловый блок** контролирует вертикальное раскрытие трала, осуществляет обнаружение рыбных скоплений в устье трала и под тралом, позволяет наблюдать положение трала относительно грунта.

Траловый блок СИ-12 с устройством АПН или в исполнении СИ-12Н в комплекте с датчиком наполнения, дает дополнительную возможность определять степень наполнения трала рыбой.

Датчик наполнения трала фиксирует момент наполнения мешка трала рыбой в месте его установки.

Антенна эхолота контролирует водное пространство под днищем судна, позволяет обнаруживать рыбные скопления, измерять расстояние до грунта и наблюдать рельеф дна.

Датчик температуры контролирует температуру забортной воды,

#### Внешние устройства

К комплексу SI-FT12 могут быть подключены внешние устройства такие как:

- приёмник GPS (GLONASS)

- лаг

с их помощью на экране монитора комплекса будут отображаться координаты, курс и скорость судна.

Синхронизация работы с внешними устройствами может быть осуществлена как от комплекса, так и от одного из внешних устройств.

## 1.5 Технические характеристики

Внимание. Технические характеристики могут быть изменены производителем без предварительного уведомления.

## 1.5.1 Технические параметры канала тралового зонда.

| Параметры                                                                                                    | Величина                                    |
|----------------------------------------------------------------------------------------------------|---------------------------------------------|
| Рабочая частота:<br>траловых блоков, кГц<br>датчиков наполнения SiS-50, кГц                                                                          | 50 ±1<br>50                                 |
| Мощность излучения, Вт                                                                                                    | 300 – 1000                                  |
| Дальность регистрации:<br>вертикального раскрытия трала, м<br>крупной одиночной рыбы (Rэ = 0,1 м), м<br>грунта (ил, песок) при норм. падении луча, м | от 3 до 50<br>до 30<br>до 200               |
| Диапазоны, м                                                                                                    | 5, 10, 20, 40, 80, 100, 200, 400, 800, 1000 |
| Фазировка диапазонов, м                                                                                                    | от 0 до 999 с шагом 1 м                     |
| Скорость перемещения эхограммы                                                                                                    | 1:1, 1:2, 1:4, 1:8                          |
| Уровни шкалы цвета, дБ/цвет                                                                                                    | 3,6                                         |
| ВАРУ                                                                                                    | мин, норм, макс                             |
| Контроль температуры поверхности воды:<br>диапазон, °C<br>точность, °C                                                                               | от - 5 до + 30<br>± 0,3                     |
| Разрешающая способность при отображении:<br>глубины, м<br>температуры, °C                                                                            | 0,1<br>0,1                                  |
| Максимальная глубина погружения<br>траловых блоков, м                                                                                                | 1500                                        |
| Длина кабель-троса<br>при которой сохраняется работоспособность:<br>кабеля КГ1-30 (Ø 6,3мм), м<br>СИ-12, СИ-12Н<br>СИ-12М                            | от 0-до 800<br>от 0 до 400                  |

| ПАРАМЕТРЫ                                                                                                    | Величина                                                                                    |
|----------------------------------------------------------------------------------------------------|---------------------------------------------------------------------------------------------|
| Рабочая частота, кГц                                                                                               | 200 ±1                                                                                      |
| или                                                                                                    | набор частот по спецзаказу:<br>18, 20, 25, 27, 28, 30, 38, 40,<br>51, 70, 75, 100, 120, 150 |
| Мощность излучения, максимальная, Вт                                                                               | 1000                                                                                        |
| Регулировка мощности                                                                                               | мин., средн., макс.                                                                         |
| Дальность обнаружения:<br>крупной одиночной рыбы (Rэ = 0,1 м), м<br>грунта ( ил, песок ) при норм. падении луча, м | ≥ 200<br>≥ 500                                                                              |
| Диапазоны, м                                                                                                    | 5, 10, 20, 40, 80, 100, 200, 400, 800, 1000                                                 |
| Период посылки, мс                                                                                                 | от 100                                                                                      |
| Фазировка диапазонов, м                                                                                            | От 0 до 999 с шагом 1 м                                                                     |
| Диапазон пелагического расширения, м                                                                               | от 5 до 80                                                                                  |
| Диапазон донного расширения, м                                                                                     | от 5 до 80                                                                                  |
| Скорость перемещения эхограммы                                                                                     | 1:1, 1:2, 1:4, 1:8                                                                          |
| Уровни шкалы цвета. дБ                                                                                             | 3,6                                                                                         |
| ВАРУ *                                                                                                    | откл., мин, норм, макс                                                                      |
| Вид представления эхосигналов грунта                                                                               | обычный, белая линия,<br>донный, контур                                                     |
| Сигнализация                                                                                                    | по глубине                                                                                  |
| Вывод данных на экран                                                                                              | от GPS приемника,<br>датчика температуры,<br>датчиков наполнения                            |

## 1.5.2 Технические параметры канала эхолота

## 1.5.3 Технические параметры трансивера TRU-1000FT-12.

| ПАРАМЕТРЫ                                                                       | Величина              |
|---------------------------------------------------------------------------------|-----------------------|
| Информационные каналы                                                           | канал тралового зонда |
|                                                                                 | канал эхолота         |
| Электропотребление<br>напряжение, В<br>частота, Гц<br>потребляемая мощность, ВА | 220<br>50<br>≤ 20     |
| Электропитание траловых блоков                                                  | отсутствует           |
| Масса, кг:                                                                      | 1,8                   |
| Габариты, мм                                                                    | 225 x 160 x 60        |

## 1.5.4 Эксплуатационные функции

В комплексе SI-FT-12 имеется набор функций, позволяющий пользователю оперативно управлять режимами работы устройства и анализировать получаемую информацию:

- Режимы отображения эхограмм:
   -одиночный
   -пелагического расширения
  - -донного расширения
  - -навигационный
- 2. Режимы записи-отображения слайдов эхограмм
- 3. Режимы записи-воспроизведения эхограмм
- 4. Цвет фона экрана:
  - белый
  - синий
  - черный
- 5. Режимы яркости экрана: -ночная палитра
  - -вечерняя палитра -дневная палитра
- 6. Запись данных глубины
- 7. Цифровой отсчет глубины
- 8. Звуковое оповещение об опасных глубинах, наполнении трала и неисправностях
- 9. Цифровая индикация глубины (расстояние до дна)
- 10. Масштабирование фрагмента Эхограммы (функция линза)

- 11. Фазировка диапазонов
- 12. «Фиш-лупа»
- 13. Белая линия
- 14. Плавное изменение периода посылки
- 15. Регулируемое ВАРУ
- 16. Цифровой фильтр эхосигналов
- 17. Выбор шкалы градаций цвета эхосигналов
- 18. Фильтрация градаций цвета сигналов
- 19. Выбор скорости перемещения эхограммы
- 20. Вывод на экран данных от датчиков наполнения трала
- 21. Вывод навигационных данных
- 22. Выбор языка

## 2 Программное обеспечение (ПО)

### 2.1 Установка ПО на компьютер

Процедура установки программного обеспечения является стандартной и предусматривает следующие операции:

- Вставьте поставляемый с комплексом CD диск в компьютер.

- Программа установки автоматически стартует. Открывается панель мастера с предложением продолжить или отменить установку.

- Если программа установки не запустится автоматически, нужно вручную запустить файл **Setup.exe**.

| 🗁 D:\OBMEN         | \mfs-100_se             | etup      |        |                 |       |
|--------------------|-------------------------|-----------|--------|-----------------|-------|
| <u>Ф</u> айл Прав  | ка <u>В</u> ид <u>И</u> | 1збранное | Сервис | <u>С</u> правка |       |
| 🕝 Назад 🔹          | • 🕑 • 💋                 | р 🔎 п     | оиск 🖟 | 👌 Папки         | BB    |
| Адрес <u>:</u> 🛅 D | :\OBMEN\mfs-:           | 100_setup |        |                 |       |
| Имя 🔺              | Разме                   | ер Тип    |        | Изменен         |       |
| 🕞 setup.exe        | 14 396 1                | (Б Прилож | кение  | 07.03.2013      | 16:17 |

В запустившемся Мастере установки программы MFS-100 выполните его указания и нажмите кнопку «Далее».

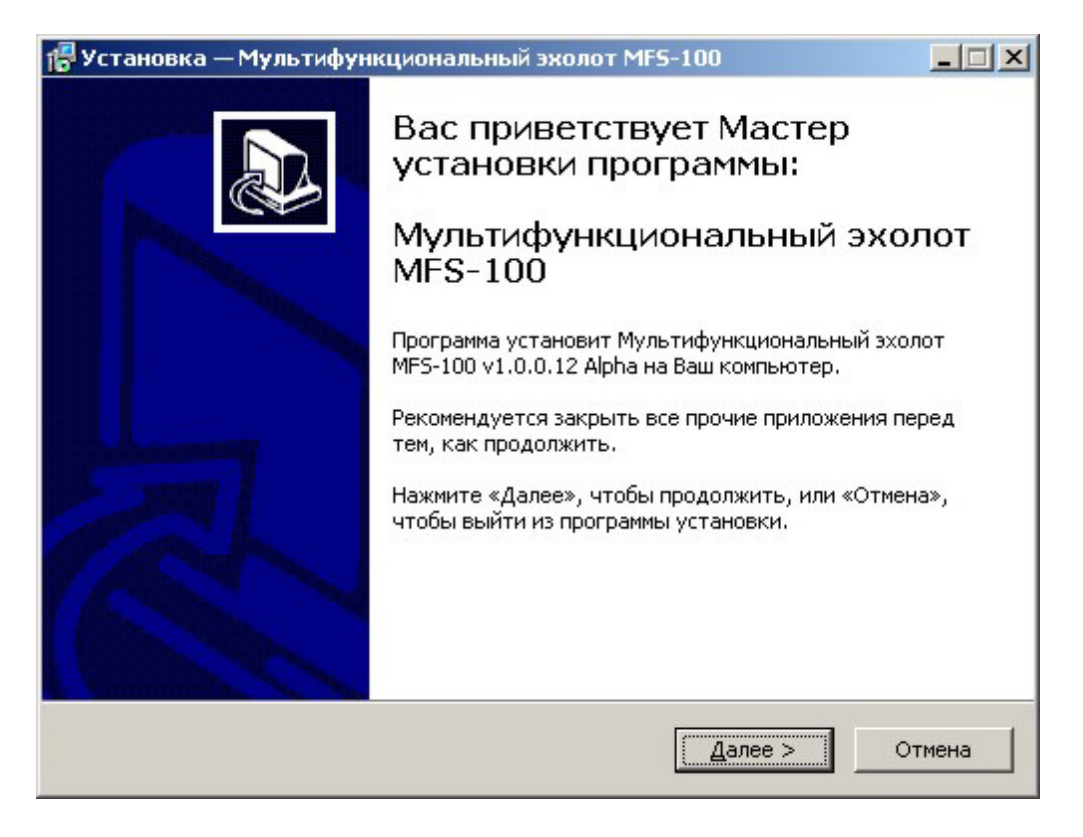

В лицензионном соглашении выберите пункт "Я принимаю условия соглашения".

| 🚰 Установка — Мультифункциональный эхолот MFS-100                                                                                                    | _ 🗆 X  |
|----------------------------------------------------------------------------------------------------|--------|
| <b>Лицензионное Соглашение</b><br>Пожалуйста, прочтите следующую важную информацию перед тем, как<br>продолжить.                                       |        |
| Пожалуйста, прочтите следующее Лицензионное Соглашение. Вы должн<br>принять условия этого соглашения перед тем, как продолжить.                        | ны     |
| ПО Мультифункционального эхолота MF5-100                                                                                                    | -      |
|                                                                                                    |        |
| Copyright (C) 1991-2013 ООО "Симбия". Все права защищены.                                                                                              |        |
| <ol> <li>Зарегистрированному пользователю предоставляется лицензия на<br/>использование ПО MFS-100, для работы только с блоком преобразован</li> </ol> | ния.   |
| Зарегистрированное ПО MFS-100 нельзя арендовать или сдавать в<br>аренду, но возможно постоянное обновление версии ПО, если лицо                        | •      |
| • Я принимаю условия соглашения                                                                                                    |        |
| Я не принимаю условия соглашения                                                                                                    |        |
| Русский —                                                                                                    |        |
| < <u>Н</u> азад <u>Д</u> алее >                                                                                                    | Отмена |
|                                                                                                    |        |

Возможен выбор места установки программы отличного от предлагаемого по умолчанию. Для этого нажмите кнопку «Обзор».

| становка — Мультифункциона                                                | альный эхолот MFS                           | -100                                | _                |
|---------------------------------------------------------------------------|---------------------------------------------|-------------------------------------|------------------|
| <b>жыбор папки установки</b><br>В какую папку Вы хотите устан<br>MFS-100? | овить Мультифункцио                         | ональный эхолот                     | 6                |
| Программа установит М<br>следующую папку.<br>Нажмите «Далее», чтобы продо | Іультифункциональнь<br>лжить. Если Вы хотит | ий эхолот MFS-10<br>ге выбрать друг | Ю в<br>ую папку, |
| нажмите «Обзор».<br>C:\MFS100                                             |                                             |                                     | <u>о</u> бзор    |
|                                                                           |                                             |                                     |                  |
| Требуется как минимум 20,6 Мб                                             | свободного дискового                        | о пространства.                     |                  |
|                                                                           |                                             |                                     |                  |

Если вы не хотите создавать папку в меню пуск Windows, установите галочку в пункте **Не создавать папку**.

| 🚏 Установка — Мультифункциональнь                                   | ый эхолот MFS                | -100          |               |
|---------------------------------------------------------------------|------------------------------|---------------|---------------|
| Выберите папку в меню «Пуск»<br>Где программа установки должна созд | дать ярлыки?                 |               |               |
| Программа создаст ярлыки в                                          | следующей паг                | іке меню «Пус | к».           |
| Нажмите «Далее», чтобы продолжить<br>нажмите «Обзор».               | ». Если Вы хоти <sup>.</sup> | ге выбрать др | угую папку,   |
| Simbia MFS-100                                                      |                              |               | <u>О</u> бзор |
| Не создавать папку в меню «Пуска<br>Русский                         | •]                           |               |               |
| 1 / 22/00/                                                          | < <u>Н</u> азад              | Далее >       | Отмена        |

| Установка                         | — Мультифункционал                              | ьный эхолот MFS                           | -100                                 |          |
|-----------------------------------|-------------------------------------------------|-------------------------------------------|--------------------------------------|----------|
| <b>Выберите ,</b><br>Какие до     | дополнительные зада<br>полнительные задачи не   | ачи<br>юбходимо выполнит                  | гь?                                  |          |
| Выберите<br>установки<br>«Далее»: | » дополнительные задач<br>е Мультифункциональнь | и, которые должны<br>ій эхолот MFS-100, і | выполниться при<br>после этого нажми | і<br>1те |
| 🔽 Созд                            | ать значок на <u>Р</u> абочем ст                | голе                                      |                                      |          |
|                                   |                                                 |                                           |                                      |          |
|                                   |                                                 |                                           |                                      |          |
|                                   |                                                 |                                           |                                      |          |
| /сский ———                        |                                                 | ~                                         |                                      | 0.000    |
|                                   |                                                 | <u>&lt; п</u> азад                        | <u>д</u> алее >                      | Отмена   |

Не снимайте галочку, если хотите создать значки на рабочем столе.

Программа установки отобразит произведенные оператором установки и если все опции корректны, нажмите кнопку «**Установить**».

| 📴 Установка — Мультифункциональнь                                                                 | ій эхолот MFS-100                            | _ 🗆 🗙    |
|---------------------------------------------------------------------------------------------------|----------------------------------------------|----------|
| Всё готово к установке<br>Программа установки готова начать у<br>эхолот MFS-100 на Ваш компьютер. | становку Мультифункциональный                |          |
| Нажмите «Установить», чтобы продол<br>просмотреть или изменить опции уста                         | лжить, или «Назад», если Вы хотите<br>новки. | 9        |
| Папка установки:<br>С:\MFS100                                                                     |                                              | <u> </u> |
| Папка в меню «Пуск»:<br>Simbia MFS-100                                                            |                                              |          |
| Дополнительные задачи:<br>Создать значок на Рабочем столе                                         | •                                            |          |
| T                                                                                                 |                                              | ₹<br>}   |
| Русский —                                                                                         | < <u>Н</u> азад <u>Установить</u>            | Отмена   |

Отображается процесс установки программы эхолота MFS-100.

| 🕞 Установка — Мультифункциональный эхолот MF5-100                                                             | _ 🗆 🗙  |
|----------------------------------------------------------------------------------------------------|--------|
| Установка<br>Пожалуйста, подождите, пока Мультифункциональный эхолот MFS-100<br>установится на Ваш компьютер. |        |
| Распаковка файлов<br>C:\MFS100\themes.dll                                                                     |        |
|                                                                                                    |        |
|                                                                                                    |        |
|                                                                                                    |        |
| Русский —                                                                                                    |        |
|                                                                                                    | Отмена |

В конце работы программы установки появится сообщение о завершении работы мастера установки. Нажмите кнопку «Завершить».

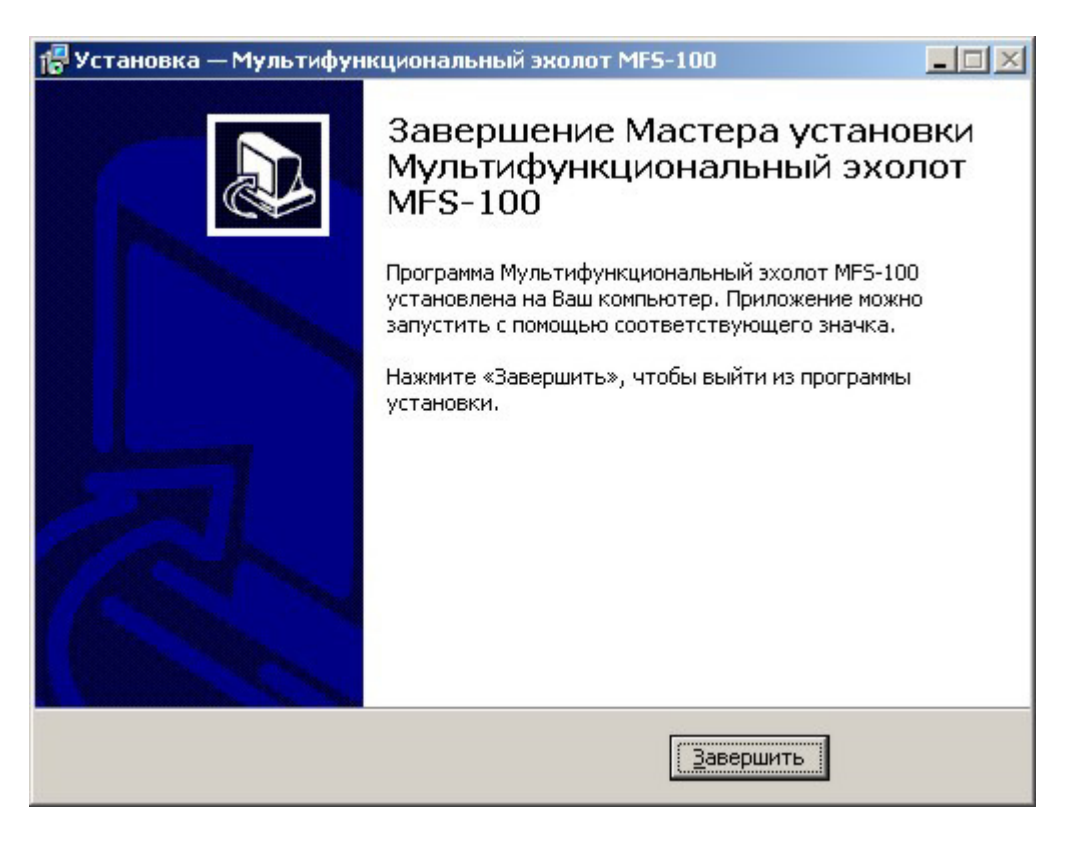

#### ВНИМАНИЕ !

После завершения установки программного обеспечения необходимо скопировать файл ключа "mfs.key c CD диска в папку с установленной программой эхолота "C:\MFS100\Bin".

## 2.2 Обновление ПО на компьютере

Обновление версии ПО аналогично процедуре установки программы.

Если программа эхолота устанавливалась ранее, то ее надо предварительно деинсталлировать. Нажмите кнопки «ПУСК», «ПРОГРАММЫ», «Simbia MFS-100», «Uninstall MFS-100».

#### 2.3 Конфигурирование комплекса MFS-100

#### Программное обеспечение

Комплекс MFS-100 базируется на сетевой технологии связи с трансивером TRU-1000FT-12. Это требует первоначально выполнить настройку подключения локальной сети компьютера со следующими параметрами:

- IP адрес 192.168.10.10 - маску подсети 255.255.25

Компьютер соедините коммутационным кабелем 5-е категории (патч-кордом) с сетевым гнездом TRU-1000FT-12. Включите трансивер выключателем «**POWER**». Включите компьютер.

На компьютере предварительно необходимо выполнить конфигурацию рабочей программы эхолота с помощью утилиты Sounder Configurator. Она запускается кнопками: «ПУСК», «ПРОГРАММЫ», «Simbia MFS-100», «Simbia Sounder Configurator».

Брандмауэр Windows может заблокировать выполнение программы с выдачей оповещения системы безопасности. Для продолжения работы программы нажмите на панели предупреждения кнопку «**Разблокировать**».

| 😽 Опов | ещение сис                  | гемы безопасности Windows                                                                              | ×        |
|--------|-----------------------------|----------------------------------------------------------------------------------------------------|----------|
| V      | Чтобы по<br>заблокир        | мочь защитить компьютер, брандмауэр Windo<br>эвал некоторые возможности этой программь                 | WS<br>I. |
| Продо  | лжить блок                  | ирование этой программы?                                                                               |          |
| 552    | <u>И</u> мя:                | MFS-100 Configuration utility.                                                                         |          |
| 225    | И <u>з</u> датель:          | Simbia Ltd., Kaliningrad, Russia                                                                       |          |
|        |                             | Блокировать <u>О</u> тложить                                                                           |          |
| Бранов | aun Window                  |                                                                                                    | Цица     |
| из Инт | ернета или из               | сети. Если программа вам известна либо вы доверя:<br>сети. Если программа вам известна либо вы доверя: | ете      |
| програ | ателю, можно<br><u>ммч?</u> | ее разолокировать. Когда можно разолокировать                                                          |          |

При входе конфигуратор запрашивает пароль

| nfigurator 🔀 |
|--------------|
| ••           |
| Ok           |
|              |

Пароль по умолчанию «simbia». После ввода пароля нажмите кнопку «ОК», откроется программа конфигуратора.

Программа конфигуратора содержит четыре группы настроек: **Basic**, **Ports**, **Transceivers**, **Sensors**.

## 2.3.1 Раздел Basic

| 🎎 Simbia Sound                | ler Configurator                                                                                                    |
|-------------------------------|----------------------------------------------------------------------------------------------------|
| Basic<br>Ports<br>Transievers | Main<br>Language: Русский ▼ FullScreen<br>Fixed window<br>Theme: Carbon ▼                                                                                             |
| Sensors                       | Sound          Speaker         Sound card         Change System Password         Image: System Password         Image: System Password         Image: System Password |
|                               | ОК Отмена Применить Справка                                                                                                    |

В разделе настраиваются:

| Language<br>Theme<br>FullScreen<br>Fixed window<br>экране, | <ul> <li>языковая поддержка,</li> <li>тема отображения окна программы эхолота,</li> <li>оконный или полноэкранный режим отображения,</li> <li>фиксирование размера и положения окна программы на</li> </ul> |
|------------------------------------------------------------|----------------------------------------------------------------------------------------------------|
| User Data Paph                                             | - местоположение папки, для сохранения эходанных,                                                                                                    |
| Sound                                                      | <ul> <li>устройство для вывода звуковых сигналов системный спикер<br/>или звуковая карта компьютера.</li> </ul>                                                                                             |

#### **Change System Password**

- изменение системного пароля. Пароль по умолчанию «simbia». Для восстановления измененного пароля на пароль simbia необходимо удалить файл sp.dat в рабочей папке эхолота.

Если после изменений нажать кнопку «**Применить**» или «**ОК**» программа предложит сохранить измененную конфигурацию. Нажмите «ДА», программа сохранит изменения и закончит свою работу.

## 2.3.2 Раздел Transceiver

#### Вкладка Transceivers

Первоначально выполняется поиск доступных по сети трансиверов TRU-1000xx нажатием кнопки «**Refresh**».

| 🏶 Simbia Sounde | r Configurator                                                                                                    |
|-----------------|----------------------------------------------------------------------------------------------------|
| Basic           | Refresh Network Interface: 192.168.10.255 💌 Install Uninstall                                                                                                    |
| Ports           | ID Device Serial Nº Port Type Status Version CRC                                                                                                    |
| Transievers     | DEV1 SDFSn 26121204 LINK1 0x40 Installed (On) 2.08 0x 646                                                                                                    |
| Sensors         |                                                                                                    |
|                 | Connection settings       Sensor settings         IP:       192.168.10.64       Change         Callibrate termosensor       Callibrate termosensor         HF       Freq (Hz):       200118         Freq (Hz):       200118       Change         Transducer:       Change       Transducer: |
|                 |                                                                                                    |
|                 | ОК Отмена Применить Справка                                                                                                    |

В списке устройств появятся строки с параметрами найденных трансиверов:

- в поле ID присвоенный найденному устройству номер DEV\_N (DEV1),
- в поле **Device** марка трансивера (**SDFSn**),
- в поле Serial № серийный номер изделия,
- в поле **Port** идентификатор порта соединения (LINK1),
- в поле Status Free, Installed, Busy (On, Off) (свободен, инсталлирован, занят),
- в поле Version номер версии трансивера,
- в поле **CRC** контрольная сумма микропрограммы трансивера.

**Free** в поле статуса означает что данное устройство не инсталлировано, а (**On**) что трансивер включен. Значение (**Off**) сигнализирует выключенное состояние трансивера.

#### Инсталляция трансивера

Выделите строку с трансивером и произведите его установку, нажав кнопку «Install». В поле Status появится текст Installed (On).

#### Деинсталляция трансивера

Выделите строку с трансивером и произведите его деинсталляцию, нажав кнопку «Unstall». В поле Status появится текст Free (On).

#### Изменение ІР адреса

Для просмотра свойств трансивера, выделите кликом мыши строку с его параметрами. В панели появятся дополнительные поля настроек этого трансивера.

В зоне Connection settings отображается IP адрес трансивера. Его следует изменить, если предполагается подключение второго трансивера.

Для изменения IP адреса нажмите кнопку «Change» и введите другое значение IP адреса.

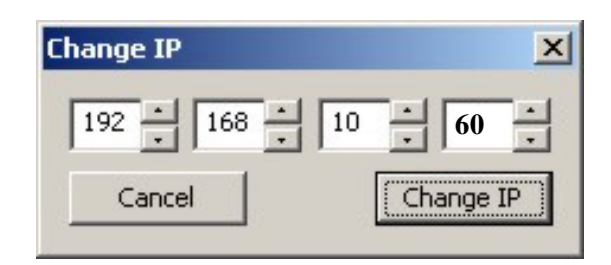

Трансивер поставляется с предустановленным IP адресом 192.168.10.60.

**Внимание**: при использовании в системе нескольких трансиверов подключать их требуется поочередно с целью изменения базового IP адреса на IP адрес отличный от базового и уникальный для данного трансивера.

#### **Sensor settings**

Нажмите кнопку «Choose termosensor» для выбора типа термосенсора. Марка термосенсора выбирается из открывающегося в окне Termosensor списка.

| Choose Termoser                                                    | nsor           |     |                      | × |
|--------------------------------------------------------------------|----------------|-----|----------------------|---|
| Termosensor SI                                                     | TM10K 💌        | SHA | esult<br>0.001124975 | 1 |
| Temp, C           T1         0.00000000000000000000000000000000000 | Resist,Om<br>0 | SHB | 0.000234800          | ] |
| T3 0.000000                                                        | 0<br>Calculate | SHC | 0.00000085           | ] |
| Cancel                                                             |                |     | Ok                   |   |

При выборе сенсора USER TYPE (термосенсор пользователя) настройка производится по параметрам вводимым вручную.

В окна Т1, Т2, Т3 вводятся значения температур, а в колонку Resist (сопротивление) вносятся соответствующие им расчетные или измеренные величины сопротивления термосенсора. Далее нажмите кнопку «Calculate» (вычислить), в окнах S-H Result появятся коэффициенты расчетной кривой термосенсора.

|                |                   | S-HR | esult         |
|----------------|-------------------|------|---------------|
| User type sens | or                | SHA  | 0.005162544   |
| Temp, C        | Resist,Om<br>6000 |      | 0.000007464   |
| T2 20.0000(    | 10000             | SHB  | -0.000027461  |
| T3 40.0000(    | 15000             |      |               |
|                | Calculate         | SHC  | 1-0.000001918 |

#### Калибровка термосенсора

Для калибровки показаний температуры нажмите кнопку «calibrate termosensor». В окне delta termistor введите номинал калибровочного резистора эквивалентного сопротивлению термистора при 20 °C. Подключите эталонный резистор вместо термистора и нажмите кнопку «Calibrate».

| ×          |
|------------|
| mistor     |
| 000        |
| Callibrate |
|            |

#### HF LF

Высокочастотный и низкочастотный канал эхолота (зонд). В окнах HF и LF показаны рабочие частоты трансивера. Если в трансивере предусмотрено изменение частоты, то кнопка «**Change**» будет активна.

При нажатии кнопки «**Change**» откроется панель **Change frequency** с окном ввода частоты работы трансивера. После набора частоты нажмите кнопку «**Change**». Введенная частота появится в окне **Freq**.

| 🖁 Simbia Sound | ler Configurator                                                                                                    |
|----------------|----------------------------------------------------------------------------------------------------|
| Basic          | Refresh Network Interface: 192.168.10.255 💌 Install Uninstall                                                                                                    |
| Ports          | ID Device Serial Nº Port Type Status Version CRC                                                                                                    |
| Transievers    | DEV1         SDFSn         26121204         LINK1         0x43         Installed (On)         2.08         0x8A6E           DEV2         SDFSn         14011307         LINK2         0xC6         Free (On)         2.08         0x1434       |
| Sensors        |                                                                                                    |
|                | Connection settings       Sensor settings         IP:       192.168.10.64       Change         Callibrate termosensor       Callibrate termosensor         HF       Freq (Hz):       Change         Transducer:       Change       Transducer: |
|                | Enter frequency(Hz): 35000 Cancel Change                                                                                                    |
|                | ОК Отмена Применить Справка                                                                                                    |

## 2.3.3 Раздел Sensors

#### Добавление устройства обработки данных

Устройство обработки данных **DEVn** (NMEA) служит для приема, обработки и выдачи данных в выбираемый канал связи компьютера. Принимаемые данные назначаются в ветке IN, передаваемые данные в ветке OUT.

Для создания устройства нажмите кнопку «Add». На вкладке NMEA Properties окно Used ports появится новое устройство DEVn (Free). Free означает, что устройство не подключено к каналу связи ПК. Каждое нажатие кнопки «Add» будет добавлять новое устройство.

| Basic MMEA Properties Used ports Sensor data |        |
|----------------------------------------------|--------|
| Ports Sensor data                            |        |
|                                              |        |
|                                              |        |
| Transievers Coordinates RMC; GNS; GGA; GLL;  |        |
| Date RMC; ZDA;                               |        |
| Sensors Heading VTG;                         |        |
| Sounder Depth DBT;                           |        |
| Speed VTG;                                   | _      |
| Time RMC; GNS; GGA; GLL; ZDA;                | _      |
| Tmp. Water MTW;                              | _      |
| > Is Catch sensor IFI;                       | _      |
|                                              | _      |
| 15 Posicion 1PT;                             | _      |
|                                              | _      |
|                                              | _      |
|                                              |        |
|                                              |        |
|                                              |        |
|                                              |        |
| Add Del Edit Test                            |        |
|                                              |        |
|                                              |        |
|                                              |        |
| ОК Отмена Применить Сп                       | правка |

#### Удаление устройства обработки данных.

Для удаления устройства **DEVn** выделите его кликом мыши, затем нажмите кнопку «**Del**».

Устройство будет удалено.

#### Подключение к порту

Программа конфигурирования позволяет выбрать и настроить коммуникационные порты ввода/вывода ПК для использования их в эхолоте (зонде).

Для выбора портов откройте раздел Ports и нажмите кнопку «Add».

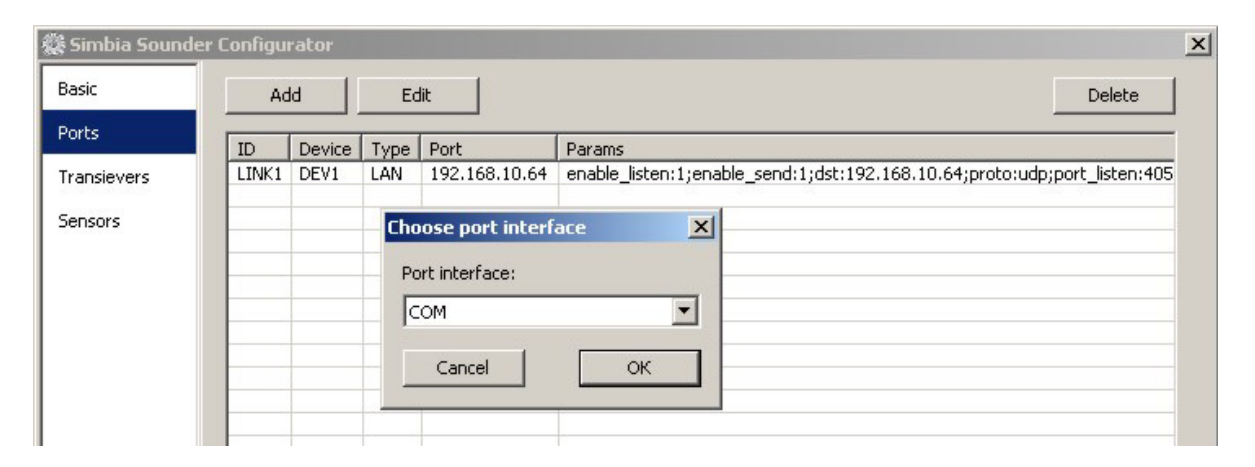

Откроется окно выбора интерфейса порта Choose port interface. Предлагаемый выбор интерфейсов: COM, LAN, MSL

| Choose port interface | × |
|-----------------------|---|
| Port interface:       |   |
| СОМ                   | - |
| СОМ                   |   |
| LAN                   |   |
| MSL                   |   |

Выберете СОМ порт интерфейс, нажмите кнопку «ОК».

Откроется окно свойств сериального порта. В окошке **Port** выберете из списка предлагаемые порты.

Заполните параметрами окна свойств выбранного СОМ порта:

Baudrate ввести скорость передачи данных в канале связи,

Bits установить число бит данных в предложении,

Parity определить бит паритета в предложении,

Stop bits назначить число стоповых битов в предложении.

Служебные сигналы порта **RTS** – сброшен, **DTR** – установлен. (используются для питания устройств оптической гальванической развязки принимаемых сигналов.)

| 🎇 Simbia Sounder | r Configu | rator  |      |                   | ×                                                                         |
|------------------|-----------|--------|------|-------------------|---------------------------------------------------------------------------|
| Basic            | Ad        | ы      | E    | dit               | Delete                                                                    |
| Ports            | ID        | Device | Туре | Port              | Params                                                                    |
| Transievers      | LINK1     | DEV1   | LAN  | 192.168.10.64     | enable_listen:1;enable_send:1;dst:192.168.10.64;proto:udp;port_listen:405 |
| Sensors          |           |        |      | Serial Port Prop  | perties X                                                                 |
|                  |           |        |      | Port:             | COM1 RTS                                                                  |
|                  |           |        |      | Baudrate (bit/s): | : 4800 V DTR                                                              |
|                  |           |        |      | Bits:             | 8 💌                                                                       |
|                  |           |        |      | Parity:           | None                                                                      |
|                  |           |        |      | Stop bits:        |                                                                           |
|                  |           |        |      | Cancel            | ОК                                                                        |
|                  |           |        | _    |                   |                                                                           |
| -                |           |        |      |                   | ОК Отмена Применить Справка                                               |

Кликнете кнопку «ОК».

Список пополняется дополнительным свободным портом: ID LINK2, Device FREE, Type COM, Port 1.

| 🎇 Simbia Sound | ler Configu | rator  |      |               |                                                                           |
|----------------|-------------|--------|------|---------------|---------------------------------------------------------------------------|
| Basic          | Ad          | Ы      | Ec   | lit           | Delete                                                                    |
| Ports          |             |        | -    |               |                                                                           |
|                | ID          | Device | Туре | Port          | Params                                                                    |
| Transievers    | LINK1       | DEV1   | LAN  | 192.168.10.64 | enable_listen:1;enable_send:1;dst:192.168.10.64;proto:udp;port_listen:405 |
|                | LINK2       | FREE   | COM  | 1             | speed:4800;databits:8;stopbits:0;parity:0,dtr:1;rts:0;                    |
| Sensors        |             |        |      |               | , , , , , , , , , , , , , , , , , , , ,                                   |

Снова откройте раздел Sensors, выделите созданное ранее устройство DEV2

| 🎇 Simbia Sound                           | er Configurator                                                                                                    |     |                                                                                                    | ×                                                                                                    |
|------------------------------------------|----------------------------------------------------------------------------------------------------|-----|----------------------------------------------------------------------------------------------------|----------------------------------------------------------------------------------------------------|
| Basic<br>Ports<br>Transievers<br>Sensors | ▲       NMEA Properties         Used ports       ●         ● DEV2 (FREE)       ●         NMEA Device options       ×         Port:       FREE         Output period (ms):       1000         Cancel       OK         Add       Del       Edit         Test | × > | Sensor data<br>Group A<br>Coordinates<br>Date<br>Heading<br>Sounder Depth<br>Speed<br>Time<br>Tmp. Water<br>TS Catch Sensor<br>TS Depth<br>TS Position | Sentences           RMC; GNS; GGA; GLL;           RMC; ZDA;           VTG;           DBT;           YTG;           RMC; GNS; GGA; GLL; ZDA;           MTW;           TFI;           DBT;           TFI;           DBT;           TFI;           DBT;           TFI;           DBT;           TPT; |
|                                          | <u></u>                                                                                                    |     | ОК ОТМ                                                                                                    | ена Применить Справка                                                                                                    |

Назначьте устройству **DEV2** канал приема данных **COM1** с идентификатором LINK2.

Для этого кликните кнопку «Edit» и в появившемся окошке выберите порт LINK2.

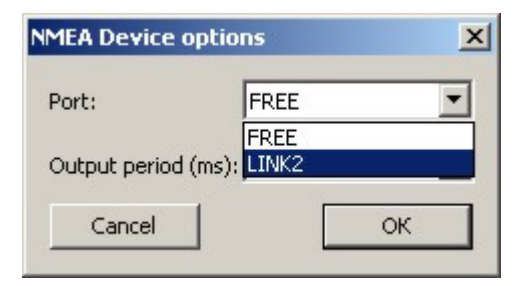

#### Кликните «ОК».

| 🕻 Simbia Soun | der Configurator |                                 |   |
|---------------|------------------|---------------------------------|---|
| Basic         | MMEA Properties  |                                 | Þ |
| Ports         | Used ports       | Sensor data                     |   |
|               | DEV2 (LINK2)     | Group / Sentences               |   |
| Transievers   |                  | Coordinates RMC; GNS; GGA; GLL; | 1 |
|               |                  | Date RMC; ZDA;                  |   |
| Sensors       |                  | Heading VTG;                    |   |
|               |                  | Sounder Depth DBT;              |   |

Устройство **DEV2** будет принимать данные с СОМ-порта 1. Идентификатор соединения **LINK2**. Поступающую в СОМ-порт информацию можно наблюдать, нажав кнопку **TEST**.

| ort Monitoring                                 | ×        |
|------------------------------------------------|----------|
| Port: LINK2 Log Show Time                      | Start    |
| Recieved Data                                  |          |
| 12:13:48:347 \$GPGLL,4912.441,N,02508.219,W*73 | <b>A</b> |
| 12:13:49:349 \$GPGLL,4912.341,N,02509.219,W*75 |          |
| 12:13:50:350 \$GPGLL,4912.241,N,02510.219,W*7c |          |
| 12:13:51:352 \$GPGLL,4912.141,N,02511.219,W*7e |          |
| 12:13:52:353 \$GPGLL,4912.041,N,02512.219,W*7c |          |
| 12:13:53:354 \$GPGLL,4911.941,N,02513.219,W*77 |          |
| 12:13:54:356 \$GPGLL,4911.841,N,02514.219,W*71 |          |
| 12:13:55:357 \$GPGLL,4911.741,N,02515.219,W*7f |          |
| 12:13:56:359 \$GPGLL,4911.641,N,02516.219,W*7d |          |
| 12:13:57:360 \$GPGLL,4911.541,N,02517.219,W*7f |          |
| 12:13:58:362 \$GPGLL,4911.441,N,02518.219,W*71 |          |
| 12:13:59:363 \$GPGLL,4911.341,N,02519.219,W*77 |          |
| 12:14:00:365 \$GPGLL,4911.241,N,02520.219,W*7c |          |
| 12:14:01:366 \$GPGLL,4911.141,N,02521.219,W*7e |          |
| 12:14:02:367 \$GPGLL,4911.041,N,02522.219,W*7c |          |
| 12:14:03:369 \$GPGLL,4910.941,N,02523.219,W*75 |          |
|                                                | <u> </u> |
|                                                | Clear    |
|                                                | Close    |

В открывшемся окне нажмите кнопку «Start». Поле Received Data будет заполняться поступающими в формате NMEA предложениями данных. Если нажата кнопка «Show Time», перед каждой строчкой данных будет вставлено время ее приема. По времени можно судить об интервалах обновления информации.

Поступающую информацию можно записывать в файл нажатием кнопки «Log». Остановка записи – повторным нажатием кнопки «Log».

При повторной записи в файл дописывается новая информация, ранее записанная информация не удаляется.

Для очистки записей удалите или переименуйте Log файл. Log файл имеет имя nmea\_log.txt, файл сохраняется в рабочей папке программы эхолота. Пример просмотра файлов программой текстового редактора **Блокнот** показан ниже.

| 🝺 nmea_log.txt - Блокнот                       |               | _ 🗆 🗙    |
|------------------------------------------------|---------------|----------|
| Файл Правка Формат Вид Справка                 |               |          |
| 12:13:15:300 \$GPGLL,4915.741,N,02524.219,W*79 |               | <b>_</b> |
| 12:13:16:301 \$GPGLL,4915.641,N,02523.219,W*7f |               |          |
| 12:13:17:303 \$GPGLL,4915.541,N,02522.219,W*7d |               |          |
| 12:13:18:304 \$GPGLL,4915.441,N,02521.219,W*7f |               |          |
| 12:13:19:306 \$GPGLL,4915.341,N,02520.219,W*79 |               |          |
| 12:13:20:307 \$GPGLL,4915.241,N,02519.219,W*72 |               |          |
| 12:13:21:308 \$GPGLL,4915.141,N,02518.219,W*70 |               |          |
| 12:13:22:310 \$GPGLL,4915.041,N,02517.219,W*7e |               |          |
| 12:13:23:311 \$GPGLL,4914.941,N,02516.219,W*77 |               |          |
| 12:13:24:313 \$GPGLL,4914.841,N,02515.219,W*75 |               |          |
|                                                |               |          |
|                                                | -             |          |
|                                                | Стр 1, стлб 1 | 11.      |

#### Выбор предложений NMEA обрабатываемых устройствами DEVn

Кликните устройство **DEV** в левом окне **Used ports** и выделите в нем ветку принимаемой информации **IN**. В правом окне **Sensor data** выделите группу данных с типами предложений NMEA.

Режим **Test** позволит проверить наличие данной информации во входящем потоке устройства.

| 🏶 Simbia Sound | er Configurator   |     |                          |                                  | ×    |
|----------------|-------------------|-----|--------------------------|----------------------------------|------|
| Basic          | MMEA Properties   |     |                          |                                  | Þ    |
| Ports          | Used ports        | 7 [ | Sensor data              |                                  |      |
| Transievers    | ⊡ DEV2 (LINK2)    |     | Group                    | Sentences                        |      |
| Second         |                   |     | Date                     | RMC; ZDA;                        |      |
| Sensors        | RMC               |     | Heading<br>Sounder Depth | VTG;<br>DBT;                     |      |
|                |                   | <   | Speed<br>Time            | VTG;<br>RMC: GNS: GGA: GLL: ZDA: |      |
|                |                   |     | Tmp. Water               | MTW;                             |      |
|                |                   |     | TS Depth                 | DBT;                             |      |
|                | Heading     OUT   |     | 15 Position              | 1P1;                             |      |
|                |                   |     |                          |                                  |      |
|                |                   |     |                          |                                  | -    |
|                |                   |     |                          |                                  |      |
|                | Add Del Edit Test |     | l                        |                                  |      |
|                |                   |     |                          |                                  |      |
|                |                   |     | ОК Отм                   | ена Применить Спра               | авка |

Кнопкой 🗾 данному устройству назначается обработка этих предложений.

В левом окне в ветке **IN** данного устройства будет прописано название группы данных и тип предложений, из которого эта информация будет извлекаться.

Кнопкой можно удалить из устройства обработку данных выделенных пользователем.

Если типов предложений в группе данных несколько, то предложение, стоящее в ветке выше имеет высший приоритет и в случае наличия во входном потоке этого предложения информация берется из него. Если данного предложения в потоке нет, то информация будет браться из предложений более низкого приоритета. Можно задать только нужные типы предложений для группы данных. Для этого выделите группу данных устройства и нажмите кнопку «Edit». В открывшемся окне оставьте галочки только в нужных типах предложений и нажмите кнопку «OK».

| NMEA group o             | ptions | x |
|--------------------------|--------|---|
| RMC<br>GNS<br>GGA<br>GLL |        |   |
| Cancel                   | ОК     |   |

Выбор информации NMEA для вывода из ПК на внешние устройства.

Выделите устройство (**DEV3**) с веткой **OUT**. В правом окне выделите группу данных (**TS Depth**) с нужным NMEA предложением (**DBT**) и нажмите кнопку

| 🕻 Simbia Soun | der Configurator |    |                 |                          | >     |
|---------------|------------------|----|-----------------|--------------------------|-------|
| Basic         | MEA Properties   |    |                 |                          | Þ     |
| Ports         | Used ports       |    | Sensor data     | Sensor data              |       |
|               | ⊡- DEV2 (LINK2)  |    | Group           | Sentences                |       |
| Transievers   | 🚊 IN             |    | Coordinates     | RMC; GNS; GGA; GLL;      |       |
| 2000000       | . Date           |    | Date            | RMC; ZDA;                |       |
| Sensors       | F Coordinates    |    | Heading         | VTG;                     |       |
|               | Time             |    | Sounder Depth   | DBT;                     |       |
|               |                  |    | Speed           | VTG;                     |       |
|               |                  |    | Time            | RMC; GNS; GGA; GLL; ZDA; |       |
|               |                  |    | Tmp. Water      | MTW;                     | _     |
|               |                  | >  | TS Catch Sensor | TFI;                     | _     |
|               |                  |    | TS Depth        | DBT;                     |       |
|               | E OUT            |    | TS Position     | TPT;                     | _     |
|               | 🖻 TS Depth       |    | -               |                          | _     |
|               | DBT              |    |                 |                          | _     |
|               |                  |    |                 |                          |       |
|               |                  |    |                 |                          | _     |
|               |                  |    |                 |                          | _     |
|               |                  |    | 0.000           |                          | _     |
|               | Add Del Edit Te: | ;t |                 |                          |       |
|               |                  |    | 1               |                          |       |
|               |                  |    |                 |                          |       |
|               |                  |    |                 |                          |       |
|               |                  |    | ОК ОТМ          | ена Применить Сп         | равка |

В ветке **OUT** устройства отобразится группа данных и предложение, выводимое из ПК.

## 3 РЕЖИМЫ РАБОТЫ И УПРАВЛЕНИЯ

#### 3.1 Включение и выключение комплекса

#### 3.1.1 Включение

Включите трансивер TRU-1000FT-12 клавишей питания «**POWER**» в положение включено.

Включите компьютер и запустите программу эхолота с помощью ярлыка на рабочем столе с надписью **MFS-100** (Он создается при установке программы на ПК).

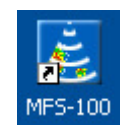

При первом запуске система безопасности Windows может выдать сообщение о блокировании программы MFS-100. Нажмите кнопку «Разблокировать» для продолжения выполнения программы.

| 훩 Опов                                 | ещение сист                                                  | гемы безопасности Windows                                                                                                    | ×         |
|----------------------------------------|--------------------------------------------------------------|----------------------------------------------------------------------------------------------------|-----------|
| ۲                                      | Чтобы по<br>заблокиро                                        | мочь защитить компьютер, брандмаузр Windov<br>эвал некоторые возможности этой программы                                                                         | ¥S        |
| Продо                                  | лжить блок                                                   | ирование этой программы?                                                                                                    |           |
| ž                                      | <u>И</u> мя:<br>И <u>з</u> датель:                           | Multi Functional Sounder 100<br>Simbia Ltd., Kaliningrad, Russia                                                                                                |           |
|                                        |                                                              | Блокировать Отложить                                                                                                    |           |
| Брандм<br>из Инте<br>ее изда<br>програ | науэр Window<br>ернета или из<br>этелю, можно<br><u>ммч?</u> | s заблокировал эту программу от получения подключе<br>сети. Если программа вам известна либо вы доверяе<br>ее разблокировать. <u>Когда можно разблокировать</u> | ний<br>те |

|     | MFS-100F          | C.  |  |
|-----|-------------------|-----|--|
| Mct | 05:44:55 08-10-02 |     |  |
| Шрт | 55°48.301 N       |     |  |
| дп  | 3/~3/.586E        | A0  |  |
| CKP | 9.9yə KPC 200.2°  | 4U  |  |
| тмп | 0.0 °C            |     |  |
|     |                   |     |  |
|     |                   |     |  |
|     |                   | 80  |  |
|     |                   |     |  |
|     |                   |     |  |
|     |                   |     |  |
|     |                   | 120 |  |
|     |                   |     |  |
|     |                   |     |  |
|     |                   |     |  |
|     |                   | 160 |  |
|     |                   |     |  |
|     | 🖬 R 🛲             |     |  |
|     |                   |     |  |
|     |                   |     |  |
| 90  |                   | 200 |  |

Открывается рабочее окно программы MFS-100.

Переключите панель управления на вкладку Общие,

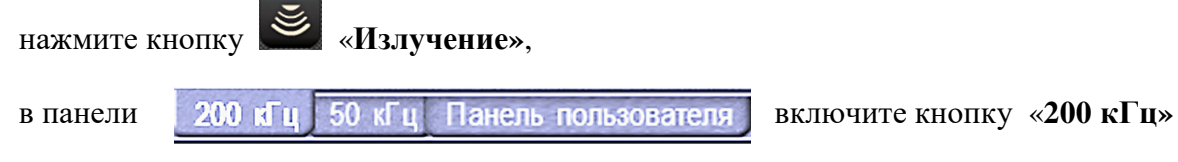

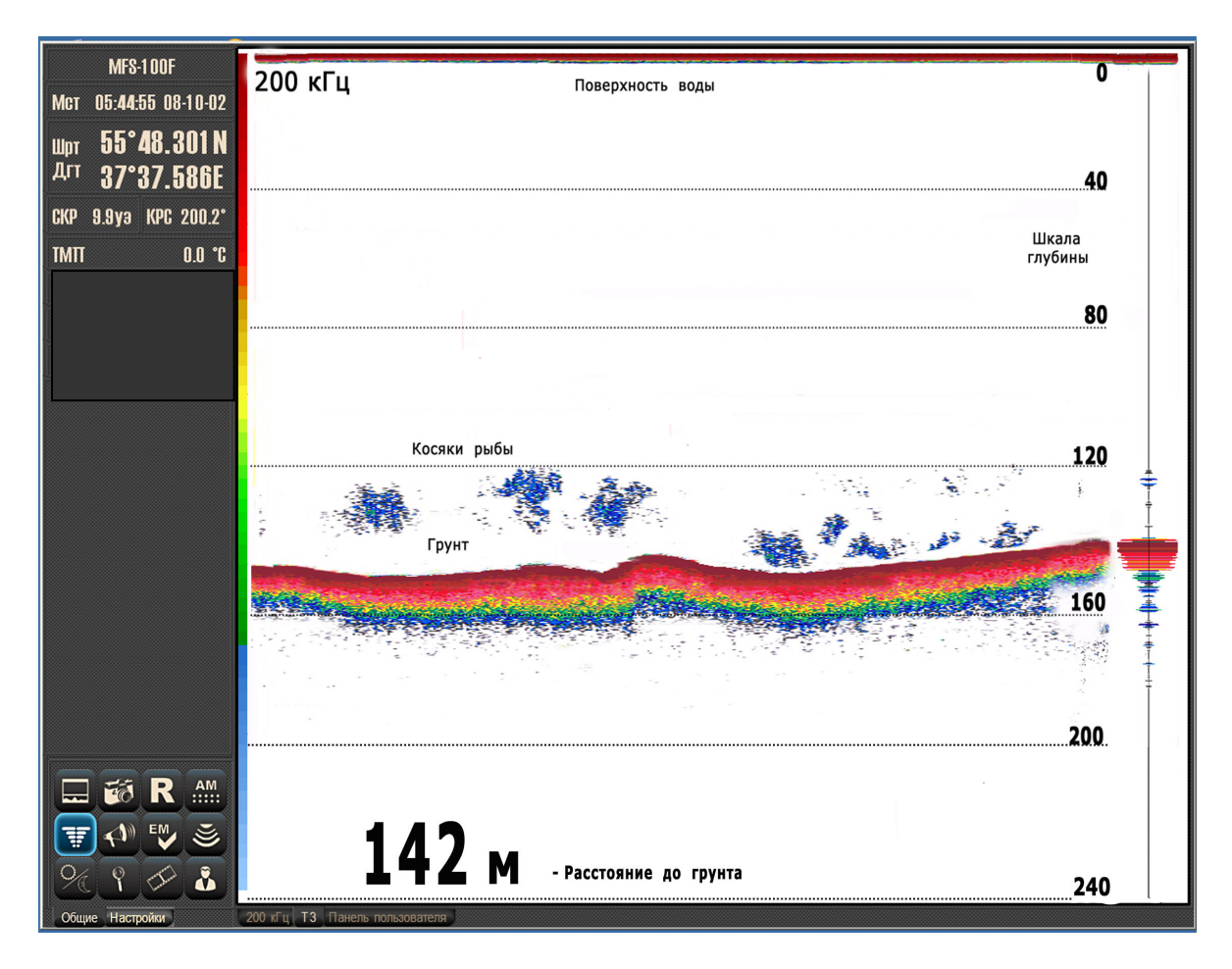

В рабочем окне отобразится процесс работы эхолота

В общем случае информация на дисплее содержит:

- шкалу палитры цвета эхосигнала;
- временные метки протяжки эхограммы;
- посылку генератора;
- отраженные эхосигналы;
- отражение от грунта;
- графики температуры воды и глубины хода трала (в отдельном окне);
- цифровой отсчет глубины;
- шкалы глубины и температуры;
- осциллограмма эхосигнала (при включенной «фиш-лупе»);
- панель навигационных данных;
- панель управления эхолотом.

Перемещать рабочее окно по экрану монитора можно курсором мыши наведённым на панель навигации.

#### Внимание

Если в трансивере TRU-1000FT-12 нет модуля TRX-1000-200 kHz и антенны эхолота

в панели 200 кГц 50 кГц Панель пользователя

включите кнопку «50 кГц»

В рабочем окне отобразится процесс работы тралового зонда

Выход из программы эхолота выполняется через панель управления и навигации.

Переключите панель на вкладку Настройки и нажмите кнопку **Установки**».

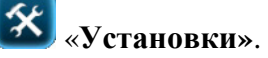

В открывшейся панели установок на вкладке Дисплей нажмите кнопку «Выход» и подтвердить запрос на выход из программы.

Выключите трансивер TRU-1000FT-12 клавишей питания «POWER». Выключите компьютер

|                       | 0                                  | Дисплей Трансивер Грунт Датчики      |
|-----------------------|------------------------------------|--------------------------------------|
|                       |                                    | Свойства отображения                 |
| Mct 00:00:00 00-00-00 |                                    | € день Палитра Белая ▼               |
|                       |                                    |                                      |
|                       | 40                                 | С Ночь инверт.                       |
|                       |                                    | Свойства отображения                 |
| CKP 0.0yə KPC 0.0°    |                                    | Вид главн. Нормальны 🕶 Фильтр Откл 💌 |
| -                     |                                    | Вид расшир. 📃 Шкала 1 дБ 💌           |
| IMII U.U G            |                                    | Программное усиление                 |
|                       | 80                                 | J [0                                 |
|                       |                                    | Расположение нав. панели             |
|                       |                                    | Нав. панель Слева 💌 🔽 Расш. режим    |
|                       |                                    | Выход                                |
|                       | 120                                |                                      |
|                       |                                    |                                      |
|                       |                                    |                                      |
|                       |                                    |                                      |
|                       |                                    |                                      |
| IIII .II G.I TWG      | 160                                |                                      |
|                       |                                    |                                      |
| 🎢 🌌 🔳 📲               |                                    |                                      |
|                       |                                    |                                      |
|                       | 200                                |                                      |
| Общие Настройки       | 200 кГц 50 кГц Панель пользователя |                                      |
## 3.1.2 Панели управления и навигационных данных

Панели управления и навигационных данных располагаются в левой либо правой стороне экрана. Положение панели выбирается на вкладке Дисплей меню установок.

Панели можно отображать компактно, увеличив поле эхограммы. Для этого на вкладке Дисплей снять галочку Расширенный режим. Навигационная часть панели отобразится в горизонтальном баре сверху, а кнопки панели управления в вертикальном баре на краю экрана.

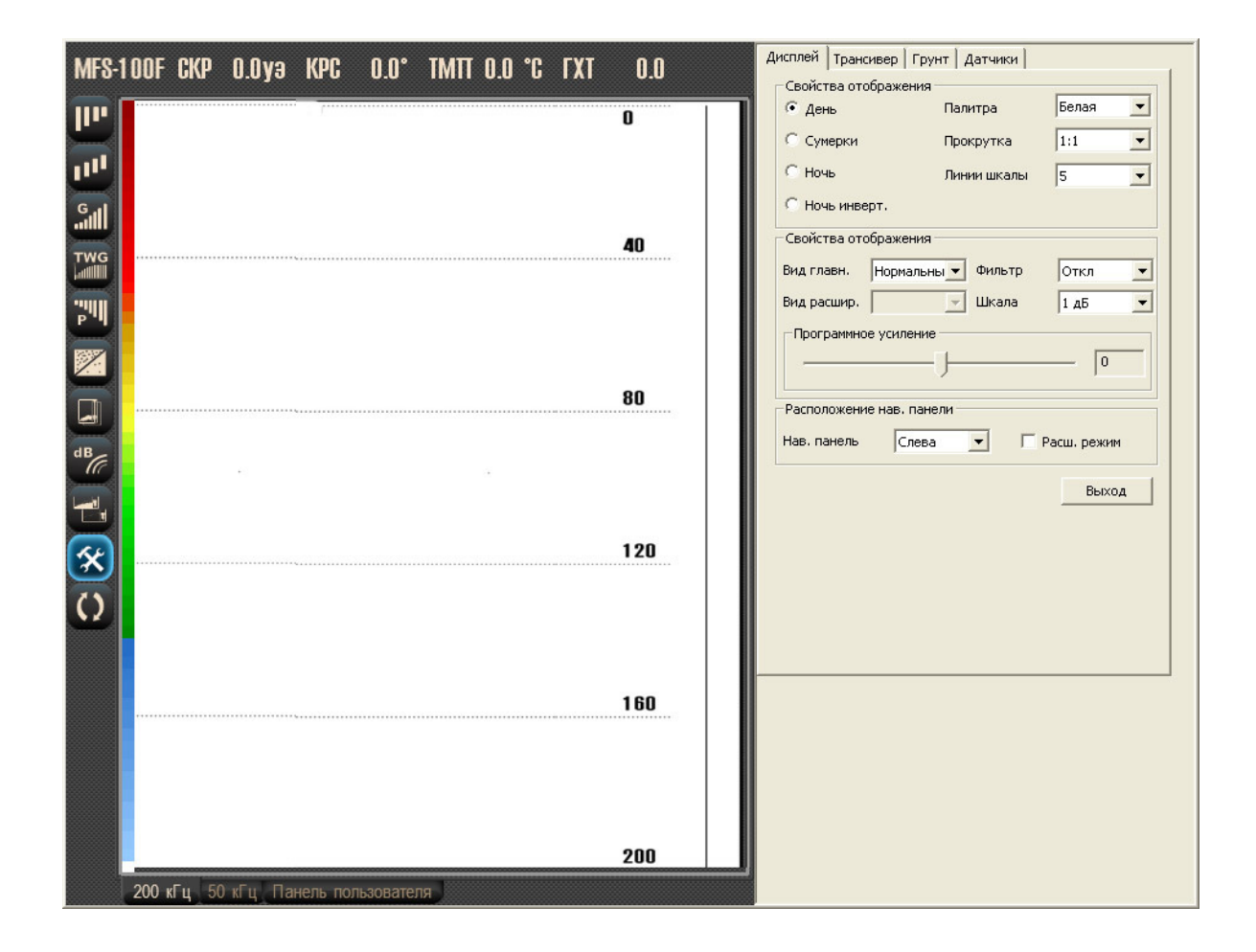

Панели управления и навигационных данных

| MFS-100F                          | Логотип п  |
|-----------------------------------|------------|
| Mct 05: <b>44</b> :55 08-10-02    | Местное в  |
| щрт 55°48.301 N                   | Широта ко  |
| <sup>Дгт</sup> <b>37°37.586</b> Е | Долгота ко |
| CKP 9.9yə KPC 200.2°              | Скорость и |
| TM∏ 0.0 °C                        | Температу  |
|                                   | T          |
|                                   | 1          |
|                                   | 5          |
| % 9 I 👬                           | 5          |
|                                   | 9          |
| Пастроики                         | (          |

Іоготип программы эхолота Иестное время и дата Широта координат судна Іолгота координат судна Скорость и курс судна Гемпература воды на поверхности

| 1 | Режим<br>отображения | 2  | Снимок              | 3  | Запись            | 4  | Авторежим            |
|---|----------------------|----|---------------------|----|-------------------|----|----------------------|
| 5 | Фиш-лупа             | 6  | Звуковые<br>сигналы | 7  | Особая<br>отметка | 8  | Излучение            |
| 9 | Режим освещения      | 10 | Линза               | 11 | Просмотр          | 12 | Настройки<br>эхолота |

Выбраны кнопки управления «Общие».

Кнопки управления расположены в нижней части панели и объединены в две группы выбираемые кнопками «Общие» и «Настройки». При отключенном расширенном режиме панели переход между группами Общие и Настройки производится кнопкой

переключения

в вертикальном баре.

#### Кнопки управления Общие:

- 1. Циклически переключает основной режим, пелагического и донного расширения
- 2. Записывает слайд
- 3. Включает/выключает запись эхограмм
- 4. Включает/выключает авторежим
- 5. Включает/выключает фиш-лупу
- 6. Включает/выключает звуковую сигнализацию аларма глубины
- 7. Наносит отметку на эхограмму
- 8. Включает/выключает импульсы излучения эхолота
- 9. Переключает палитру цвета экрана применительно к условиям внешнего освещения: Белый, Синий, Вечер, Сумерки, Ночь
- 10. Включает/выключает использование линзы
- 11. Включает режим воспроизведения эхограмм
- 12. Выбор и сохранение профилей настроек эхолота

## Кнопки управления Настройки:

| <b>  ''</b>  | 111      | G    | TWG |
|--------------|----------|------|-----|
| " <b>"</b> " |          |      | dB  |
|              | <b>%</b> |      |     |
| Общие        | Настр    | ойки |     |

| 1 | Диапазон        | 2  | Фазировка | 3  | Усиление | 4  | Bapy         |
|---|-----------------|----|-----------|----|----------|----|--------------|
| 5 | Мощность        | 6  | Фильтр    | 7  | Слайды   | 8  | Фильтр цвета |
| 9 | Вид<br>эхограмм | 10 | Установки | 11 |          | 12 |              |

- 1. Устанавливает рабочий диапазон
- 2. Управляет фазировкой рабочего диапазона
- 3. Управляет усилением приемного тракта эхолота
- 4. Управляет характеристикой ВАРУ: «Откл», «Мин», «Норм», «Макс»
- 5. Устанавливает мощность излучения генератора эхолота: «Мин», «Норм», «Макс». Траловый блок имеет фиксированную мощность
- 6. Изменяет степень фильтрации эхосигнала: «Откл», «Мин», «Норм», «Макс»
- 7. Включает функцию просмотра слайдов
- 8. Управляет цветовым фильтром палитры эхосигналов
- 9. Переключает режим отображения эхосигнала: «Нормальный», «Белая линия», «Контур», «Дно»
- 10. Включает/выключает панель установок параметров эхолота

## 3.2 Режимы отображения

Комплекс имеет несколько режимов отображения информации на экране монитора:

- Одиночный режим

Кнопки в панели

- Одиночный режим с дополнительным окном пелагического расширения
- Одиночный режим с дополнительным окном донного расширения
- Двухканальный режим .

# 3.2.1 Одиночный режим отображения

В одиночном режиме комплекс работает на одном частотном канале ВЧ (200кГц) либо ТЗ (50кГц).

200 кГц 50 кГц Панель пользователя

переключают каналы

Эхолота и Тралового зонда. Кнопка «Панель пользователя» отобразит оба канала одновременно

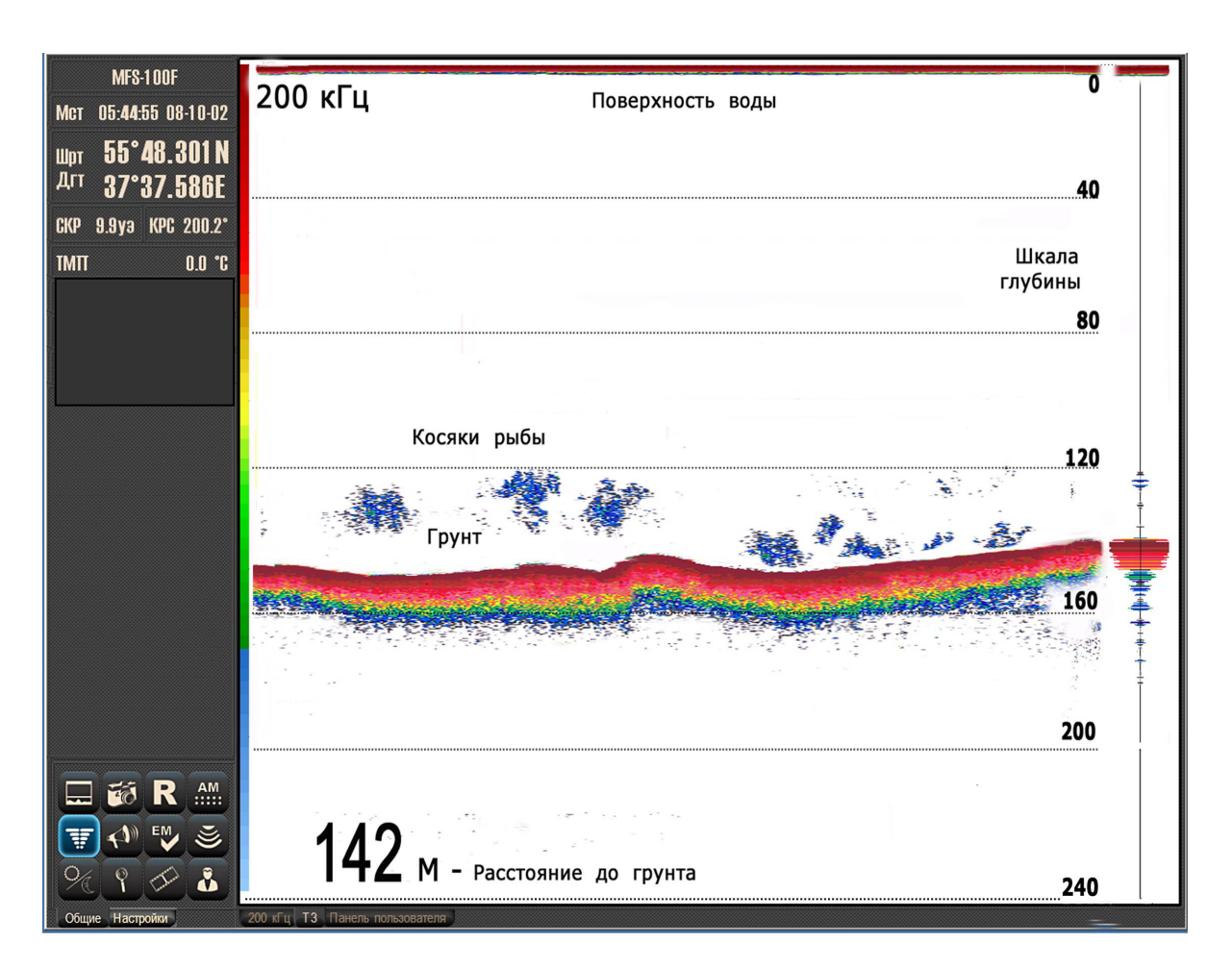

Канал «ЭХОЛОТ»

В верхней части эхограммы у нулевой отметки глубины располагается яркая красная полоса – «нулевая линия». Она обусловлена импульсом посылки генератора.

Затухающие эхосигналы под нулевой линией связаны с эффектом реверберации. Наличие на экране нулевой линии указывает о нормальной работе трансивера.

Над нулевой линией пишется прерывистая черная линия представляющая собой «метки времени»

Горизонтальные пунктирные линии с цифрами над ними обозначают шкалу глубин.

Осциллограмма эхосигнала отображается справа от эхограммы, для этого надо нажать

кнопку 💷 «Фиш-лупа».

Внизу эхограммы крупное число показывает расстояние от антенны до грунта (в режиме Эхолот) или иной крупной цели (в режимах Эхолот или Траловый зонд).

Для получения надежного цифрового отсчета глубины требуется, чтобы изображение эхограммы дна было в красных цветах палитры. Эти цвета соответствуют самым сильным эхосигналам. Получение красного цвета от цели достигается регулировкой усиления и величиной ВАРУ.

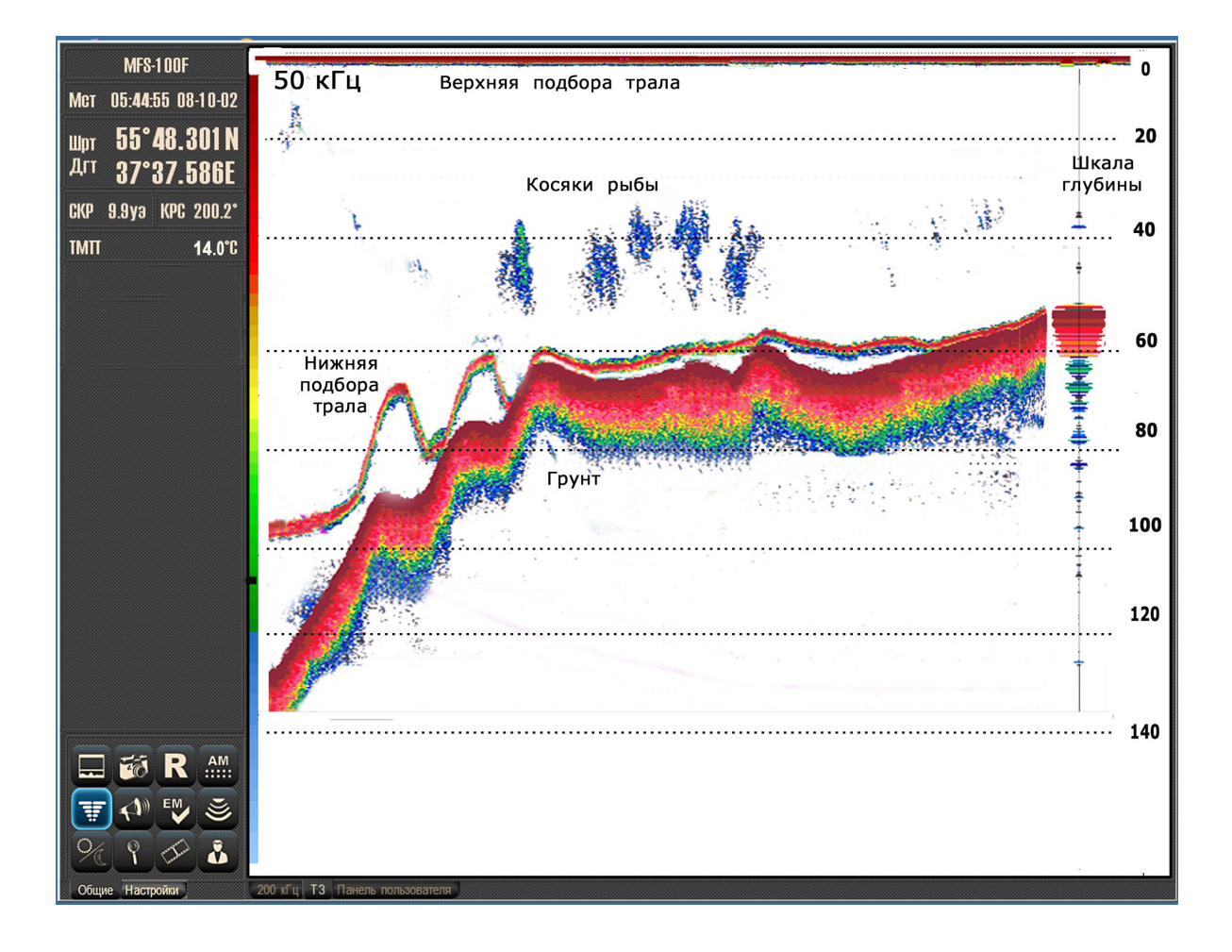

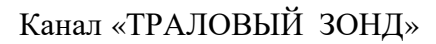

# 3.2.2 Режим пелагического расширения

Пелагическое расширение – это функция, с помощью которой в нижней части экрана создается дополнительное окно с эхограммой в интервале глубин определяемых пользователем. При этом в верхнем окне отображается эхограмма основного диапазона.

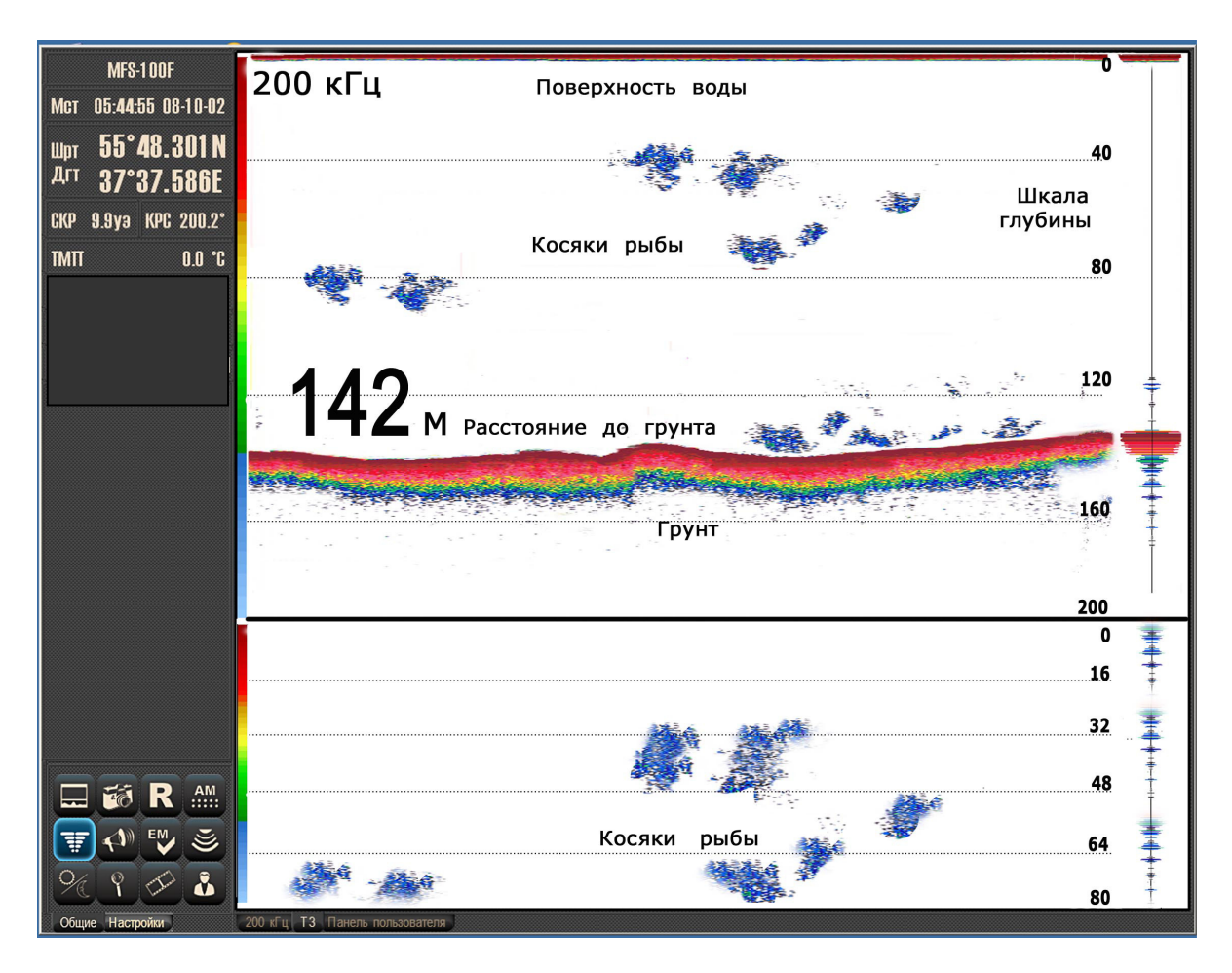

Окно пелагического расширения открывается последовательным нажатием кнопки

• «Режим отображения» на панели управления.

Эхосигналы в выбранной зоне представлены в большем масштабе по вертикали, облегчая обнаружение объектов в средних слоях воды.

Размер окна можно изменять, двигая разделительную линию курсором с удержанием левой кнопки.

Находясь в этом режиме, пользователь может независимо изменять диапазон и фазировку в основном и расширяемом окне.

# 3.2.3 Режим донного расширения

Донное расширение – это функция, с помощью которой в отдельном окне в нижней части экрана отображаются эхосигналы от объектов, расположенных вблизи грунта. При этом в верхней части экрана расположена эхограмма основного диапазона.

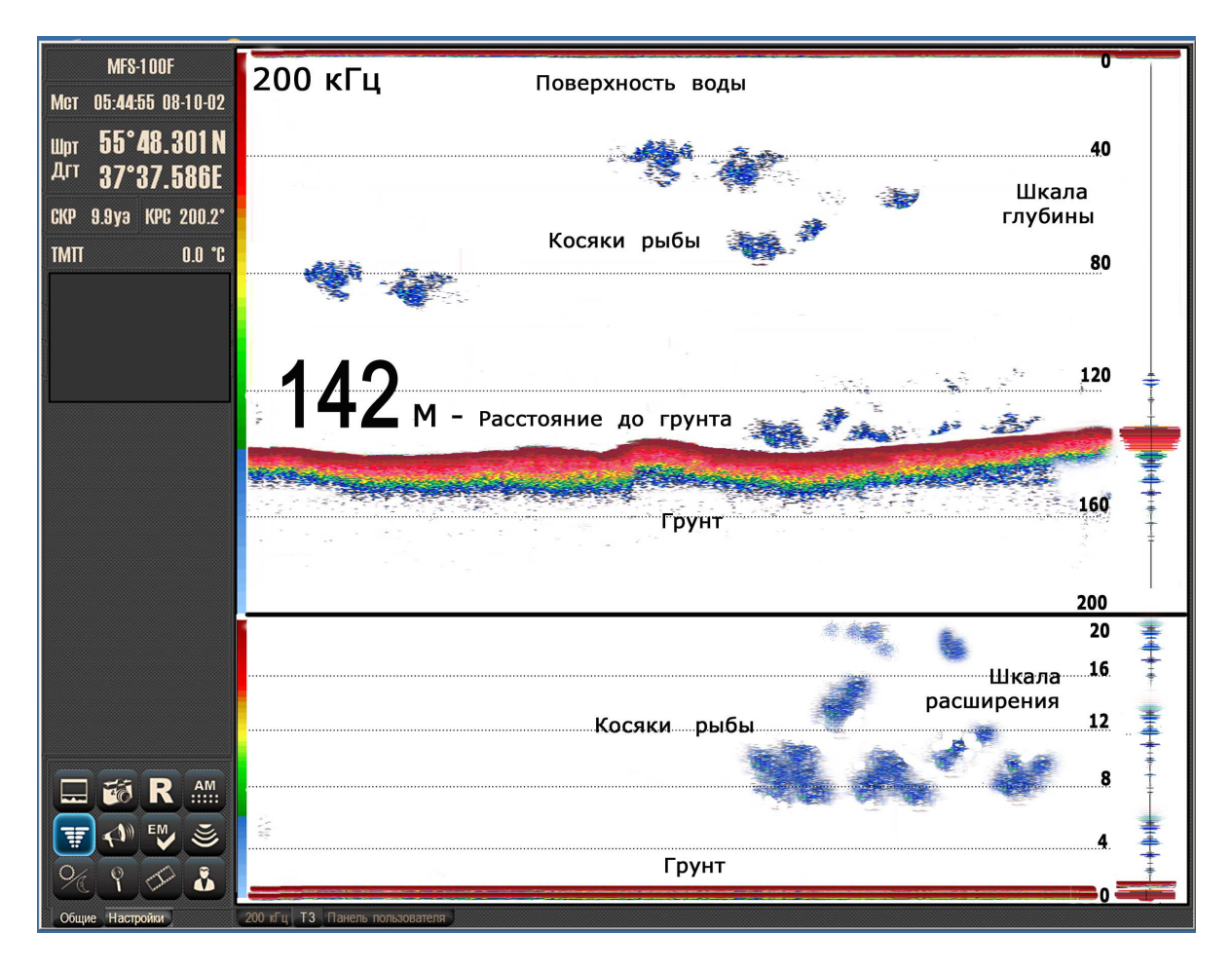

Эхосигналы от грунта в окне донного расширения представляются в виде прямой горизонтальной линии, независимо от изменения глубины, а эхосигналы от рыбы и других объектов находятся над этой линией.

Шкала глубины имеет обратный отсчет

Действие функции облегчает обнаружение рыбы, находящейся на грунте или вблизи него.

Окно донного расширения открывается из окна пелагического расширения, для этого:

- окно пелагического расширения курсором мыши делается активным,

- выбирается панель Настройки и в ней нажимается кнопка «Вид эхограмм»

- в открывшейся панели Вид стрелками 🖤 🕩 выбрать Донное расширение.

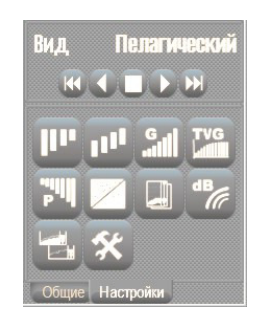

Выбранный вид расширения становится видом по умолчанию.

Размер окна по вертикали можно изменять, двигая разделительную линию. Находясь в этом режиме, пользователь может независимо изменять диапазон и фазировку в основном и расширяемом участках.

Эхограмма в окне донного расширения отображается корректно при условии устойчивого обнаружения дна (цифра глубины).

# 3.2.4 Двухканальный режим.

Двухканальный режим позволяет на одном экране наблюдать одновременно эхограмму канала эхолота и эхограмму канала тралового зонда с возможностью отображения окон расширения и окна графиков температуры и глубины Размеры окон изменяются движением указателя мыши на разделительной черте. В каждом из каналов доступны все функции описанные для одиночного режима.

Включение двухканального режима производится кнопкой «Панель пользователя» в 200 KTU 50 кГц Панель пользователя

нижней части рабочего окна программы

Ниже представлена эхограмма совместной работы канала эхолота и канала тралового зонда.

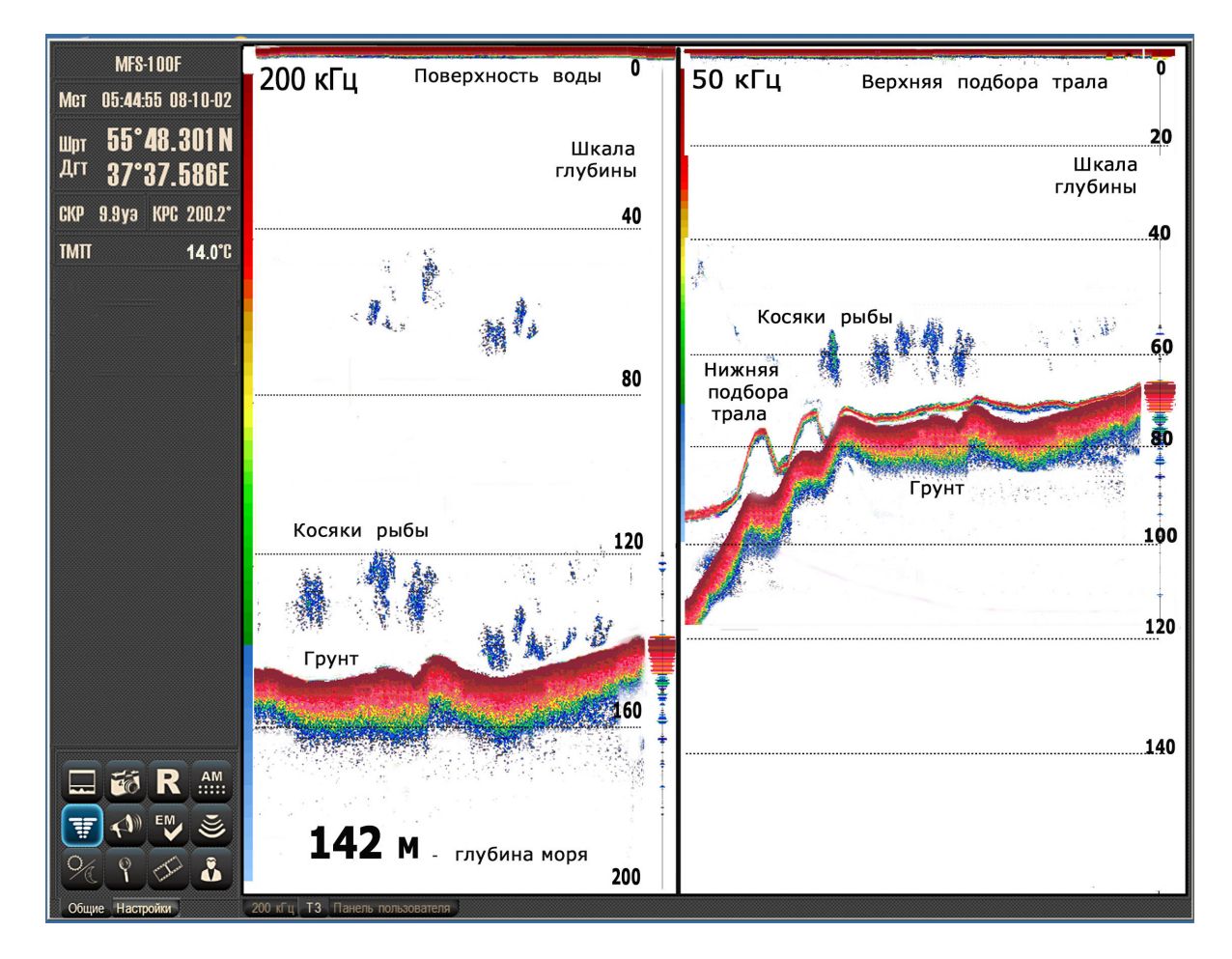

В левой части экрана отображается эхограмма канала эхолота с включенной «фишлупой». В правой части эхограмма канала тралового зонда также с фишлупой.

| Окно расширения открывается    | кнопкой 📼       | «Режим    | отображения» | на | панели |
|--------------------------------|-----------------|-----------|--------------|----|--------|
| управления предварительно акти | вировав соответ | гствующий | канал.       |    |        |

\*\*

# 3.2.5 Запись и отображение слайдов

>> >>

Для записи слайда достаточно нажать кнопку «Запись слайда» боло на вкладке Общие панели управления.

Для просмотра сохраненных записей нужно нажать кнопку «Слайды » — на вкладке Настройки. Откроется функциональная панель Слайды с кнопками

управления.

Для выбора слайда используются стрелки этой панели, позволяющие переместиться на следующий или предыдущий слайд, а также в начало либо конец списка.

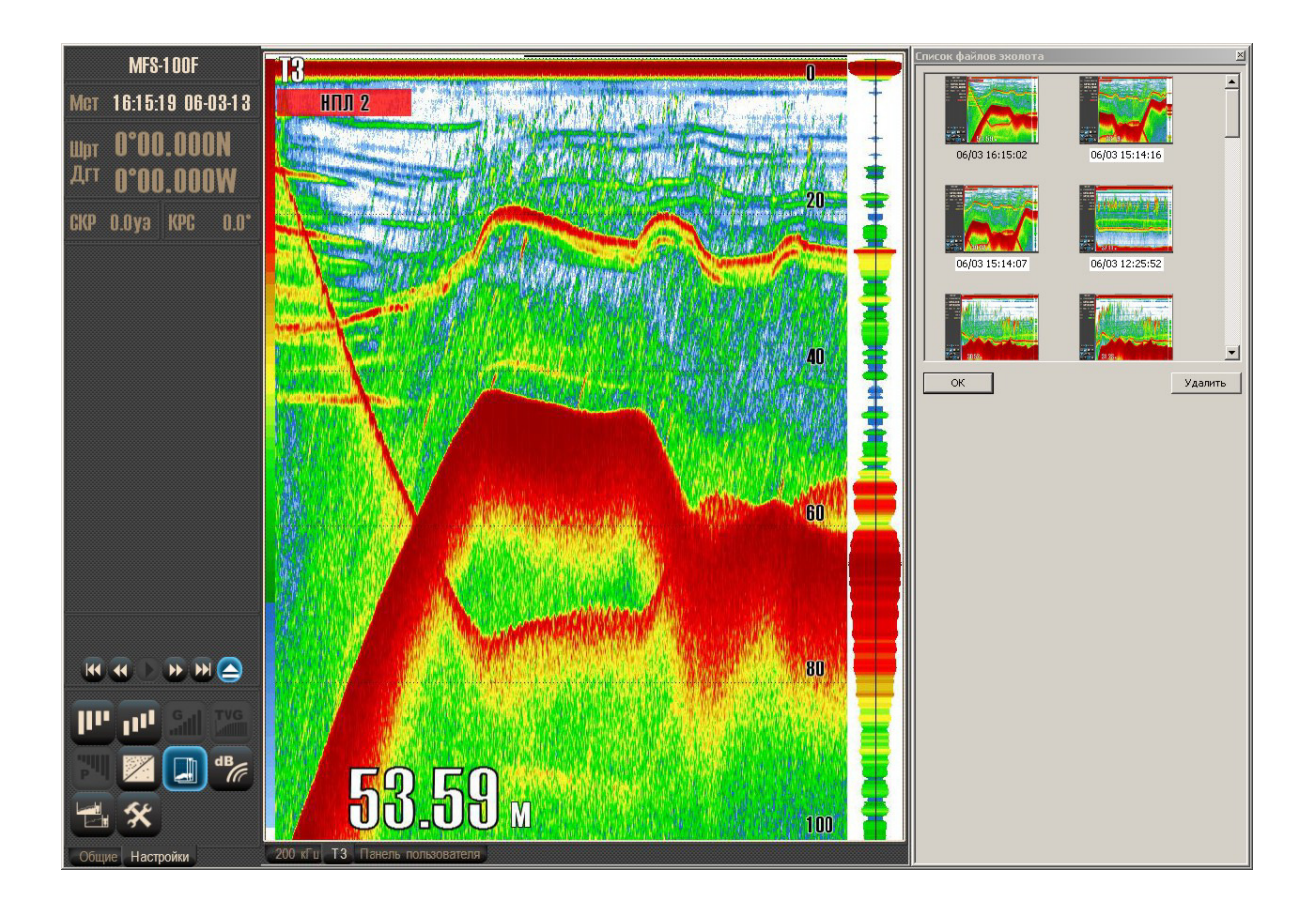

Более информативный поиск дает панель списка файлов эхолота. Она открывается кнопкой

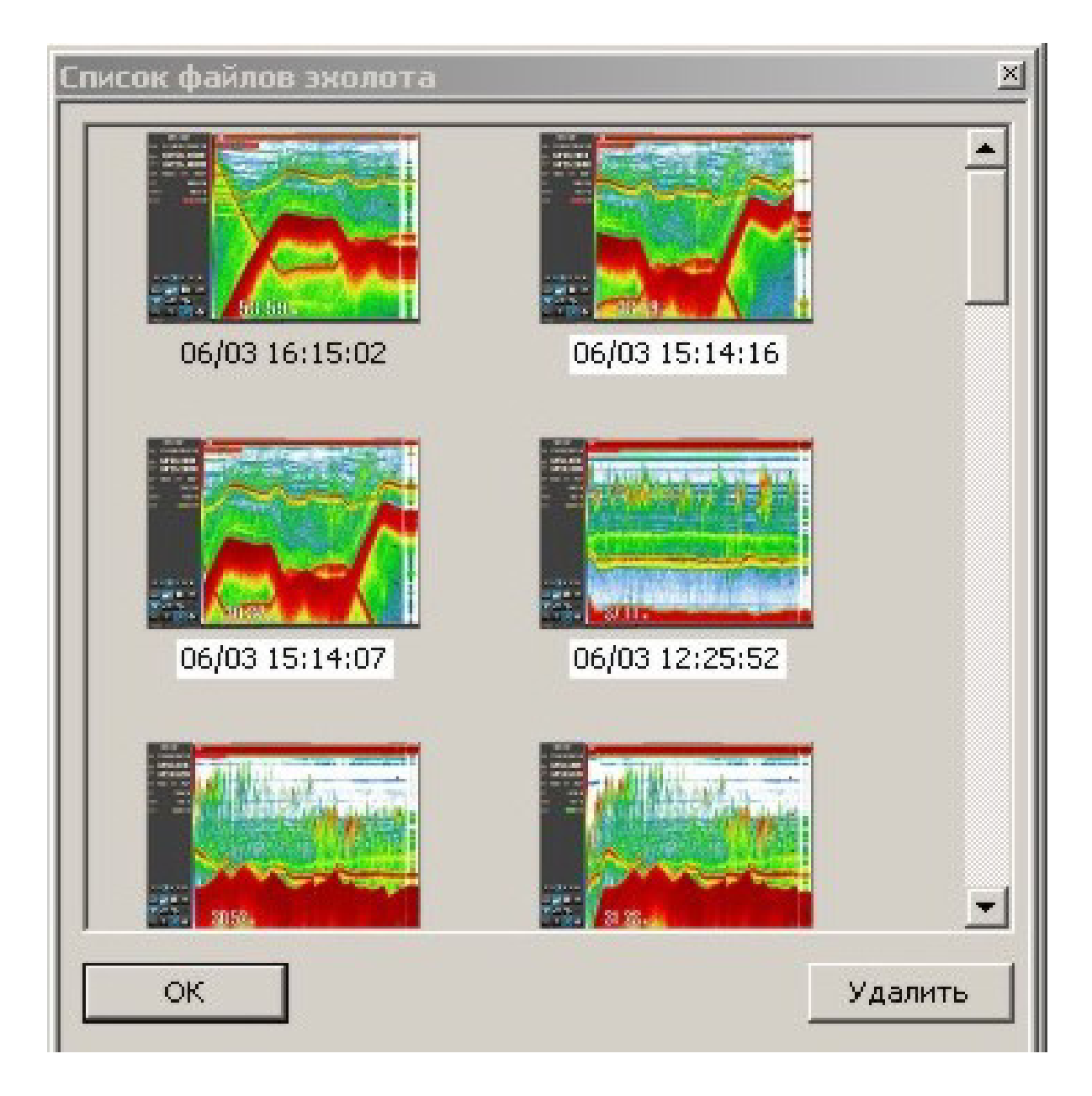

В окне панели представлены пиктограммы слайдов с именами их файлов. Имя файла включает в себя дату и время их создания. Предварительный просмотр файлов в виде пиктограмм является самым наглядным способом выбора слайда. Выбирается слайд двойным кликаньем по его пиктограмме или выделением файла одиночным кликом и нажатием кнопки «**OK**».

Имя отображаемого в данный момент файла выделяется отсутствием белой фоновой подсветки текста.

Ненужные слайды можно удалить. Для этого сначала выделите его, затем нажмите кнопку «Удалить».

# 3.2.6 Запись и отображение эхограмм

Комплекс имеет возможность производить записи эхограмм на дисковый накопитель

компьютера. Для начала записи нажмите кнопку «Запись эхограмм» **К** на панели управления вкладки Общие. Окончание записи происходит при повторном нажатии этой кнопки.

Просмотр записанных эхограмм вызывается нажатием кнопки «Воспроизведение»

Появится панель управления просмотром эхограмм

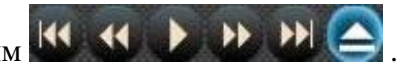

Кнопкой сткрывается список файлов записанных эхограмм. Выбирается файл для просмотра и нажимается кнопка ОК. Воспроизведение эхограммы запускается кно

пкой **W**. В рабочем окне эхолота начинается процесс вывода эхограммы. Имеется возможность изменения диапазона глубин и фазировки просмотра, включение окна расширенного просмотра, регулировки усиления и других настроек воспроизводимой эхограммы.

| 0                                        | MES-100E              | Список файлов              | эхолота                                        |          |                  | ×      |
|------------------------------------------|-----------------------|----------------------------|------------------------------------------------|----------|------------------|--------|
|                                          |                       | Имя файла                  | Дата создания                                  | Длит.    | Версия           | Размер |
|                                          | Мст 00:00:00 00-00-00 | 3010-1139-48               | 30-10-2012 (11:39:48)                          | 00:02:35 | MFS(E)<br>MES(E) | 3.290  |
|                                          |                       | 3010-1403-57               | 30-10-2012 (14:03:57)                          | 00:01:31 | MFS(E)           | 22.172 |
|                                          | 111nt 0°00.000N       | 3010-1437-27<br>trawlecho2 | 30-10-2012 (14:37:27)<br>16-11-2012 (10:47:57) | 00:04:57 | MFS(E)<br>MFS(E) | 12.829 |
|                                          |                       |                            |                                                |          |                  |        |
|                                          | "' U UU.UUUW          |                            |                                                |          |                  |        |
|                                          | CKP 0.0yə KPC 0.0°    |                            |                                                |          |                  |        |
|                                          | TMTT 0.0 °C           |                            |                                                |          |                  | -      |
| Z                                        |                       |                            |                                                |          |                  | 2      |
|                                          |                       |                            |                                                |          |                  |        |
| 4                                        |                       |                            |                                                |          |                  |        |
| 5<br>200 кГц ТЗ Низ, Панель пользователя | Общие Настройки       |                            |                                                |          |                  |        |

# 3.3 Панель настроек параметров эхолота

Открытие панели настроек эхолота производится кнопкой 🖄

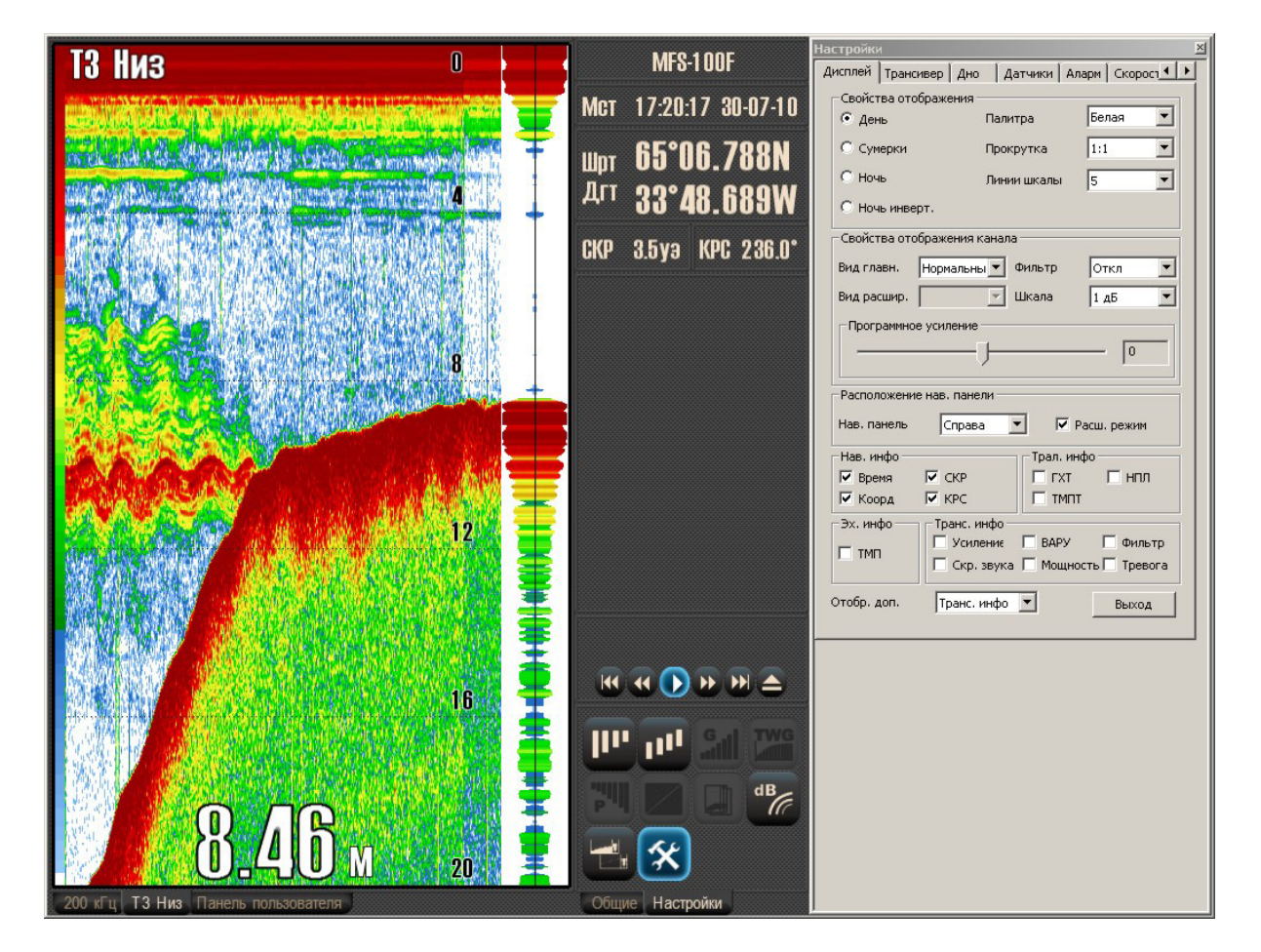

Панель содержит восемь вкладок функциональных настроек:

- Дисплей
- Трансивер
- Дно
- Датчики
- Аларм
- Скорость
- Запись
- О программе

Вкладки настроек содержат следующие пункты установок параметров отображения и дополнительных функций эхолота:

# 3.3.1 Дисплей

| астройки      |                                       |                   |                         |             |
|---------------|---------------------------------------|-------------------|-------------------------|-------------|
| Дисплей Транс | ивер 🛛 Дно 🔹 Да                       | тчики 🛛 Ал        | арм   Скоро             | 001         |
| Свойства ото  | бражения                              |                   |                         |             |
| 📀 День        | Палит                                 | ра                | Белая                   | -           |
| С Сумерки     | Прокр                                 | утка              | 1:1                     | •           |
| О Ночь        | Линии                                 | і шкалы           | 5                       | •           |
| О Ночь инве   | рт.                                   |                   |                         |             |
| Свойства ото  | бражения канала                       |                   |                         | _           |
| Вид главн.    | Нормальны 💌 🖣                         | Фильтр            | Откл                    | •           |
| Вид расшир.   | 🔽 L                                   | Шкала             | 1 дБ                    | •           |
| Программно    | е усиление                            |                   | 0                       |             |
| -Расположени  | е нав. панели                         |                   |                         |             |
| Нав. панель   | Справа                                |                   | <sup>р</sup> асш. режим | 1           |
| Нав. инфо     |                                       | ⊢Трал. ин         | фо                      |             |
| 🔽 Время       | 🔽 СКР                                 | 🗆 ГХТ             | 🗌 нпл                   | n           |
| 🔽 Коорд       | 🗹 КРС                                 | П тмп             | г                       |             |
| Эх. инфо      | Транс. инфо<br>Усилениє<br>Скр. звука | Г ВАРУ<br>Г Мощно | П Фил<br>ость П Трег    | ьтр<br>вога |
| Отобр. доп.   | Транс, инфо                           | •                 | Выхо                    | д           |

#### Свойства отображения

Содержит пункты выбора режима яркости изображения в зависимости от времени суток: день, сумерки, ночь, ночь инверт.

Палитра: белая, синяя, черная, белая полутон, синяя полутон, черная полутон.

Прокрутка: Установка скорости протяжки эхограммы: кратные к частоте посылок -1:1, 1:2, 1:4, 1:8, 1:16. Сдвиг эхограммы происходит с каждой посылкой, каждой второй, каждой четвертой, каждой восьмой или каждой шестнадцатой посылкой. «Фишлупа» отображает эхосигналы от каждой посылки.

Линии шкалы: 5, 10, 15 линий на выбранном диапазоне глубины.

#### Свойства отображения канала

Настройки применяются к выбранному каналу эхолота.

Вид главный. Возможны следующие режимы отображения эхосигнала от грунта: нормальный, белая линия, контур, дно.

Вид расширенный: режим пелагического расширения, режим донного расширения.

Фильтр. Подавление помех принимаемого эхосигнала: отключен, мин., норм., макс.

Шкала. Величина градации эхосигнала между смежными цветами палитры: 1дБ, 3дБ, 6дБ.

Программное усиление: изменяет усиление эхосигнала на программном уровне в компьютере в пределах от - 30 до + 30 условных единиц.

#### Расположение навигационной панели

Навигационная панель: навигационную панель можно расположить слева и справа от эхограммы.

Расширенный режим: включается установкой галочки. Навигационная панель при этом имеет максимальную функциональность, но занимает несколько больше экранного пространства, чем нормальный режим. Снятие галочки увеличит размер рабочего окна эхограммы. Кнопки управления располагаются в вертикальном баре, информационное поле в горизонтальном баре над эхограммой.

#### Навигационная информация

Установка галочек в соответствующих пунктах позволит отображать на информационной панели время, координаты, скорость, курс.

#### Эхолотная информация

ТМП: температура воды у поверхности.

#### Трансиверная информация

При установке соответствующих галочек на информационной панели будут отображаться параметры: усиление, ВАРУ, фильтр, скорость звука, мощность, сигнал тревоги.

# 3.3.2 Трансивер

Вкладка Трансивер панели настройка предназначена для просмотра информации о трансиверах и установки параметров их работы. Каждый трансивер имеет страничку с обозначением его серийного номера.

| Териод посылки                                                      |                                                                                        |
|---------------------------------------------------------------------|----------------------------------------------------------------------------------------|
| 600 MC                                                              | ,<br>Внешняя синхр.                                                                    |
| 6121204                                                             | 1                                                                                      |
| Информация о трансивере                                             |                                                                                        |
| Версия 2.08                                                         |                                                                                        |
| CRC 0x 646                                                          |                                                                                        |
| Сер./номер: 26121204                                                |                                                                                        |
| 200 кГц<br>Усиление ВАРУ<br>Выкл<br>Мощность<br>Мин<br>ЧМ<br>+12 д5 | 50 кГц<br>Усиление ВАРУ<br>Выкл ▼<br>- Мощность<br>- Мин ▼<br>- ЧМ ■<br>- +12 дБ ■<br> |
| Автоусиление                                                        | И Автоусиление                                                                         |

#### Период посылки

Период посылки трансивера определяется положением движкового регулятора. «Период посылок», отображается в окошке рядом с регулятором.

При установке галочки в окне «Внешняя синхронизация» запуск трансивера производится внешним синхроимпульсом от другого эхолота или гидролокатора.

#### Информация о трансивере

Содержит данные о версии программного обеспечения ПО, контрольной сумме программы и серийном номере трансивера.

#### 200 кГц Канал эхолота:

Усиление регулируется ступенями от 1 до 16

## **BAPY:**

Режим выбирается в окне – выкл., мин., норм., макс.

## Мощность:

Выбирается в окне – мин., норм., макс.

## ЧМ:

Частотная модуляция генератора посылок трансивера (функция пока не реализована).

НЕ Включать!

## + 12 дБ:

Дополнительная ступень усиления приемника Автоусиление:

## Автоусиление:

Галочка включает режим автоматической настройки усиления приемника на принимаемый эхосигнал.

## 50 кГц – Канал тралового зонда

Усиление регулируется ступенями от 1 до 16

## **BAPY:**

Режим выбирается в окне – выкл., мин., норм., макс.

#### Мощность:

Выбирается в окне – мин., норм., макс.

## ЧМ:

Частотная модуляция генератора посылок трансивера (функция пока не реализована).

НЕ Включать!

## + 12 дБ:

Дополнительная ступень усиления приемника.

#### Автоусиление:

Галочка включает режим автоматической настройки усиления приемника на принимаемый эхосигнал.

#### + 12 дБ:

Дополнительная ступень усиления приемника зонда, используется при длине кабельтроса более 500 метров.

Автоусиление:

Галочка включает режим автоматической настройки усиления приемника на принимаемый эхосигнал от зонда.

# 3.3.3 Вкладка Дно

На вкладке Дно каждый подключенный трансивер имеет свою страничку индивидуальных настроек. Имя странички соответствует его серийному номеру.

| Настройки                | ×                            |
|--------------------------|------------------------------|
| Дисплей Трансивер Дно    | Датчики Аларм Скорост        |
| 26121204                 |                              |
| - 200 кГц<br>☑ Поиск дна | 50 кГц                       |
| Режим поиска:            | Режим поиска:<br>По уровню 💌 |
| Уровень сигнала (dB)     | Уровень сигнала [dB]         |
| 🔽 Вывод глубины          | 🔽 Вывод глубины              |
|                          |                              |
|                          |                              |
|                          |                              |
|                          |                              |
|                          |                              |
|                          |                              |
|                          |                              |

Каждый канал трансивера (200 кГц и 50 кГц) имеет окошко включения процедуры поиска дна. Установка галочки включает поиск дна.

#### Режим поиска

В окошке выбирается режим поиска дна: адаптивный или по уровню.

#### Уровень сигнала

В случае выбора по уровню задайте величину сигнала дна в дБ. Уровень 0дБ соответствует самому сильному сигналу (темно-красный на палитре). Далее в цифре идет уменьшение уровня порога в значениях –хх дБ по отношению к максимальному значению.

#### Вывод глубины

Передача данных глубины в порты выводы производится при установленной галочке.

# 3.3.4 Аларм

Вкладка предназначена для установки параметров звуковой и визуальной сигнализации. Странички подключенных трансиверов названы по соответствующим им серийным номерам.

| Настройки                                                                                                    |                                                                                                    |
|----------------------------------------------------------------------------------------------------|----------------------------------------------------------------------------------------------------|
| Дисплей Трансивер Дно                                                                                                    | Датчики Аларм Скорост                                                                                                    |
| 26121204<br>200 кГц<br>Опасная глубина (м)<br>10 ÷<br>Глубина (м)<br>10 ÷<br>Звуки алармов<br>danger.wa Onacная<br>глубина<br>alarm1.wa Onacная<br>глубины<br>alarm2.wa Меньше<br>глубины | 50 кГц<br>Опасная глубина (м)<br>10 *<br>Глубина (м)<br>10 *<br>Звуки алармов<br>danger.wa Onacная<br>глубина<br>alarm1.wa больше<br>глубины<br>alarm2.wa Меньше<br>глубины |
| Системные ошибки                                                                                                    |                                                                                                    |
| Время Описание                                                                                                    |                                                                                                    |

## Канал эхолота 200 кГц

## Опасная глубина:

Устанавливается глубина опасная для навигации данного типа судна.

## Глубина:

Устанавливается глубина для срабатывания сигнализации больше глубины/меньше глубины.

## Звуки алармов:

## Опасная глубина

Выбирается звуковой сигнал предупреждения об опасной глубине.

#### Больше глубины

Выбирается звуковой сигнал сообщения о пересечении глубины больше заданной.

#### Меньше глубины

Выбирается звуковой сигнал сообщения о пересечении глубины меньше заданной.

### <u>Канал 50 Кгц</u>

#### Опасная глубина:

Устанавливается глубина опасная для навигации данного типа судна.

## Глубина:

Устанавливается глубина для срабатывания сигнализации больше глубины/меньше глубины.

#### Звуки алармов:

### Опасная глубина

Выбирается звуковой сигнал предупреждения об опасной глубине.

#### Больше глубины

Выбирается звуковой сигнал сообщения о пересечении глубины больше заданной.

#### Меньше глубины

Выбирается звуковой сигнал сообщения о пересечении глубины меньше

#### Системные ошибки

Окно для текстовых сообщений об ошибках работы с трансивером и судовым оборудованием.

**Примечание**: в качестве звуковых сигналов могут использоваться как предустановленные сигналы, так и речевые сообщения или сигналы, созданные самим пользователем (wav файлы сигналов хранятся в папке "Alarm" в теле программы)

# 3.3.5 Скорость (скорость звука)

Вкладка предназначена для вычисления и установки текущей скорости звука в воде. Для получения более точных значений вычисления глубины до подводных объектов и грунта необходимо вычислить и установить значение скорости звука по значениям температуры воды, солености, глубине.

| Настройки                                 |     |
|-------------------------------------------|-----|
| Датчики Аларм Скорость Запись О программе | • • |
| Рассчитать скорость                       |     |
| 13 Температура [°C]                       |     |
| 85 📑 Глубина [м]                          |     |
| 35 Соленость                              |     |
| Рассчитать                                |     |
| Установить скорость                       |     |
| 1500 - [M/c]                              |     |
| Применить                                 |     |
|                                           |     |
|                                           |     |
|                                           |     |
|                                           |     |
|                                           |     |
|                                           |     |
|                                           |     |
|                                           |     |
|                                           |     |
|                                           |     |
|                                           |     |
|                                           |     |

#### Рассчитать скорость звука

При вводе температуры, глубины, солености воды программа вычислит значение скорости звука в воде для установленных параметров.

- 1. Температура °С Ввести температуру воды в °С.
- 2. Глубина м Ввести глубину в метрах в месте ее определения.
- 3. Соленость ‰ Ввести соленость воды в промилях.

После нажатия на кнопку "**Рассчитать**" в окно установить скорость помещается вычисленное значение скорости звука. Кликнув **Применить** данное значение скорости будет использоваться в вычислении глубины.

#### Установить скорость

Скорость звука в воде можно ввести вручную стрелочками больше/меньше либо введя число с клавиатуры. Нажмите кнопку «Применить».

Определение глубины основано на предположении о том, что звук распространяется в воде с постоянной скоростью. Эта скорость называется стандартной скоростью. В большинстве эхолотов при определении глубины морской воды стандартная скорость определяется величиной - 1500 м/сек. Однако, в действительности эта величина в некоторой степени зависит от таких характеристик, как глубина, температура, соленость морской воды, что вызывает ошибки при определении глубины. Для предотвращения таких ошибок целесообразно использовать возможность регулирования стандартной скорости с шагом 1 м/сек в диапазоне от 1400 м/сек 1550 м/сек.

Регулирование стандартной скорости действует на показания глубины следующим образом:

если значение скорости звука устанавливается меньше 1500 м/сек, то регистрируются меньшие значения глубины, чем при скорости звука 1500 м/сек;

если значение скорости звука устанавливается больше 1500 м/сек, то регистрируются большие значения глубины, чем при скорости звука 1500 м/сек.

Изменение скорости звука используется и для согласования показаний разных судовых эхолотов, которые могут использовать для вычисления значений глубины разные значения скорости звука.

# 3.3.6 Запись

Вкладка предназначена для установки параметров режимов записи и воспроизведения слайдов и эхограмм.

| Настройки                                 |     |
|-------------------------------------------|-----|
| Датчики Аларм Скорость Запись О программе | 4 > |
| Запись эхограмм                           |     |
| Без огранич 💌 Тип записи                  |     |
| Размер файлов                             |     |
| 5 мб                                      |     |
| Скорость проигрывания                     |     |
| 100 MC                                    | -   |
|                                           |     |
| Запись навигационных данных               |     |
| Записывать навигационные данные           |     |
|                                           |     |
|                                           |     |
|                                           |     |
|                                           |     |
|                                           |     |
|                                           |     |
|                                           |     |
|                                           |     |
|                                           |     |
|                                           |     |
|                                           |     |
|                                           |     |
|                                           |     |

## Запись эхограммы

В данном поле устанавливаются тип записи и размер файла эхограммы.

## Тип записи

Без ограничения: эхограмма записывается в один файл без ограничения размера файла до остановки режима записи.

Одиночный файл: эхограмма записывается в файл и если величина файла достигнет ограничения, указанного в окне Размер файла, то запись прекращается.

Авто режим: эхограмма записывается в файл и при достижении установленного размера формируется файл с новым именем и запись продолжается в новый файл до остановки режима записи.

Размер файлов: регулируется движком в пределах от 5 до 100 Мб.

#### Скорость проигрывания

С помощью движка регулятора можно изменять скорость воспроизведения записанной эхограммы. Период сдвига эхограммы при воспроизведении может иметь значения от 15 до 500 мс, вне зависимости от реального периода посылок, при котором осуществлялась запись эхограммы.

#### Запись навигационных данных

#### Записывать навигационные данные:

При установленной галочке программа будет записывать синхронно эхограммой и навигационные данные.

# 3.3.7 О программе

Вкладка содержит информацию о производителе программы эхолота, номере версии ПО и серийном номере трансивера.

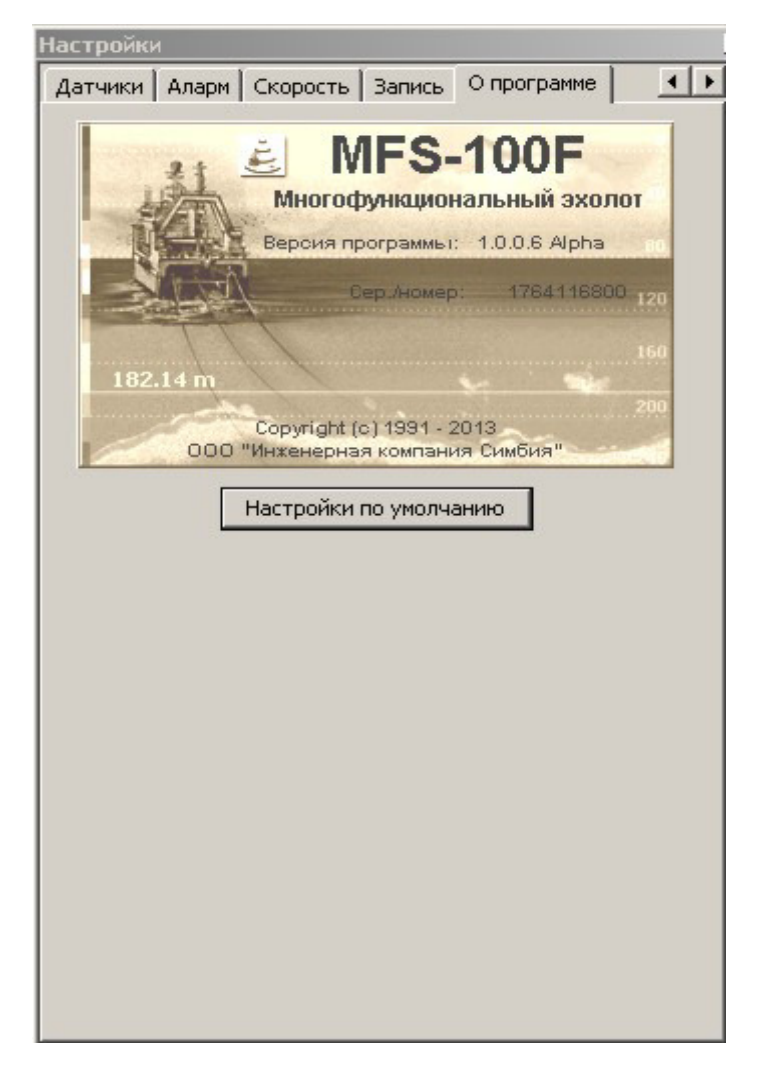

#### Настройки по умолчанию

Установка настроек и параметров в исходные значения от производителя программы. Выполнение этой функции потребует ввода пароля. Пароль по умолчанию – simbia.

# 4 УСТАНОВКА НА СУДНЕ

# 4.1 Установка комплекса

Установка комплекса SI-FT12 на судне производится по специально разработанным проектам, в соответствии со схемой электрической соединений (смотрите Приложение).

Необходимо строго соблюдать требования к марке и прокладке кабелей, подключению экранов кабелей и заземлению оборудования.

# 4.2 Установка бортового оборудования

#### Место установки:

Монитор, процессорный блок и трансивер TRU-1000FT-12 устанавливаются в сухих отапливаемых и проветриваемых помещениях с возможностью оперативного доступа к органам управления (рулевая рубка).

Монитор может устанавливаться на столе или встраиваться в консоль. Пользователь должен иметь хороший обзор экрана. Экран не должен находиться под воздействием прямых солнечных лучей.

Процессорный блок может быть спрятан в стол, но его органы управления должны быть доступны пользователю. Необходимо обеспечить свободное поступление воздуха для вентиляции.

#### Сетевые подключения

В связи с тем, что объем эхо данных, передаваемых от трансивера TRU-1000FT-12 к процессорному блоку по сети, является значительным (до 250 Кбит\сек), рекомендуется для устойчивой работы комплекса использовать отдельную LAN сеть.

При использовании в комплексе одного трансивера TRU-1000FT-12 и одного процессорного блока, трансивер подключается напрямую к сетевой карте процессорного блока посредством Ethernet кабеля 5 категории типа "Crossover" соответствующему стандарту IEEE 802.3, один конец которого обжимается по стандарту 568А, а другой - по стандарту 568В

В случае если в комплексе используется более двух LAN клиентов (например: один компьютер и два трансивера или один трансивер TRU-1000FT-12 и несколько компьютеров) в комплекс включается дополнительно коммуникатор SWITCH (HUB), при этом все LAN клиенты подсоединяются к коммуникатору посредством «прямого» кабеля, оба конца, которого обжимаются по стандарту 568А.

Если предполагается использовать общесудовую LAN сеть, необходимо предусмотреть, чтобы в коммуникаторе общесудовой сети имелось достаточное количество слотов для подключения LAN клиентов комплекса SI-FT12

### Заземление

Все бортовые блоки и кабельная лебедка должны быть тщательно заземлены медным проводом сечением 2,5- 4 мм  $^2\,$  длиной не более одного метра.

Кабель от трансивера TRU-1000FT-12 к кабельной лебедке необходимо проложить в стальной трубе, труба должна быть тщательно заземлена.

## Электропитание.

Процессорный блок, монитор и трансивер TRU-1000FT-12 питаются напряжением 220 вольт переменного тока

Для защиты от перебоев и нестабильности напряжения питания бортовой сети

220 В 50 Гц рекомендуется применять источники бесперебойного питания (типа UPS) мощностью не менее 250 ВА.

Не используйте UPS, которые при переходе на аккумулятор выдают «псевдо синусоиду» с амплитудой более 350 Вольт.

При подключении бортового оборудования к сети, это оборудование должно быть выключено, а электропитание обесточено.

Кабельная лебедка устанавливается по отдельному проекту, разработанному в соответствии с требованиями документации на эту лебедку

# 4.3 Установка подводного оборудования

Порядок установки траловых блоков, розетки герморазъема и кабельного зажима приведен в приложении «Траловые блоки»

Установка датчиков наполнения SIS-50 Simbia и «Колибри» описана в соответствующих «Руководствах для пользователя», которые поставляется производителем вместе с датчиками.

# 4.4 Установка антенны

### Внимание !

## При установке антенны на судне требуется согласовать конструкцию крепления антенны и ее обтекатель с требованиями Российского Морского Регистра Судоходства

Стандартная длина кабеля антенны составляет 15 или 20 м.

При необходимости наращивания кабеля, убедитесь в том, что марка дополнительного кабеля является аналогичной марке кабеля антенны. Допустимая общая длина кабеля не более 50 метров. При необходимости использовать кабель большей длины, потребуется подключение согласующих устройств фирмы «Симбия», поставляемых отдельно.

Грамотное расположение антенны эхолота является важной составляющей, которая обеспечивает качественную работу эхолотного канала комплекса. Невозможно дать единственно верную рекомендацию по установке антенны. Лучшее место расположения антенны зависит от многих конструктивных особенностей судна.

#### Рекомендации относительно глубины расположения

Расположение антенны должно быть как можно глубже относительно конструктивной ватерлинии судна. Это вызвано следующими особенностями:

1. В верхнем слое воды антенна работает в среде множества воздушных пузырьков, снижающих КПД антенны до нуля.

2. При слабой загрузке судна может возникнуть ситуация, когда неглубоко установленная антенна может оказаться в воздухе. Запрещается работа антенны в воздухе! Это вызовет её отказ.

3. При излучении сигнала в воду проявляется эффект кавитации, разрушающий поверхность антенны. Чем глубже установлена антенна, тем больше статическое давление на её поверхность и тем меньше проявляется эффект кавитации.

#### Рекомендации по установке антенны относительно длины судна

Вокруг движущегося судна образуется поток воды. Этот поток будет переходить от ламинарного (около носа судна) к турбулентному (к корме судна). Если корпус имеет множество вмятин и наростов, то турбулентность потока увеличивается. Рекомендуется устанавливать антенну в зоне ламинарного потока.

Кроме того, на антенну имеют отрицательное влияние воздушные пузыри. Установлено, что плоскодонная конструкция корпуса значительно снижает КПД антенны за счет того, что плоское дно не позволяет подняться вверх пузырькам воздуха и антенна находится в зоне большого количества пузырьков.

#### Рекомендации по установке антенны относительно винта

Расположение антенны должно быть как можно дальше от винта судна. Не рекомендуется располагать антенну в одной плоскости с линией винта.

Подруливающие устройства отрицательно действуют на КПД антенны, так как создают турбулентный поток воды, и наполняют воду воздушными пузырьками во время качки судна. Располагайте антенну как можно дальше от подруливающих устройств.

#### Влияние качки судна

Бортовая и килевая качка судна действует на отображаемую эхограмму. Качка нарушает слежение за целью, превращает линию грунта в волну. Установка антенны в середине корпуса судна снижает отрицательное воздействие качки.

#### Влияние неровностей корпуса судна

Неровности корпуса, трубы, цинковый протектор могут отрицательно влиять на характеристику направленности антенны. Не располагайте антенну вблизи таких объектов и особенно в их тени.

#### Наклон излучающей поверхности антенны

Рекомендуется создать наклон антенны 3° вперед к носу судна. Такой наклон полезен для антенн различных модификаций. Наклон антенны обеспечивает ламинарность потока воды. Крепежные винты должны быть залиты компаундом для предотвращения завихрения потока воды.

#### Обтекатель антенны

Рекомендуется использовать обтекатель антенны. Высота обтекателя должна быть не менее 40 см

Обтекатель антенны должен быть заполнен морской водой и иметь вверху отверстие для выпуска воздуха. Давление воды на внешнюю и тыльную поверхность антенны должно быть сбалансировано во время качки судна.

Кабель антенны проходит через корпус судна в уплотняющем сальнике.

Рекомендуется оставить слабину кабеля в виде петли.

#### Выводы

Некоторые рекомендации вступают в противоречие друг с другом. Но общим правилом является установка антенны как можно дальше от винта в первой трети корпуса судна. См. рисунок ниже.

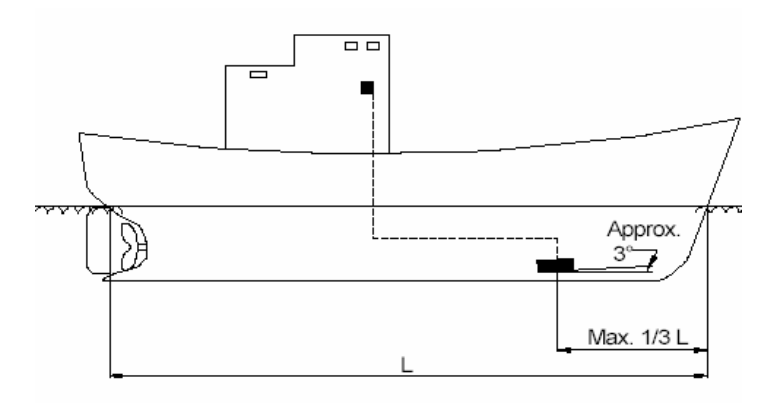

Наилучшим местом расположения антенны является "бульба" корпуса судна (при её наличии).

# 4.5 Установка датчика температуры

#### Внимание !

При установке датчика температуры на судне требуется согласовать конструкцию крепления с требованиями Российского Морского Регистра Судоходства

Датчик температуры воды SI-DT1000 рекомендуется устанавливать в штуцере, который омывается забортной водой.

Штуцер в комплект поставки не входит, а изготавливается на судоремонтном заводе по специально разработанному проекту установки комплекса SI-FT12

# 5 Инструкция по эксплуатации

# 5.1 Указания мер безопасности

Лица, обслуживающие комплекс, должны:

- а) внимательно изучить техническую документацию на все составные части,
- б) пройти инструктаж по технике безопасности.

Все ремонтно-монтажные работы с бортовыми и подводными блоками производить электропаяльником с напряжением питания не более 36 В. Питание электропаяльника должно осуществляться через трансформатор. Вторичную обмотку трансформатора заземлить.

Автотрансформатором пользоваться запрещается!

# 5.2 Подготовка комплекса к работе в режиме тралового зонда

5.2.1 Установите траловый блок на верхней подборе трала и подключите к нему кабельтрос, как указано в техническом описании «Траловые блоки».

5.2.2 Включите процессорный блок и монитор, запустите программу MFS-100. Включите трансивер TRU-1000FT-12, трансивер установит связь с компьютером, после чего комплекс будет готов к работе.

Переключите панель управления на вкладку Общие, включите кнопку 🖾 Излучение»,

в панели 200 кГц 50 кГц Панель пользователя включите кнопку «50 кГц»

5.2.3. По щелчкам антенн тралового блока убедитесь в работоспособности передающего тракта. Потрите по поверхности антенн рукой, на экране дисплея должны появиться характерные сигналы, свидетельствующие об исправности приемного тракта.

5.2.4. Направьте антенну тралового блока излучающей поверхностью на переборку. Расстояние до переборки должно быть от 2 до 3 м, плоскости тралового блока и переборки должны быть строго параллельны. На мониторе должно появиться отображение эхосигналов от переборки (до 2-3 отражений).

5.2.5 Для выключения комплекса переключите панель управления на вкладку

Настройки и нажмите кнопку **Установки**». В открывшейся панели установок на вкладке Дисплей нажмите кнопку «Выход»

Выключите трансивер TRU-1000FT-12 и компьютер.

# 5.3 Работа комплекса в режиме тралового зонда

5.3.1. Отдайте трал с траловым блоком за борт, предохраняя траловый блок от ударов.

5.3.2. Включите процессорный блок и монитор запустите программу МFS-100 и трансивер TRU-1000FT-12,

Включите трансивер TRU-1000FT-12, трансивер установит связь с компьютером, после чего комплекс будет готов к работе.

Переключите панель управления на вкладку Общие, включите кнопку Ě

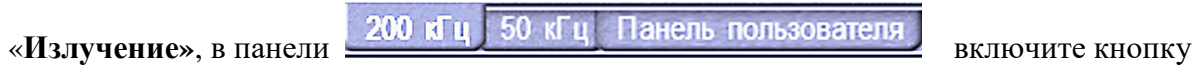

«50 кГц»

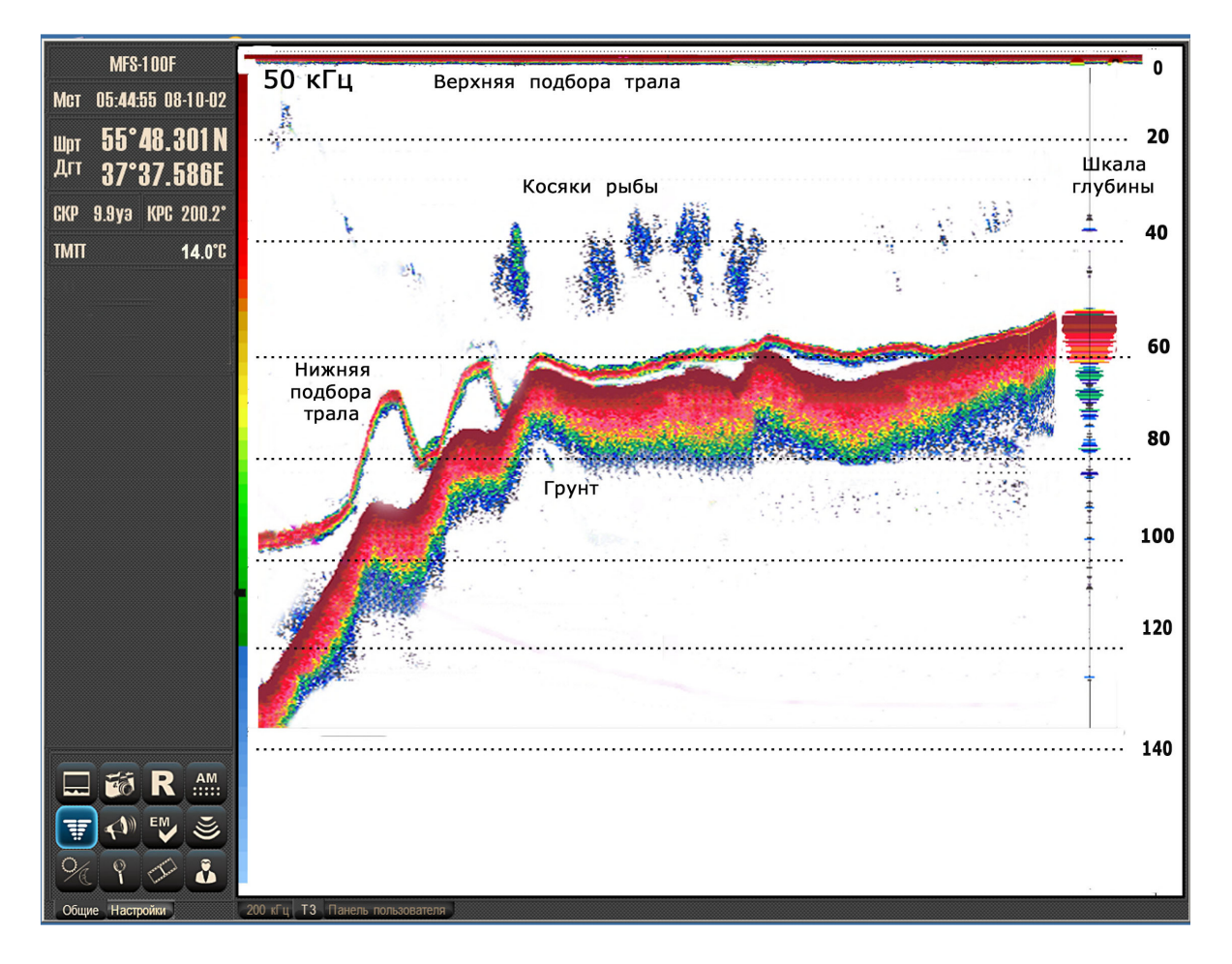

5.3.3 Установите желаемую скорость протяжки эхограммы (окно Прокрутка), необходимый диапазон глубины эхограммы, оптимальное усиление, уровень фильтра шумов для данного процесса траления.

Диапазон глубины меняется наведением курсора мыши на максимальную отметку глубины и вращением верхнего колесика мыши. Сдвиг (фазировка) диапазона глубины производится наведением курсора мыши на минимальную отметку глубины и вращением верхнего колесика мыши.

5.3.4. По эхограмме на экране монитора определите вертикальное раскрытие трала, расстояние от нижней подборы трала до грунта, глубину хода трала, наличие рыбных скоплений в устье трала и под тралом.

5.3.5. По факту зажигания и яркости светодиодного индикатора утечки и замыкания кабель-троса «Cable ERR» можно зафиксировать повреждение кабеля или тралового блока.

Как правило, затекание кабеля сопровождается повышением уровня помех на эхограмме и ослаблением эхосигналов от дна и рыбы.

5.3.6. Если в составе комплекса SI-FT12 имеется датчик температуры модель SI-DT1000 по цифровым значениям в панели навигации определите текущую температуру забортной воды (ТМП).

5.3.7 Если на трале установлен датчик наполнения, по характерным полосам на экране монитора можно определить степень наполнения трала рыбой.

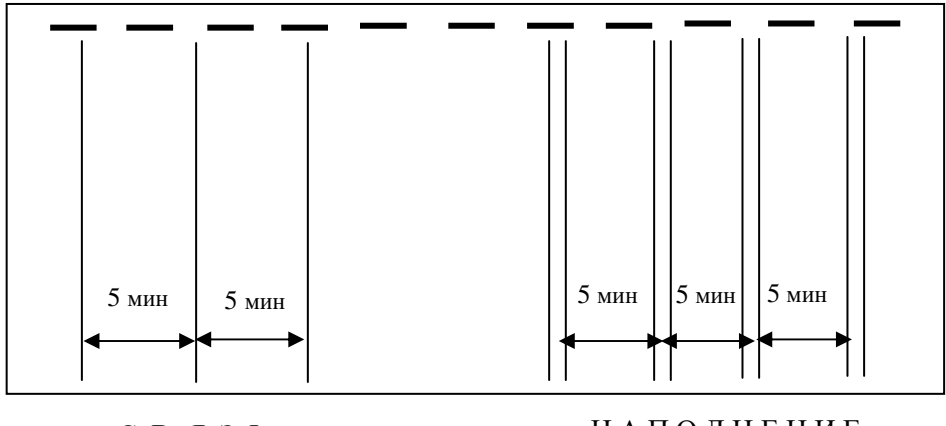

«СВЯЗЬ»

« НАПОЛНЕНИЕ

Отображение сигналов датчика SIS-50 на экране монитора

5.3.8. Перед выборкой трала на палубу переключите панель управления на вкладку

Настройки и нажмите кнопку *«Установки»*. В открывшейся панели установок на вкладке Дисплей нажмите кнопку «Выход» и подтвердите запрос на выход из программы.

Выключите трансивер TRU-1000FT-12, процессорный блок, и монитор.

## Внимание! При выборке тралового блока на палубу предохраняйте его от ударов!

# 5.4 Работа с датчиками наполнения

5.4.1 В комплексе SI-FT12 можно использовать датчики наполнения моделей SIS-50 (Симбия) или «Колибри»

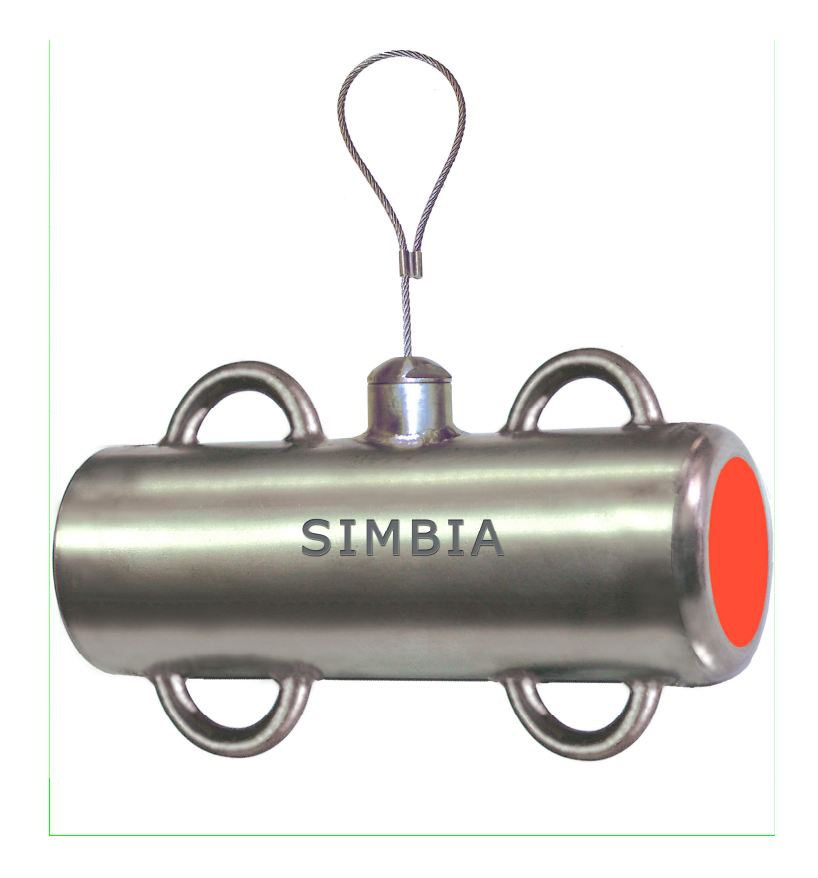

Датчик наполнения SIS-50

5.4.2 Установите датчики на мешке трала за крепежные скобы так, чтобы при тралении его передающая антенна была направлена на приемную антенну наполнения тралового блока СИ-12.

5.4.3. Порядок работы с датчиками наполнения описан в технической документации на эти датчики.

# 5.5 Работа комплекса в режиме эхолота

### 5.5.1 Включение эхолота производится кнопкой «200 кГц» панели

200 кГц 50 кГц Панель пользователя

5.5.2 Включите генератор посылок кнопкой **Шалучение**», по умолчанию эхограмма должна занимать всё окно.

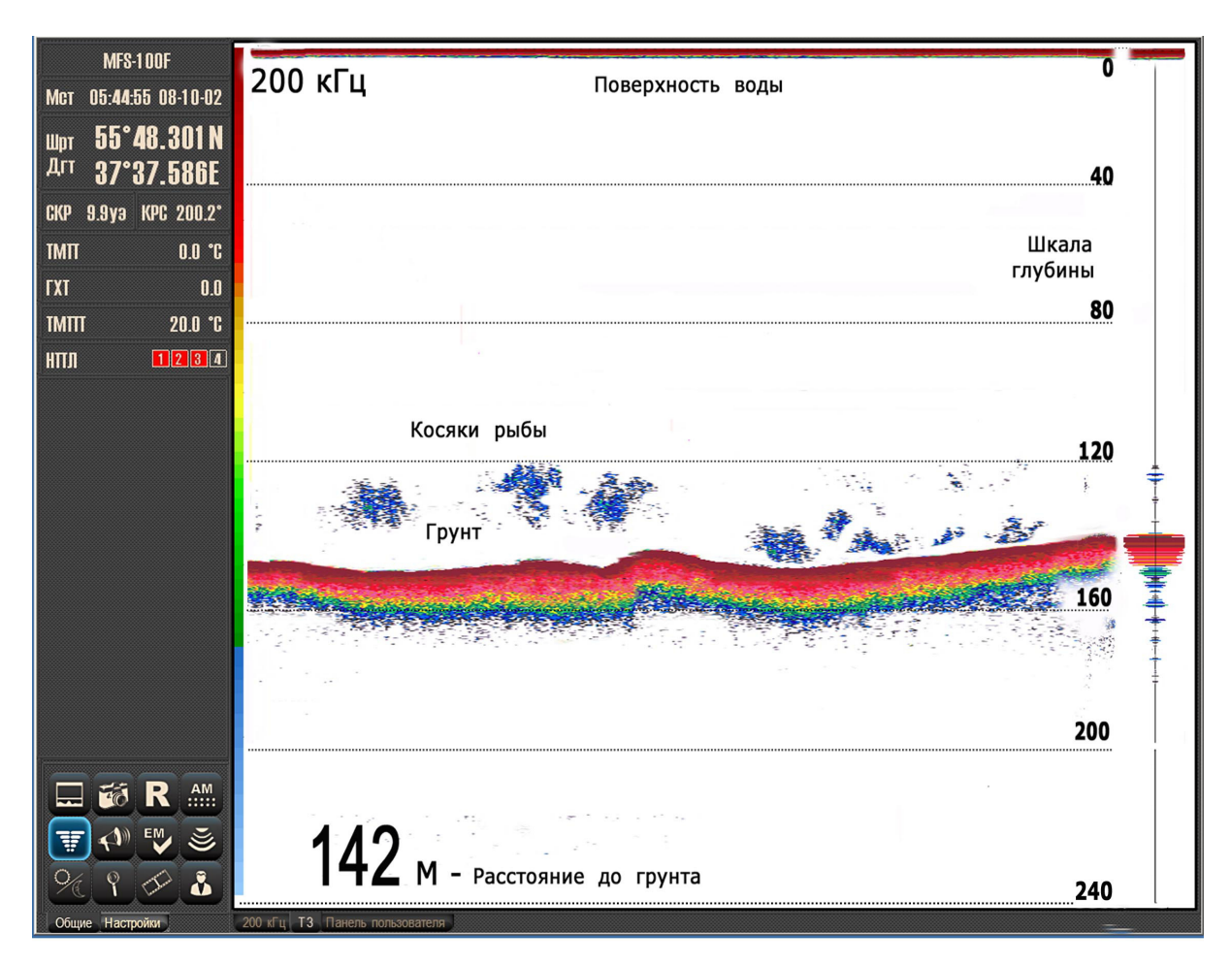

#### Кнопкой «Режим отображения»

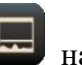

на панели управления последовательным

нажатием можно открыть дополнительное окно пелагического расширения или окно графиков температуры воды в районе трала и глубины хода трала (если идет траление).

Окно донного расширения открывается из окна пелагического расширения, для этого окно пелагического расширения делается активным, выбирается панель Настройки и в

ней нажимается кнопка «Вид эхограмм» Ш , в открывшейся панели Вид стрелками О D перейдите в донное расширение.

Размер окон можно изменять движением указателя мыши на разделительной линии с удержанием левой кнопки
5.5.3 Установите желаемую скорость протяжки эхограммы (окно Прокрутка), необходимый диапазон эхограммы, оптимальное усиление, уровень фильтра шумов и величину ВАРУ для данного процесса наблюдения.

5.5.4. По эхограмме на мониторе определите расстояние до грунта и наличие рыбных скоплений.

5.5.5 Если в составе комплекса SI-FT12 имеется датчик температуры модель SI-DT1000 по цифровым значениям в информационной панели определите текущую температуру забортной воды (ТМП).

### 5.6 Работа комплекса в двухканальном режиме

5.6.1. Отдайте трал с траловым блоком за борт, предохраняя траловый блок от ударов.

5.6.2. Включите процессорный блок, монитор, и трансивер TRU-1000FT-12, запустите программу МFS-100, трансивер установит связь с компьютером.

5.6.3. Включите двухканальный режим кнопкой «Панель пользователя» в панели 200 кГц 50 кГц Панель пользователя

Š

Переключите панель управления на вкладку «Общие», включите кнопку «Излучение».

5.6.4. Установите желаемую скорость протяжки эхограмм (окно Прокрутка), необходимые диапазоны глубины, оптимальное усиление, уровень фильтра шумов в каждом канале.

Диапазоны глубины в каналах меняются раздельно наведением курсора мыши на максимальную отметку глубины и вращением верхнего колесика мыши. Сдвиг (фазировка) диапазона глубины производится наведением курсора мыши на минимальную отметку глубины и вращением верхнего колесика мыши.

5.6.5. Эхограммы совместной работы канала эхолота и канала тралового зонда представлена ниже

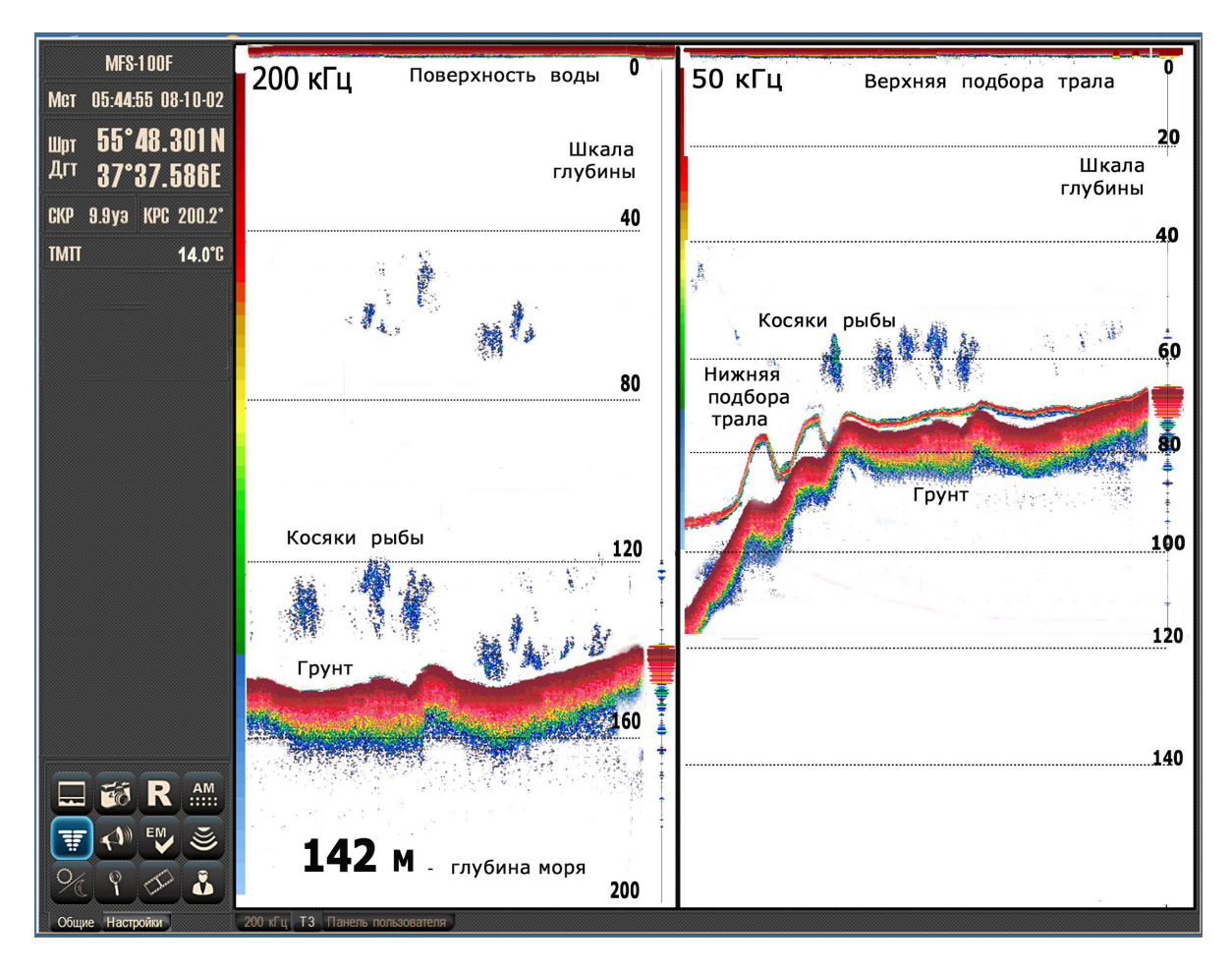

5.6.6. Наведением курсора сделайте эхограмму Тралового зонда\_активной.

Последовательным нажатием кнопки «**Режим отображения**» — на панели управления откройте дополнительное окно графиков температуры воды и глубины хода трала.

Это окно можно открыть также под эхограммой канала «Эхолот»

По эхограмме тралового зонда определите вертикальное раскрытие трала, расстояние от нижней подборы трала до грунта, глубину хода трала, наличие рыбных скоплений в устье трала и под тралом.

5.6.7. Наведением курсора сделайте эхограмму Эхолота активной. Последовательным

нажатием кнопки «**Режим отображения**» <sup>Ш</sup> на панели управления откройте дополнительное окно пелагического или донного расширения.

Окно донного расширения открывается из окна пелагического расширения, для этого окно пелагического расширения сделайте активным, выберете панель «Настройки» и в

ней нажмите кнопку «Вид эхограмм» Ш , в открывшейся панели «Вид» стрелками О О перейдите в донное расширение.

Эти окна можно также открыть под эхограммой канала «Траловый зонд»

По эхограмме канала «Эхолот» определите расстояние от днища судна до грунта и наличие рыбных скоплений под судном.

Если в составе комплекса SI-FT12 имеется датчик температуры модель SI-DT1000 по цифровым значениям в информационной панели определите текущую температуру забортной воды (ТМП).

5.6.8. Размеры всех окон можно изменять движением указателя мыши на разделительной линии с удержанием левой кнопки.

В каждом из каналов доступны все функции описанные для одиночного режима.

## 5.7 Техническое обслуживание и возможные неисправности

Рыбопоисковый комплекс состоит из бортового и подводного оборудования. Электрическое соединение бортового оборудования с подводным (с траловыми блоками) обеспечивает кабельная лебёдка со скользящими контактными кольцами токосъемника и кабель-трос

### 5.7.1 Бортовые блоки

Бортовые блоки комплекса являются высоконадежными устройствами

Техническое обслуживание бортовых блоков состоит лишь в удалении пыли. Для этих целей следует использовать влажную ткань, не оставляющую волокон.

Следует уделять внимание периодической проверке качества заземления блоков.

В случае выхода из строя модулей трансивера TRU-1000FT-12, для их замены необходимо обратиться в ближайший сервисный центр «Инженерной фирмы «Симбия»

### 5.7.2 Траловые блоки.

Траловые блоки работают в экстремальных условиях, поэтому правильное обращение с ними и своевременное техническое обслуживание исключительно важны для обеспечения бесперебойной работы комплекса.

Техническое обслуживание и уход за траловыми блоками описаны в Паспорте «Траловые блоки СИ-12».

### 5.7.3 Герморазъемы тралового блока.

Правильное техническое обслуживание розеток герморазъёмов чрезвычайно важно для предотвращения отказов всего комплекса.

При сборке розеток герморазъемов и подключении их к траловому блоку необходимо руководствоваться рекомендациями приведенными в приложении «Траловые блоки».

Особое внимание необходимо уделять качеству уплотняющих резиновых колец и втулок, своевременно заменять дефектные на новые из комплекта ЗИП.

### 5.7.4 Кабельная лебедка.

Изношенные, грязные или влажные контактные кольца токосъемника могут вносить помехи, броски тока или дополнительные потери напряжения в кабеле.

Следствием плохого технического обслуживания, повреждения или износа контактных колец токосъемника может быть снижение работоспособности или полный отказ комплекса.

Токосъемник должен регулярно проверяться на предмет износа и правильного уплотнения, обеспечивающего защиту от влаги и погодных условий.

При появлении неровностей на контактных кольцах необходимо их шлифовать, электрические щетки токосъемника следует своевременно менять.

### 5.7.5 Требования к кабель-тросу.

Кабельные лебедки рассчитаны на работу с одножильным геофизическим кабелем со стальной броней без оболочки.

Наружный диаметр кабеля должен быть не менее 6,0 мм и не более 7,5 мм. Разрывное усилие должно быть не менее 24 кН.

Электрическое сопротивление центральной жилы – не более 25 Ом/км

Электрическое сопротивление изоляции – не менее 20000 МОм/км Коэффициент затухания не более 8,0 дБ/км на частоте 50 кГц.

Следствием плохого технического обслуживания, повреждения или износа кабель-троса может быть снижение работоспособности или полный отказ комплекса.

Правильное техническое обслуживание очень важно для снижения потерь в кабеле и достижения необходимой изоляции между центральной жилой кабеля и броней. Проблемы включают в себя и некачественные сростки кабеля, повреждения от коррозии, износ или замятие внешней брони. Кабель должен регулярно проверяться для обнаружения дефектов и удаления повреждённых участков, для переделки сростков или, при необходимости, для замены всего кабеля.

#### 5.7.6 Наиболее часто встречающиеся отказы:

1. Обрыв, короткое замыкание или затекание морской водой кабель-троса.

2. Нарушение контакта в герморазъеме или его затекание водой.

3. Износ контактных колец и электрических щеток токосъемника кабельной лебёдки.

4. Повреждение модулей в электронном блоке тралового блока при очень сильных ударах.

5. Попадание морской воды в герморазъем или антенну тралового блока при использовании некачественных резиновых уплотнений.

# 6 ТЕХНИЧЕСКОЕ ОПИСАНИЕ

## 6.1 Трансивер TRU-1000FT-12

### 6.1.1 Конструкция

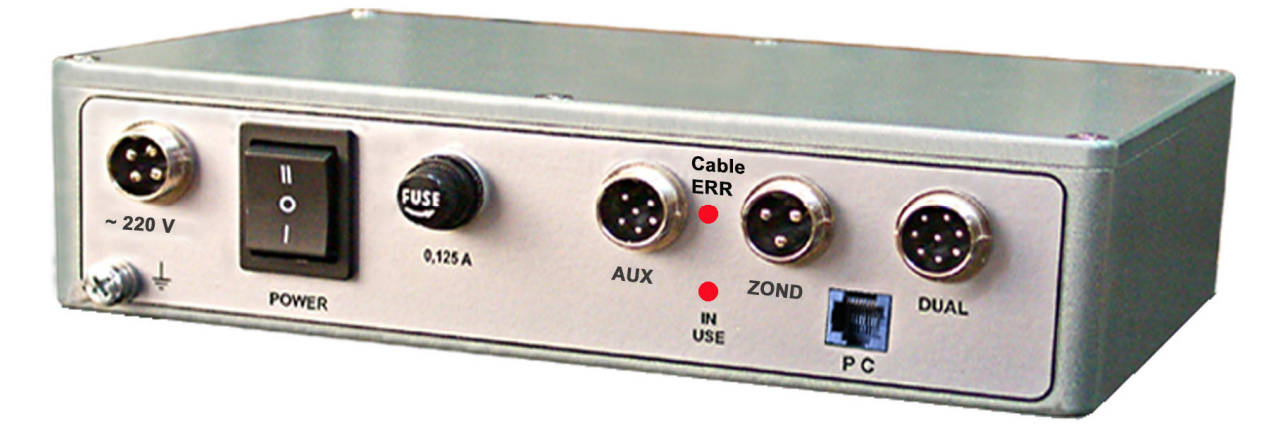

Внешний вид трансивера с разъёмами:

Конструктивно трансивер TRU-1000FT-12 состоит из трех модулей:

- модуля TRX-Main-FT. (C5.105.029 01);
- модуля TRX-1000-SI-12-50 кГц. (С5.103.012-02).
- модуля TRX-1000-200 kHz. (С5.103.013);

Модули размещаются в металлическом корпусе.

На панели корпуса установлены:

- разъем питающей сети ~220V;
- выключатель питания POWER;
- держатель предохранителя 0,125 А;
- разъем датчика температуры AUX (TEMP);
- разъем линии тралового блока ZOND;
- разъем подключения компьютера РС;
- разъем антенны эхолота HF (DUAL).

Светодиод "IN USE" индицирует состояние трансивера TRU-1000FT-12: Светодиод "Cable ERR» индицирует затекание или короткое замыкание в кабель-тросе

### 6.1.2 Электрическая схема

Схема электрическая принципиальная трансивера TRU-1000FT-12 приведена в Приложении.

### 6.1.3 Модули трансивера

### 6.1.3.1 Модуль TRX-Main-FT

Модуль TRX-Main-FT функционально является базовым.

Модуль предназначен для:

- программной реализации заложенного алгоритма работы трансивера

- обмена данными с системным блоком компьютера,

- формирования набора питающих напряжений, необходимых для работы трансивера,

В верхней правой части модуля установлены четыре светодиода индицирующие наличие напряжений +3,3 V, +12 V, -12 V.

### 6.1.3.2 Модуль TRX-1000-200 kHz

Модуль TRX-1000-200kHz предназначен для формирования импульсов посылки на частоте 200 кГц для антенны эхолота, усиления и преобразования принимаемых антенной эхосигналов.

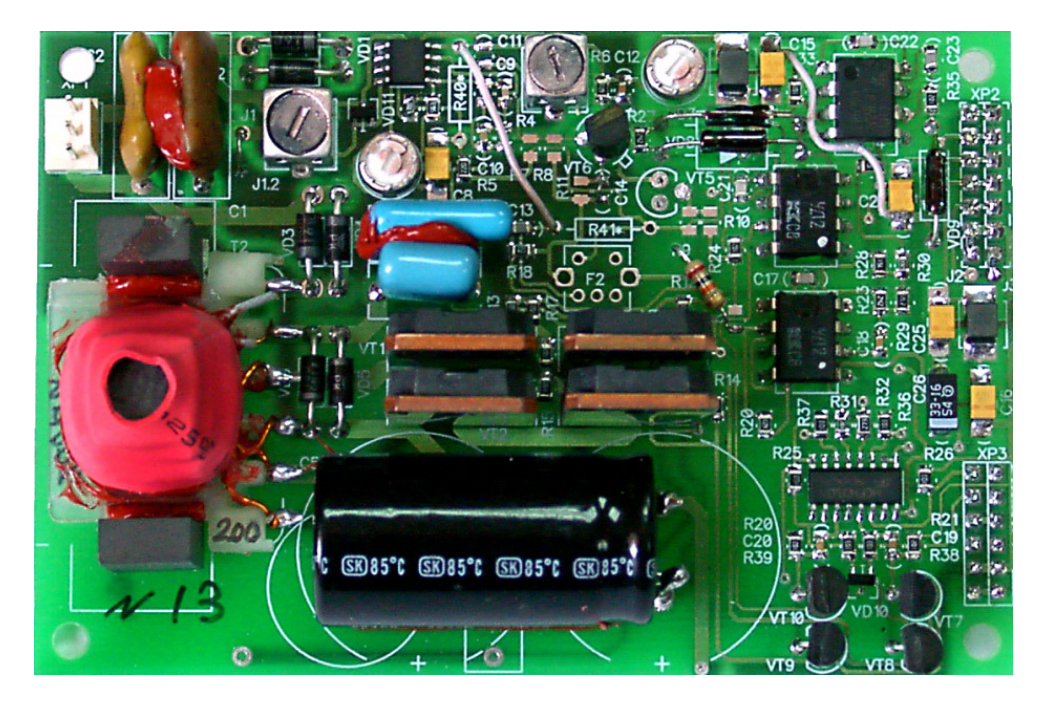

Внешний вид модуля TRX-1000-200 kHz:

Функционально модуль состоит из выходного каскада усиления импульсов посылки и усилительного тракта 200 кГц.

Сформированные в модуле TRX-Main-FT синфазные импульсы посылки с несущей частотой 200 кГц поступают через формирователь DD1 на предварительные усилители VT7 - VT10 и далее на выходные усилители VT1 –VT4. Выходные усилители нагружены на трансформатор T2, вторичная обмотка выведена на разъем для подключения кабеля с антенной эхолота.

Принимаемые антенной эхосигналы через ограничительные диоды VD1,VD2 и трансформатор T1 поступают на избирательный усилитель DA1. Потенциометр VR1 предназначен для установки требуемого уровня усиления приемного тракта. Элемент схемы на транзисторе VT5 и операционном усилителе DA2 обеспечивает в тракте изменение коэффициента усиления (+12 дБ) в соответствии с поступающими с модуля TRX-Main-FT через формирователь DD1 управляющими сигналами.

Детектирование эхосигналов производится в схеме, собранной на операционном усилителе DA3. Потенциометр VR2 позволяет отрегулировать «нулевой» уровень видеосигналов, поступающих далее на оконечный усилитель на DA4.

### 6.1.3.3 Модуль TRX-1000-SI-12-50 кГц

Модуль служит для согласования трансивера TRU-1000FT-12 с кабель-тросом, излучения посылки в кабель и усиления эхосигналов от антенны тралового блока

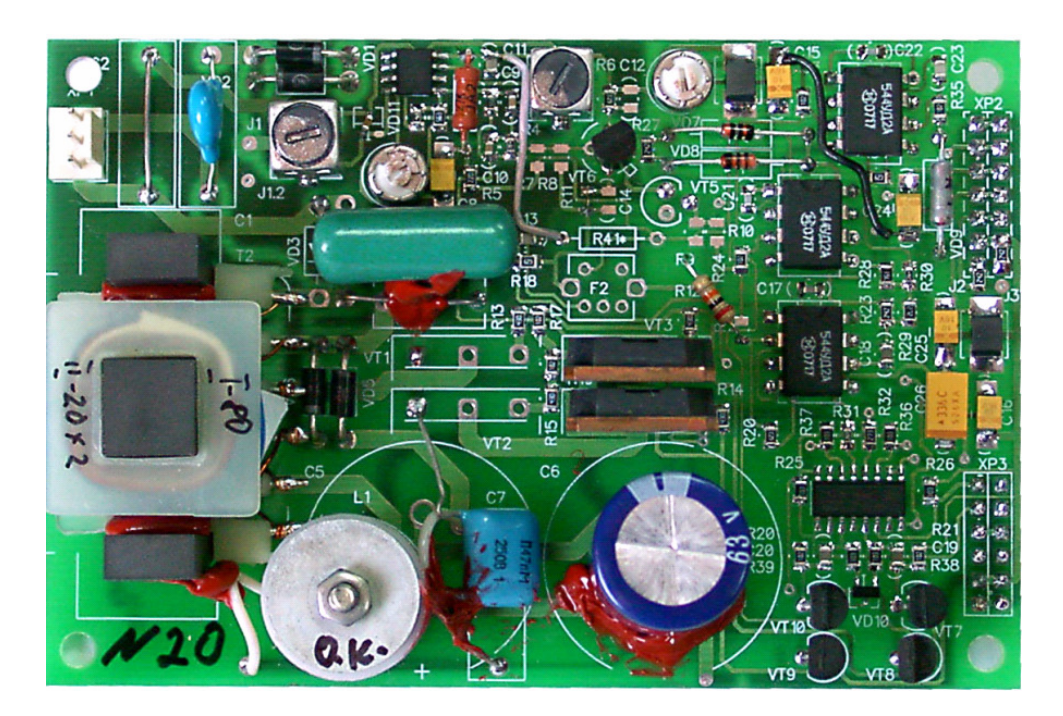

Внешний вид модуля TRX-1000--SI-12-50 кГц

Генерируемые модулем TRX-1000--SI-12-50 кГц импульсы посылки через кабель-трос преобразуются антенной тралового блока в ультразвуковые импульсы и излучаются в воду.

Отраженные эхосигналы, принятые антенной, преобразуются в электрические сигналы и через кабель-трос поступают снова в модуль TRX-1000--SI-12-50 кГц.

Обработанные эхосигналы передаются процессорному блоку для отображения на мониторе.

Модуль TRX-1000--SI-12-50 кГц схематично аналогичен модулю TRX-1000-200 kHz. Основные отличия схем заключаются в различии номиналов элементов,

определяющих частотные параметры усилительных трактов. Также для данного модуля выходные усилители импульсов посылки собраны только на транзисторах VT3 – VT4 и организована цепь питания для индикации короткого замыкания в кабеле

### 6.1.4 Подключение трансивера

ВНИМАНИЕ! Все подключения и отключения производить только при отключенном сетевом питании и выключенных блоках комплекса.

Подключение трансивера TRU-1000FT-12 производится в соответствии со схемой электрической соединений приведенной в приложении.

Все кабели к трансиверу подключаются с помощью разъемов, которые установлены на его нижней панели. Расположение разъемов показано на рисунке:

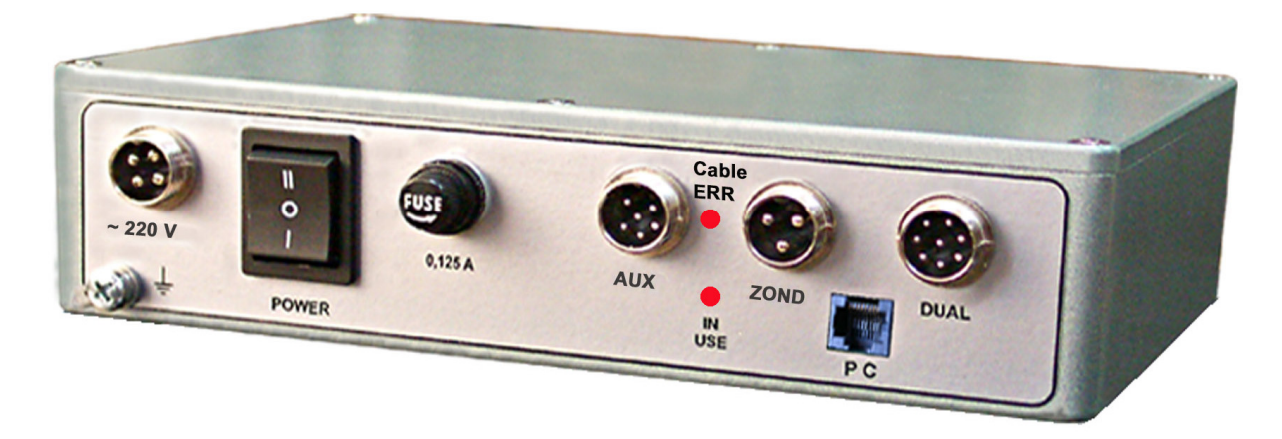

Трансивер TRU-1000FT-12

Сетевой выключатель "POWER" клавишного типа с коммутацией двух фаз.

Предохранитель включен в цепь питания 220 VAC - номинальный ток 0,125 А.

#### 6.1.4.1 Подключение кабелей.

Сетевой кабель питания 220 VAC подключается к разъему с обозначением "~220 V".

<u>Подключение кабеля производится при выключенном трансивере и отключенном от сети сетевом кабеле!</u>

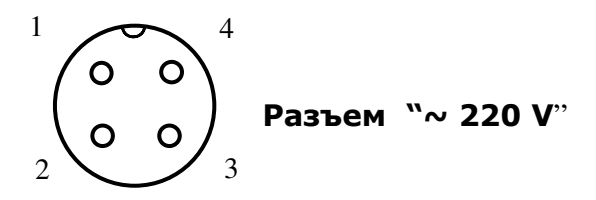

Штырек № 1 – 220 VAC- цепь питания 220 В; Штырек № 2 – 220 VAC - цепь питания 220 В; Штырек № 3 – -Е/GND Штырек № 4 – +Е - свободен. Кабель линии тралового блока подключается к разъему с обозначением "ZOND".

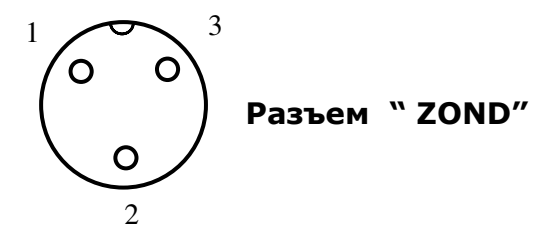

Штырек № 1 – TD1L - линия связи с траловым блоком; Штырек № 2 – AGND - внутрисхемная аналоговая земля; соединенная с корпусом трансивера Штырек № 3 – TD2L - линия связи с траловым блоком, соединенная с AGND

Кабель антенны эхолота подключается к разъему с обозначением "DUAL" (HF)

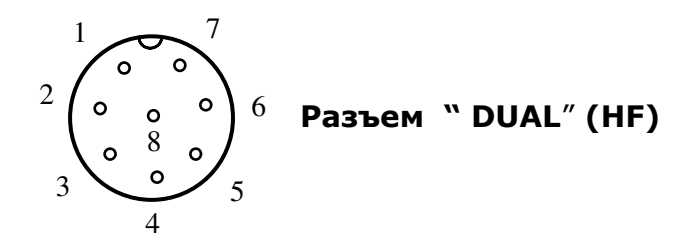

Штырек № 1 – TD1L - свободен

Штырек № 2 – TD2L - свободен;

Штырек № 3 – GND - внутрисхемная цифровая «земля»;

Штырек № 4 – ТЕМР. - линия связи с датчиком температуры;

Штырек № 5 – не задействован;

Штырек № 6 – TD1Н - линия связи с антенной ВЧ;

Штырек № 7 – TD2H - линия связи с антенной ВЧ;

Штырек № 8 – AGND - внутрисхемная аналоговая «земля».

Примечание:

<u>ш</u>тырек № 8 (AGND) разъема "DUAL" и штырек № 2 разъема "ZOND» соединены с корпусом трансивера.

Кабель термодатчика подключается к разъему с обозначением "AUX".

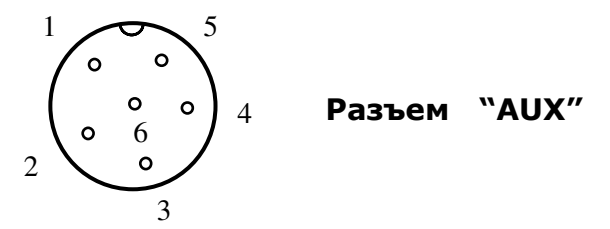

Штырек № 1 – Trig.Out - выход импульсов синхронизации; Штырек № 2 – Trig.In - вход импульсов синхронизации; Штырек № 3 – GND - внутрисхемная цифровая земля; Штырек № 4 – TEMP. - линия связи с датчиком температуры; Штырек № 5 – не задействован; Штырек № 6 – GND - внутрисхемная цифровая земля.

#### Примечание:

Trig.Out – импульс амплитудой +12 В, длительностью равной длительности посылки активного канала трансивера

Trig.In – импульс внешней синхронизации (от +3 В до +12 В).

Кабель сетевого порта компьютера (патч корд) подключается к разъёму с обозначением РС.

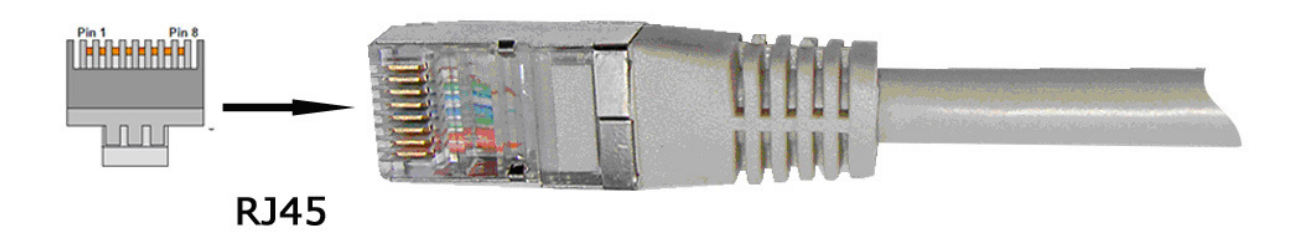

| RJ45 plug |                                  | RJ45 plug |
|-----------|----------------------------------|-----------|
| 1         | (1) TX Data + to (3) Recv Data + |           |
| 2         | (2) Tx Data - to (6) Recv Data - | - 2       |
| 2         | (3) Recv Data + to (1) Tx Data + | 2         |
| 3         |                                  | 3         |
| 4         |                                  | 4         |
| 6         | (6) Recv Data - to (2) Tx Data - | <u>5</u>  |
| 7         |                                  | 7         |
| 8         |                                  |           |

В комплекте комплекса SI-FT12 поставляется патч корд длиной 2 м. Если расстояние между процессорным блоком компьютера и трансивером TRU-1000FT-12 более 2 метров, монтирующая организация делает патч корд требуемой длины.

Рекомендуемая марка патч корда: Патч корд экранированный, гибкий, категория 5, «Crossover», с разъёмами RJ45.

#### 6.1.4.2 Заземление

После установки трансивера TRU-1000FT-12 его корпус необходимо заземлить с судовым корпусом. Для этих целей на корпусе трансивера предусмотрено крепление под клемму заземляющего провода. При этом заземляющий провод должен иметь сечение не менее 2,5 кв. мм и быть как можно более коротким.

# 6.2 Процессорный блок (компьютер)

Процессорный блок (компьютер) предназначен для управления всем комплексом SI-FT12.

В качестве компьютера можно использовать: стандартный компьютер (системный блок и монитор); а также ноутбук или панельный компьютер (моноблок).

В составе комплекса применяется компьютер с конфигурацией не ниже приведенной:

| * | Операционная система | Windows XP, Windows 7, Windows 8, Windows 10 |
|---|----------------------|----------------------------------------------|
| * | Процессор            | 1 ГГц                                        |
| * | Оперативная память   | 512 Мбайт                                    |
| * | Жесткий диск         | 40 Гбайт                                     |
| * | Видеокарта           | 64 Мбайт, поддержка Open GL                  |
| * | Дисковод             | CD-ROM                                       |
|   |                      |                                              |

В комплект поставки комплекса SI-FT12 входит компакт диск (CD) с программным обеспечением (ПО) рыбопоискового комплекса, программой-конфигуратором трансивера TRU-1000FT-12, техническим описанием и инструкцией по эксплуатации.

Оперативное управление работой комплекса SI-FT12 осуществляется с помощью трекбола или "мыши".

# 6.3 Траловые блоки

Траловые блоки предназначены для обнаружения рыбных скоплений в устье трала и под тралом, а также позволяют наблюдать положение нижней подборы трала и грунта.

В рыбопоисковом комплексе SI-FT12 могут использоваться различные модели блоков выпускаемые фирмой «Симбия»,. отличающиеся траловых своими техническими параметрами.

Подробное описание, назначение, технические характеристики и инструкция по эксплуатации траловых блоков приведены в Приложении «Траловые блоки»

# 6.4 Лебедка кабельная

Лебедка кабельная во время траления осуществляет электрическое соединение тралового блока и бортовой аппаратуры.

Она автоматически отдает и выбирает кабель-трос синхронно с ваером трала.

В составе комплекса должна применяться лебедка с техническими параметрами не ниже приведенных:

\* Кабель-трос

\*

одножильный со стальной броней без оболочки, не менее 500 метров 6.3 мм

Длина кабель-троса \* Диаметры кабель-троса

## 6.5 Антенны гидроакустические

### 6.5.1 Антенны, разрешенные к применению

#### Антенна СИ-А-50/200Т Симбия.

Двухчастотная антенна с рабочими частотами 50 и 200 кГц. Встроенный датчик температуры. Корпус – полиуретановый. Ширина характеристики направленности – 23 градуса на частоте 50 кГц и 9 градусов на частоте 200 кГц. Мощность 2 кВт (50 кГц) 1 кВт(200 кГц)

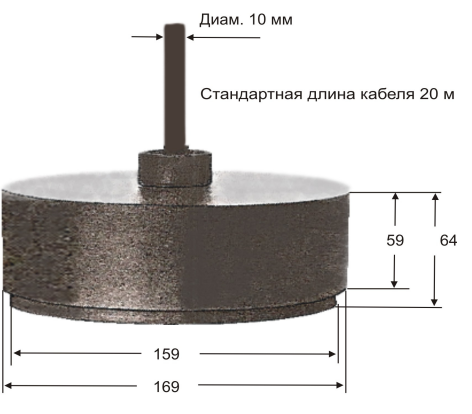

Антенна гидроакустическая СИ-А-50/200Т

#### Антенна 570–50/200T Radarsonics.

Двухчастотная антенна с рабочими частотами 50 и 200 кГц. Встроенный датчик температуры. Корпус – пластиковый. Ширина характеристики направленности – 20 градуса на частоте 50 кГц и 7 градусов на частоте 200 кГц. Мощность 2 кВт (50 кГц) 1 кВт(200 кГц)

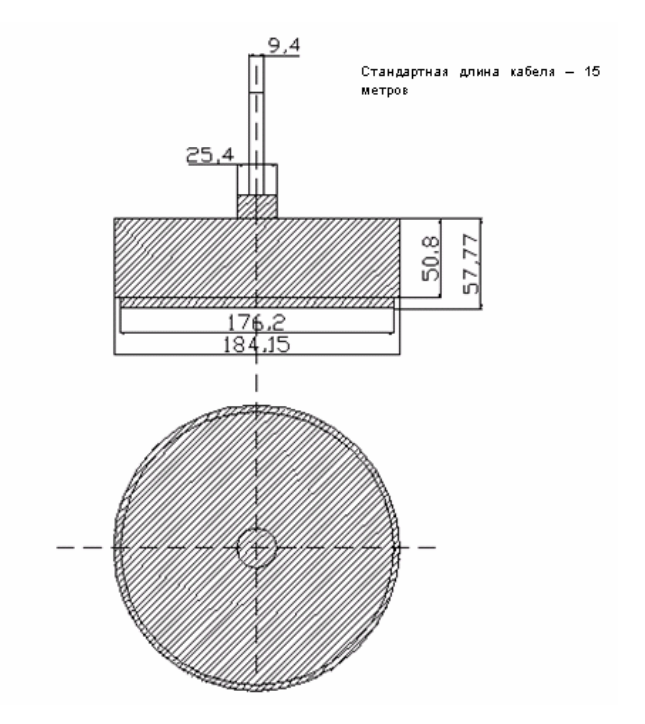

Антенна 570–50/200T Radarsonics (размеры в мм.)

#### Антенна 706-50/200T Radarsonics.

Двухчастотная антенна с рабочими частотами 50 и 200 кГц. Встроенный датчик температуры. Корпус – бронзовый. Ширина характеристики направленности – 18 градусов на частоте 50 кГц и 8 градусов на частоте 200 кГц. Мощность 2 кВт (50 кГц) 1 кВт(200 кГц)

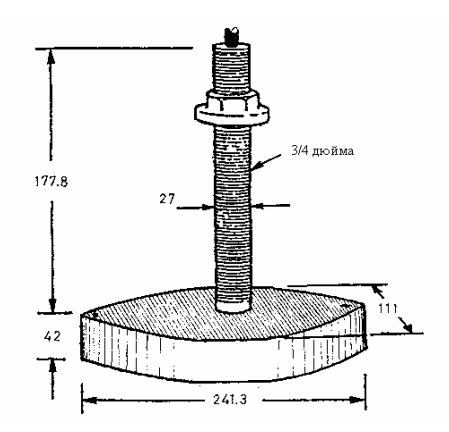

Антенны модели 706-50/200Т Radarsonics (размеры в мм.)

### Антенна TGM80-200 Nec Tokin.

Одночастотная антенна с рабочей частотой 200 кГц. Корпус – резиновый. Ширина характеристики направленности – 7 градуса на частоте 200 кГц. Мощность 1 кВт

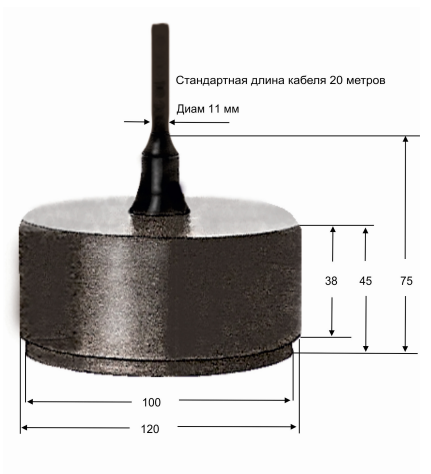

Антенна гидроакустическая TGM80-200

Обтекатели в комплект антенн не входят. Обтекатели конструируется и монтируется на судоремонтном заводе. Внимание!

Применение других моделей гидроакустических антенн допускается только по согласованию с фирмой «Симбия».

### 6.5.2 Использование имеющихся на судне антенн

Если на судне сохранилась исправная и работоспособная антенна от ранее установленного эхолота, возможна поставка комплекса SI-FT12 с модулем трансивера TRX-1000 с рабочей частотой этой антенны и согласованием электрических параметров модуля.

В этом случае, необходимо заранее согласовать со специалистами фирмы "Симбия" возможность использования уже имеющейся антенны.

# 6.6 Датчик температуры

Датчик температуры модель SI-DT1000 фирмы «Симбия» децимальный номер С.5.182.001 предназначен для измерения температуры забортной воды.

При температуре плюс 25 °C датчик имеет электрическое сопротивление 10 кОм

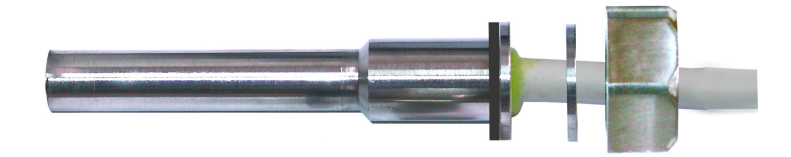

Датчик устанавливается в штуцер (в комплект поставки не входит) уплотняется резиновой шайбой и через металлическую шайбу уплотняется гайкой

# 7 Формуляр

# 7.1 Комплектность SI-FT12

| 7.1.1 | Основной комплект.                                      |          |
|-------|---------------------------------------------------------|----------|
|       |                                                         |          |
| ●     | Трансивер TRU-1000FT-12, включая:                       | 1 компл. |
|       | - патч корд длиной 2 м                                  | 1 шт     |
|       | - кабельные разъемы                                     | 4 шт     |
|       | <ul> <li>предохранители 0,125 А</li> </ul>              | 3 шт.    |
|       | Программное обеспечение (CD-компакт диск)               | 1 шт.    |
| •     | Траловые блоки СИ-12 или СИ-12М или СИ-12Н              | *        |
| •     | Комплект ЗИП и принадлежностей:                         | Опция    |
|       | - розетка герморазъема 6.604.034-01 (Ø 6,3 мм)          | *        |
|       | - ключ торцовый 8.392.014                               | 1 шт.    |
|       | - ключ сегментный 7811-0316 ГОСТ 16984                  | 1 шт.    |
|       | - кольцо резиновое 024-028-25-2-2                       | 1 шт.    |
|       | <ul> <li>втулка резиновая 7.860.078</li> </ul>          | 1 шт.    |
|       | - втулка полиуретановая 7.860.180                       | 1 шт.    |
| •     | Эксплуатационная документация                           | 1 компл. |
| 7.1.2 | Поставка под заказ                                      |          |
| •     | Процессорный блок компьютера                            |          |
| •     | Монитор LCD                                             |          |
| •     | Компьютерный моноблок                                   |          |
| •     | Ноутбук                                                 |          |
| •     | Трекбол (мышь), клавиатура                              |          |
| •     | Антенна гидроакустическая 50, 200, 50/200 кГц и другие. |          |
| •     | Датчик наполнения трала: SIS-50                         |          |
|       |                                                         |          |
|       |                                                         |          |

### 7.2 Транспортирование и хранение

Транспортирование изделия возможно всеми видами крытого транспорта, обеспечивающими сохранность тары, упаковки и товарного вида изделия.

Хранение изделия производится в сухих отапливаемых помещениях при температуре от +10 до +40°С и влажности не более 90%.

Хранение траловых блоков допускается при температуре от – 10 до + 40  $^{\rm oC}$ 

При хранении допускается складирование изделия в упаковке штабелями на поддонах.

# 7.3 Проверка технического состояния комплекса

Перечень и периодичность основных проверок технического состояния приведен в таблице:

| Проверяемое состояние                                                    | Технические требования,<br>необходимое оборудование                                                                                      | Периодичность<br>проверки                                  |
|--------------------------------------------------------------------------|----------------------------------------------------------------------------------------------------|------------------------------------------------------------|
| Сопротивление<br>изоляции кабель-троса                                   | Сопротивление изоляции должно быть<br>не менее 2 мОм.<br>Измерять мегомметром М4100/3 при<br>отключенном трансивере и траловом<br>блоке. | При первом<br>включении и<br>каждые 2 недели.              |
| Качество контактов<br>колец токосъемника<br>кабельной лебедки            | Лебедка не должна создавать<br>электрические помехи работе<br>рыбопоискового комплекса                                                   | Каждые 30 дней<br>чистить кольца и<br>щетки                |
| Осмотр<br>герметизирующих<br>резиновых колец и<br>втулок тралового блока | РТИ должны иметь ровную<br>поверхность без повреждений.<br>Бракованные РТИ следует заменить.                                             | Один раз в год                                             |
| Затяжка наружных<br>винтов тралового блока                               | Все винты должны быть без дефектов и затянуты до упора                                                                                   | При первом<br>опускании в воду и<br>каждые 30 дней         |
| Работоспособность<br>рыбопоискового<br>комплекса                         | Проверка производится по методике,<br>изложенной в инструкции по<br>эксплуатации.                                                        | При первом<br>включении и после<br>длительного<br>хранения |

### 7.4 Гарантии изготовителя

Изготовитель гарантирует соответствие оборудования требованиям технической документации при соблюдении покупателем и потребителем условий транспортирования, хранения, установки на объекте и эксплуатации.

Гарантийный срок хранения оборудования - 18 месяцев с момента отгрузки покупателю.

Гарантийный срок эксплуатации – 12 месяцев со дня ввода в эксплуатацию в пределах гарантийного срока хранения.

Гарантии распространяются на оборудование, принятое в эксплуатацию комиссией и оформленное свидетельством о вводе в эксплуатацию.

Гарантия не распространяется на оборудование, вышедшее из строя в результате неправильной установки и эксплуатации, аварийной ситуации, небрежного отношения или ремонта неуполномоченными лицами.

Устранение неисправности оборудования в гарантийных случаях производится: 1.Силами обслуживающего персонала путем замены вышедших из строя частей на исправные бесплатно предоставляемые продавцом. Продавец вправе потребовать возврата неисправных частей.

2. При невозможности восстановить оборудование силами обслуживающего персонала неисправное оборудование возвращается продавцу для ремонта.

3. Покупатель может потребовать произвести гарантийный ремонт силами изготовителя на судне. При этом покупатель оплачивает все затраты связанные с командировкой специалистов (проезд, визы, проживание, питание и др.), а также оплату сверхурочных работ, если таковые потребуются.

Все работы, связанные с гарантийным обслуживанием, продавец производит на основании письменной заявки, содержащей следующую информацию:

- 1. наименование покупателя, судовладельца и название судна.
- 2. модель оборудования, серийный номер, дата изготовления и ввода в эксплуатацию, обозначение дефектного блока и узла.
- 3. характер неисправности.

Вышеперечисленные условия выполнения гарантийных обязательств не ограничивают права потребителя, гарантированные законодательством РФ.

# 7.5 Свидетельство изготовителя о приёмке изделия

Настоящий рыбопоисковый комплекс, модель SI-FT12 в составе:

Трансивер TRU-1000FT-12 сер. №\_\_\_\_\_

| Процессорный | блок, | модель_ | cep№ |  |
|--------------|-------|---------|------|--|
|--------------|-------|---------|------|--|

| Монитор, молель | Ce  | ep  | . N | 0 |
|-----------------|-----|-----|-----|---|
| menuice, medene | ••• | • • | ••• |   |

| Траловый блок, модель | cep. № |
|-----------------------|--------|
| Траловый блок, модель | cep. № |

| 1 | / | <i>,</i> , | <br> | I |  |
|---|---|------------|------|---|--|
|   |   |            |      |   |  |
|   |   |            |      |   |  |
|   |   |            |      |   |  |
|   |   |            |      |   |  |
|   |   |            |      |   |  |

Траловый блок, модель \_\_\_\_\_ сер. №\_\_\_\_\_

Соответствует требованиям комплекта настоящей документации и признан годным для эксплуатации.

Дата выпуска \_\_\_\_\_

. Подпись лиц, ответственных за приёмку:\_\_\_\_\_

 $M.\Pi$ 

# 7.6 Свидетельство о вводе изделия в эксплуатацию на судне

Настоящий рыбопоисковый комплекс, модель SI-FT12 в составе:

| Трансивер TRU-1000FT-12 сер. №                                               |        |
|------------------------------------------------------------------------------|--------|
| Процессорный блок, модель                                                    | cep    |
| Монитор, модель                                                              | cep. № |
| Траловый блок, модель                                                        | cep. № |
| Траловый блок, модель                                                        | cep. № |
| Траловый блок, модель                                                        | cep. № |
| введен в эксплуатацию на судне<br>Судовладелец<br>Дата ввода в эксплуатацию: |        |
| В эксплуатацию ввёл                                                          |        |
| В эксплуатацию принял:                                                       |        |

М.П

# 8 Приложения

| 1. Рыбопоисковый комплекс SI-FT12        | Схема электрическая соединений                    |
|------------------------------------------|---------------------------------------------------|
| 2. Трансивер TRU-1000FT-2                | Схема электрическая принципиальная                |
| 3. Марки кабелей.                        | Таблица кабелей используемых в комплексе SI-FT12: |
| 4. Траловые блоки СИ-12, СИ-12М, СИ-12Н. | Паспорт.                                          |
| 5. Датчик наполнения SIS-50              | Паспорт                                           |

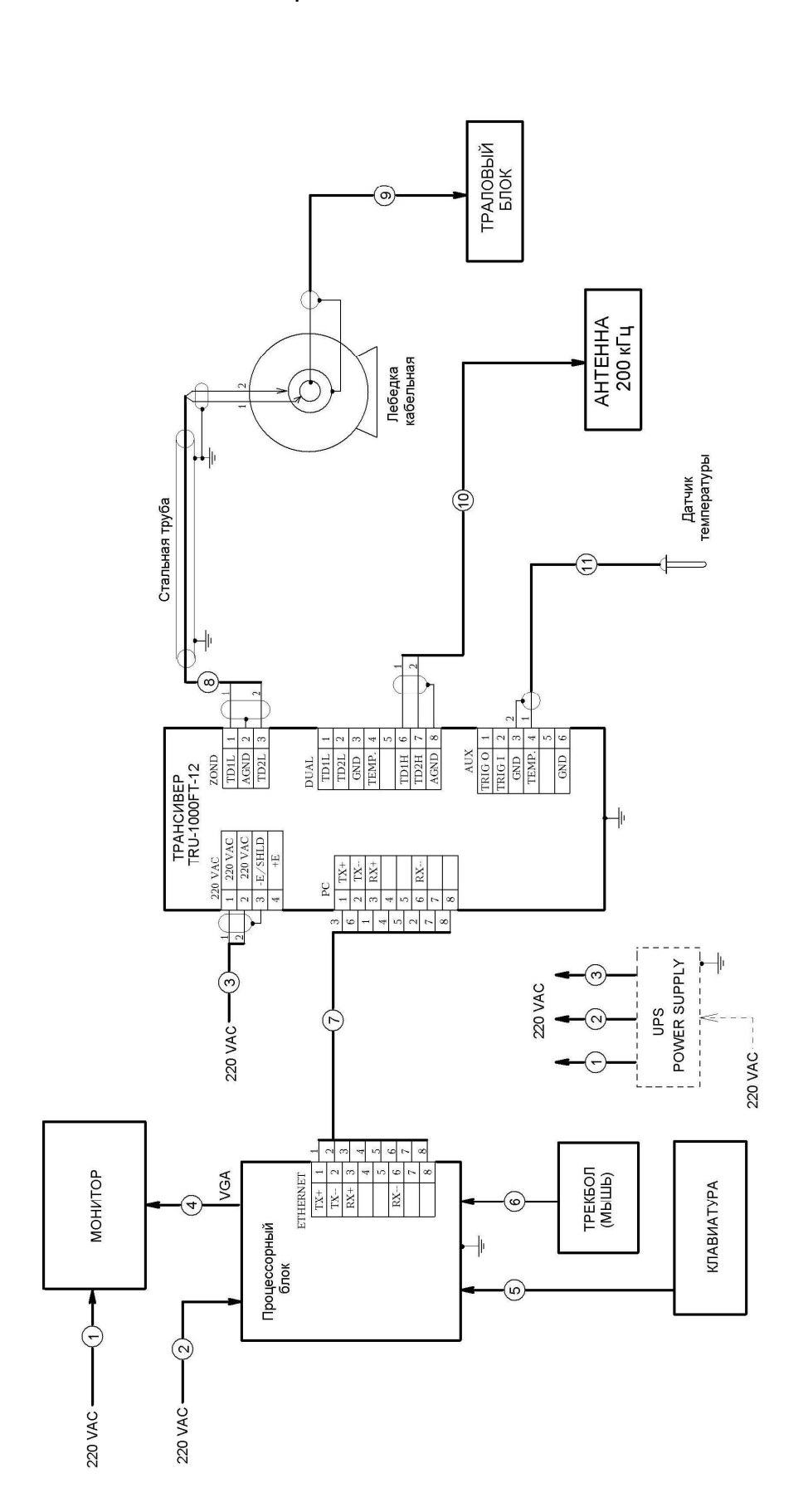

Схема электрическая соединений SI-FT12

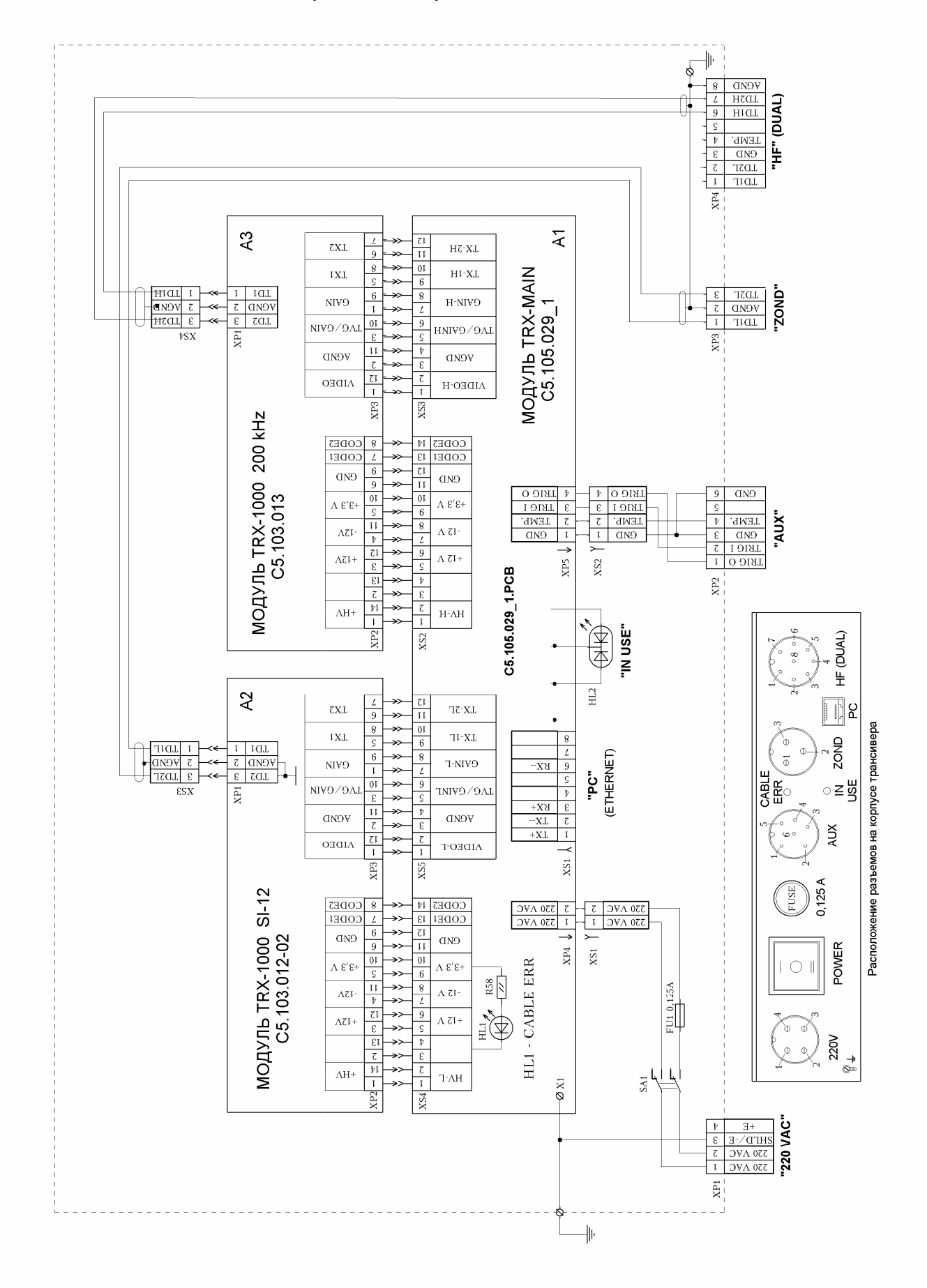

#### Схема электрическая принципиальная TRU-1000FT-12

### Марки кабелей

| № кабеля<br>на схеме | Марка кабеля                              | Поставщик                       | Особые<br>требования                      |
|----------------------|-------------------------------------------|---------------------------------|-------------------------------------------|
| 1                    | "Power"                                   | В комплекте монитора            |                                           |
| 2                    | "Power"                                   | В комплекте процессорного блока |                                           |
| 3                    | КМПЭВ 2 х 0,75                            | Монтирующая организация         |                                           |
| 4                    | "VGA"                                     | В комплекте монитора            |                                           |
| 5                    |                                           | В комплекте клавиатуры          |                                           |
| 6                    |                                           | В комплекте трекбола (мыши)     |                                           |
| 7                    | Патч корд экранир.<br>FTP гибкий катег. 5 | В комплекте TRU-1000FT-S        | Длина 2,0 метра                           |
|                      | «Crossover» RJ45                          | Монтирующая организация         | Длина более 2 м                           |
| 8                    | КМПЭВ 2 х 1,5                             | Монтирующая организация         | Прокладка в стальной<br>заземленной трубе |
| 9                    | КГ1-30-ХХХ                                | В комплекте лебедки кабельной   | Не более 800 м                            |
| 10                   |                                           | В комплекте антенны 200 кГц     |                                           |
| 11                   | КМПЭВ 2 x 0,75                            | Монтирующая организация         |                                           |

Марки кабелей, в комплексе SI-FT12, поставщик и особые требования к кабелям.

Кабельные разъемы для подключения кабелей к трансиверу TRU-1000FT-12 поставляются вместе с трансивером.

Кабельные разъемы для подключения кабеля к траловому блоку поставляются по заказу с траловыми блоками или отдельно.